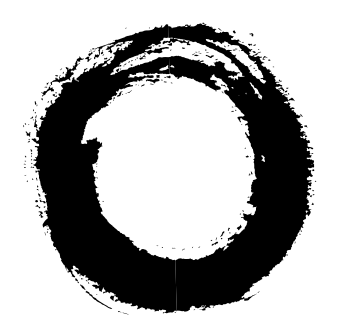

# Lucent Technologies Bell Labs Innovations

# **INTUITY<sup>™</sup> Messaging Solutions** Release 4 Supplement for Technicians

585-313-401 Comcode 108204264 Issue 1 March 1998

#### Copyright © 1998, Lucent Technologies All Rights Reserved Printed in U.S.A.

#### Notice

Every effort was made to ensure that the information in this book was complete and accurate at the time of printing. However, information is subject to change.

#### Your Responsibility for Your System's Security

Toll fraud is the unauthorized use of your telecommunications system by an unauthorized party, for example, persons other than your company's employees, agents, subcontractors, or persons working on your company's behalf. Note that there may be a risk of toll fraud associated with your telecommunications system and, if toll fraud occurs, it can result in substantial additional charges for your telecommunications services.

You and your system manager are responsible for the security of your system, such as programming and configuring your equipment to prevent unauthorized use. The system manager is also responsible for reading all installation, instruction, and system administration documents provided with this product in order to fully understand the features that can introduce risk of toll fraud and the steps that can be taken to reduce that risk. Lucent Technologies does not warrant that this product is immune from or will prevent unauthorized use of common-carrier telecommunication services or facilities accessed through or connected to it. Lucent Technologies will not be responsible for any charges that result from such unauthorized use.

#### Lucent Corporate Security

Whether or not immediate support is required, all toll fraud incidents involving Lucent products or services should be reported to Lucent Corporate Security at 1 800 821-8235. In addition to recording the incident, Lucent Corporate Security is available for consultation on security issues, investigation support, referral to law enforcement agencies, and educational programs.

#### Lucent Technologies Fraud Intervention

If you *suspect that you are being victimized* by toll fraud and you need technical support or assistance, call the Lucent Technologies National Customer Care Center Toll Fraud Intervention Hotline at 1 800 643-2353.

#### Federal Communications Commission Statement

**Part 15: Class A Statement.** This equipment has been tested and found to comply with the limits for a Class A digital device, pursuant to Part 15 of the FCC Rules. These limits are designed to provide reasonable protection against harmful interference when the equipment is operated in a commercial environment. This equipment generates, uses, and can radiate radio-frequency energy and, if not installed and used in accordance with the instruction manual, may cause harmful interference to radio communications. Operation of this equipment in a residential area is likely to cause harmful interference in which case the user will be required to correct the interference at his own expense.

**Part 68: Network Registration Number.** This equipment is registered with the FCC in accordance with Part 68 of the FCC Rules. It is identified by an FCC registration number.

**Part 68: Answer-Supervision Signaling.** Allowing this equipment to be operated in a manner that does not provide proper answer-supervision signaling is in violation of Part 68 Rules. This equipment returns answer-supervision signals to the public switched network when:

- · Answered by the called station
- Answered by the attendant
- Routed to a recorded announcement that can be administered by the CPE user

This equipment returns answer-supervision signals on all DID calls forwarded back to the public switched telephone network. Permissible exceptions are:

- · A call is unanswered
- A busy tone is received
- A reorder tone is received

#### Canadian Department of Communications (DOC) Interference Information

This digital apparatus does not exceed the Class A limits for radio noise emissions set out in the radio interference regulations of the Canadian Department of Communications.

Le Présent Appareil Nomérique n'émet pas de bruits radioélectriques dépassant les limites applicables aux appareils numériques de la class A préscrites dans le reglement sur le brouillage radioélectrique édicté par le ministére des Communications du Canada.

#### Trademarks

See the section titled "About This Book."

#### **Ordering Information**

| Call:  | Lucent Technologies Pub | lications Center                 |
|--------|-------------------------|----------------------------------|
|        | Voice 1 800 457-1235    | International Voice 317 361-5353 |
|        | Fax 1 800 457-1764      | International Fax 317 361-5355   |
| Write: | Lucent Technologies Pub | lications Center                 |
|        | 2855 N. Franklin Road   |                                  |
|        | Indianapolis, IN 46219  |                                  |
| Order: | Document No. 585-313-4  | -01                              |
|        | Comcode 108204264       |                                  |
|        | Issue 1, March 1998     |                                  |
|        |                         |                                  |

You can be placed on a standing order list for this and other documents you may need. Standing order will enable you to automatically receive updated versions of individual documents or document sets, billed to account information that you provide. For more information on standing orders, or to be put on a list to receive future issues of this document, contact the Lucent Technologies Publications Center.

#### Warranty

Lucent Technologies provides a limited warranty on this product. Refer to the "Limited Use Software License Agreement" card provided with your package.

#### **European Union Declaration of Conformity**

Lucent Technologies Business Communications Systems declares that the equipment specified in this document conforms to the referenced European Union (EU) Directives and Harmonized Standards listed below: EMC Directive 89/336/EEC

73/23/EEC

Low-Voltage Directive

The "CE" mark affixed to the equipment means that it conforms to the above directives.

#### Comments

To comment on this document, return the comment card at the back of the document.

#### Acknowledgment

This document was prepared by Product Documentation, Lucent Technologies, Columbus, OH.

### Contents

# Contents

| Contents                                                                         | iii          |
|----------------------------------------------------------------------------------|--------------|
| About This Book                                                                  | viii         |
| ■ <u>Purpose</u>                                                                 | viii         |
| Intended Audiences                                                               | viii         |
| Release History                                                                  | viii         |
| How to Use This Book                                                             | <u>ix</u>    |
| Chapter 1, "Update for MAP/5P System<br>Installation"                            | <u>ix</u>    |
| Chapter 2, "Update for MAP/40P System<br>Installation"                           | <u>ix</u>    |
| Chapter 3, "Update for MAP/100 System<br>Installation"                           | <u>ix</u>    |
| Chapter 4, "Update for Integration with MERLIN<br>LEGEND Communications Systems" | <u>ix</u>    |
| Chapter 5, "Installing Electromagnetic<br>Conductance Reduction Equipment"       | <u>ix</u>    |
| Chapter 6, "Replacing or Installing Hardware<br>Components"                      | x            |
| Chapter 7, "Installing the Base System Software"                                 | x            |
| Chapter 8, "Installing the Lucent INTUITY System<br>Software"                    | x            |
| Chapter 9, "Installing the Optional Feature<br>Software"                         | x            |
| Chapter 10, "Installing an RFU"                                                  | x            |
| Conventions Used in This Book                                                    | <u>xi</u>    |
| Terminology                                                                      | <u>xi</u>    |
| Terminal Keys                                                                    | <u>xiv</u>   |
| Screen Displays                                                                  | <u>xiv</u>   |
| Other Typography                                                                 | <u>xv</u>    |
| Safety and Security Alert Labels                                                 | <u>xv</u>    |
| Trademarks and Service Marks                                                     | <u>xvi</u>   |
| Related Resources                                                                | <u>xviii</u> |
| Documentation                                                                    | <u>xviii</u> |
| Training                                                                         | <u>xix</u>   |
| How to Comment on This Book                                                      | xix          |

| INT<br>Sup | JITY Messaging Solutions Release 4 plement for Technicians <i>585-313-401</i> |             |
|------------|-------------------------------------------------------------------------------|-------------|
| Con        | tents                                                                         |             |
| 1          | Update for MAP/5P System Installation                                         | <u>1-1</u>  |
|            | Overview                                                                      | <u>1-1</u>  |
|            | ■ <u>Purpose</u>                                                              | <u>1-1</u>  |
|            | Setting Frequencies and Frequency<br>Groups for Call Progress Tones           | <u>1-2</u>  |
|            | Example                                                                       | <u>1-7</u>  |
|            | Special Considerations for Dial Tone Training                                 | <u>1-7</u>  |
|            | Setting Parameters for Basic Call Progress Tones                              | <u>1-8</u>  |
|            | Examples                                                                      | <u>1-12</u> |
|            | Setting Additional Call Progress Tones                                        | <u>1-12</u> |
|            | Determining Call Progress Tones                                               | <u>1-16</u> |
|            | Examples                                                                      | <u>1-19</u> |
| 2          | Update for MAP/40P System Installation                                        | <u>2-1</u>  |
|            | Overview                                                                      | <u>2-1</u>  |
|            | Purpose                                                                       | <u>2-1</u>  |
|            | Tone Customization Update                                                     | <u>2-2</u>  |
|            | Frequency Specification Update                                                | <u>2-2</u>  |
| 3          | Update for MAP/100 System Installation                                        | <u>3-1</u>  |
|            | Overview                                                                      | <u>3-1</u>  |
|            | Purpose                                                                       | <u>3-1</u>  |
|            | Tone Customization Update                                                     | <u>3-2</u>  |
|            | Frequency Specification Update                                                | <u>3-2</u>  |
| 4          | Update for Integration with MERLIN LEGEND                                     |             |
|            | Communications System                                                         | <u>4-1</u>  |
|            | Overview                                                                      | <u>4-1</u>  |
|            | Purpose                                                                       | <u>4-1</u>  |
|            | Disconnect Tone Is Not Recognized                                             | <u>4-2</u>  |
|            | Tone Capture and Analysis                                                     | <u>4-2</u>  |
|            | External Call Method                                                          | <u>4-3</u>  |
|            | Call Through INTUITY AUDIX                                                    | <u>4-5</u>  |
|            | Frequency Specification                                                       | <u>4-10</u> |
|            | Example                                                                       | <u>4-13</u> |
|            | Tone Specification                                                            | <u>4-14</u> |
|            | Examples                                                                      | <u>4-17</u> |

First Additional Tone Screen

4-18

Issue 1 March 1998

Page iii

| INTUITY | Messag  | ing Solution | s Release 4 |
|---------|---------|--------------|-------------|
| Supplem | ent for | Technicians  | 585-313-401 |

|    |   | •     |
|----|---|-------|
| Со | n | tents |

Issue 1 March 1998

Page iv

|   | Dial Tone Is Not Detected                                          | <u>4-21</u> |
|---|--------------------------------------------------------------------|-------------|
|   | Outcalling Functions Do Not Work                                   | 4-22        |
|   | Calls Are Not Transferred                                          | <u>4-22</u> |
| 5 | Installing Electromagnetic Conductance Reduction                   |             |
|   | Components                                                         | <u>5-1</u>  |
|   | Overview                                                           | <u>5-1</u>  |
|   | Purpose                                                            | <u>5-1</u>  |
|   | Electromagnetic Conductance<br>Reduction Components Overview       | <u>5-1</u>  |
|   | General Toroid and Ferrite Installation<br>Guidelines              | <u>5-2</u>  |
|   | Installing a Toroid                                                | <u>5-2</u>  |
|   | Installing a Ferrite                                               | <u>5-3</u>  |
|   | MAP/5P Electromagnetic<br>Conductance Reduction Components         | <u>5-5</u>  |
|   | MAP/40P Electromagnetic<br>Conductance Reduction Components        | <u>5-5</u>  |
| 6 | Replacing or Installing Hardware Components                        | <u>6-1</u>  |
|   | Overview                                                           | <u>6-1</u>  |
|   | Purpose                                                            | <u>6-1</u>  |
|   | P5 200 MHz CPU Circuit Card                                        | <u>6-1</u>  |
|   | Setting the Resource Options                                       | <u>6-2</u>  |
|   | Jumper Settings                                                    | <u>6-2</u>  |
|   | Switch Settings                                                    | <u>6-3</u>  |
|   | Placing the P5 200 MHz CPU Circuit Card in the MAP/100P            | <u>6-3</u>  |
|   | Verifying the Parameter Settings                                   | <u>6-5</u>  |
|   | Host Adapter Parameter Settings                                    | <u>6-5</u>  |
|   | CMOS Parameter Settings                                            | <u>6-8</u>  |
|   | Installing the Remote Maintenance Circuit Card<br>Software Package | <u>6-14</u> |
|   | Hard Disk Drives                                                   | <u>6-17</u> |
| 7 | Installing Base System Software                                    | <u>7-1</u>  |
|   | Overview                                                           | <u>7-1</u>  |
|   | ■ Purpose                                                          | <u>7-1</u>  |
|   | Installing UnixWare                                                | <u>7-2</u>  |
|   | Preparing the System                                               | 7-2         |

8

9

| Starting the Unixware Installation                                      | <u>7-2</u>        |
|-------------------------------------------------------------------------|-------------------|
| Loading the Host Bus Adapter                                            | 7-4               |
| Continuing the UnixWare Installation                                    | 7-4               |
| Setting Up the Keyboard                                                 | <u>7-6</u>        |
| Configuring the System Date and Time                                    | <u>7-8</u>        |
| Choosing the Continent Location                                         | <u>7-9</u>        |
| Partitioning Hard Disk Drive 0                                          | <u>7-10</u>       |
| Partitioning Hard Disk Drive 1                                          | <u>7-14</u>       |
| Choosing the Installation Type                                          | <u>7-15</u>       |
| Setting the Slice Sizes                                                 | <u>7-16</u>       |
| Performing a Hard Disk Drive Surface Analysis                           | <u>7-18</u>       |
| Copying the Unix System Files                                           | <u>7-19</u>       |
| Loading the Application Server Software                                 | <u>7-21</u>       |
| Installing the INTUNIX Software                                         | <u>7-23</u>       |
| Running installit                                                       | <u>7-26</u>       |
| Installing the Platform Software                                        | <u>7-27</u>       |
| Installing the Switch Interface Software Packages                       | <u>7-29</u>       |
| Installing the DCIU Switch Integration Set                              | <u>7-29</u>       |
| Installing the Serial-Inband Switch Integration Set                     | <u>7-31</u>       |
| Installing the Digital Station Interface Switch<br>Integration Set      | <u>7-32</u>       |
| Installing Lucent INTUITY System Software                               | <mark>8-1</mark>  |
| Overview                                                                | <u>8-1</u>        |
| Purpose                                                                 | <u>8-1</u>        |
| Installing Lucent INTUITY System Software                               | <u>8-2</u>        |
| Installing the INTUITY AUDIX Voice                                      |                   |
| Messaging System                                                        | <u>8-2</u>        |
| Installing the Lucent INTUITY System<br>Default Appouncement Set and/or |                   |
| Optional Language Package                                               |                   |
| Announcement Sets                                                       | <u>8-4</u>        |
| Installing the Optional Feature                                         | 0_1               |
|                                                                         | <u></u>           |
|                                                                         | <u>0-1</u>        |
| <ul> <li>Installing INTUITY Lodging Software Packages</li> </ul>        | <u>9-1</u><br>0-1 |
| Installing INTUITY Lodging Software Set                                 | <u>9-1</u>        |
| motaning inform Loaging Conward Oct                                     |                   |

| INTU<br>Supp | ITY Messaging Solutions Release 4<br>lement for Technicians 585-313-401 | Issue 1<br>March 1998 |
|--------------|-------------------------------------------------------------------------|-----------------------|
| Conte        | ents                                                                    |                       |
|              |                                                                         | Page vi               |
|              | Installing the Optional Lodging Language Package                        | <u>9-5</u>            |
|              | Installing the Enhanced List Administration Package                     | <u>9-6</u>            |
| <u>10</u>    | Installing an RFU                                                       | <u>10-1</u>           |
|              | Overview                                                                | <u>10-1</u>           |
|              | Purpose                                                                 | <u>10-1</u>           |
|              | Installing an RFU                                                       | <u>10-2</u>           |
|              | Removing an Existing RFU                                                | <u>10-2</u>           |
|              | Installing a New RFU                                                    | <u>10-4</u>           |
|              | Verifying the RFU Installation                                          | <u>10-6</u>           |
| <u>GL</u>    | Glossary                                                                | <u>GL-1</u>           |
| IN           | Index                                                                   | <u>IN-1</u>           |

Contents

Page vii

About This Book Purpose

# **About This Book**

Page viii

# Purpose

This book, Lucent<sup>TM</sup> INTUITY<sup>TM</sup> Messaging Solutions Release 4 Supplement for Technicians, Issue 1, 585-313-401 contains information on changes to the Lucent INTUITY system. These changes affect both the installation and maintenance documents for the MAP/5P, MAP/40P. and MAP/100.

# **Intended Audiences**

This book is intended primarily for the on-site service technician and system administrators. Secondary audiences include the following from Lucent Technologies:

- Field support
  - Technical Service Organization (TSO)
  - Global Support Organization (GSO)
- Helpline personnel

We assume that the primary users of this book have completed the Lucent MAP/100P hardware installation training course (see "Related Documentation and Training" below).

# **Release History**

This is the first release of this book.

About This Book How to Use This Book

# How to Use This Book

The information in this book is designed to either supplement or replace existing information in the MAP/5P, MAP/40P, and MAP/100 maintenance and installation books.

# Chapter 1, "Update for MAP/5P System Installation"

This chapter provides supplemental information. Use this information in conjunction with Appendix C, "Troubleshooting Procedures," in *Lucent INTUITY Messaging Solutions Release 4 MAP/5P System Installation*, 585-310-185.

## Chapter 2, "Update for MAP/40P System Installation"

This chapter provides supplemental information. Use this information in conjunction with Appendix C, "Troubleshooting Procedures," in *Lucent INTUITY Messaging Solutions Release 4 MAP/40P System Installation*, 585-310-196.

# Chapter 3, "Update for MAP/100 System Installation"

This chapter provides supplemental information. Use this information in conjunction with Appendix C, "Troubleshooting Procedures," in *Lucent INTUITY Messaging Solutions Release 4 MAP/100 System Installation*, 585-310-173.

## Chapter 4, "Update for Integration with MERLIN LEGEND Communications Systems"

This chapter provides additional troubleshooting procedures for switch integration with the MERLIN LEGEND Communication System in locations outside of the United States. Use this information in conjunction with the system installation books for each platform.

# Chapter 5, "Installing Electromagnetic Conductance Reduction Equipment"

This chapter provides instructions for installing toroids and ferrites on the MAP/5P and the MAP/40P. Use this information in conjunction with Chapter 2, "Unpacking the Platform and Installing Nonassembled Hardware," in both *Lucent INTUITY Messaging Solutions Release 4 MAP/5P System Installation*, 585-310-185, and *Lucent INTUITY Messaging Solutions Release 4 MAP/40P System Installation*, 585-310-196.

About This Book How to Use This Book

# Chapter 6, "Replacing or Installing Hardware Components"

This chapter provides instructions for installing the P5 200 MHz CPU circuit card and the newest hard disk drives.

The P5 200 MHz CPU circuit card information replaces the "P5 120 MHz CPU Circuit Card" section of Chapter 5, "Replacing or Installing Circuit Cards," in each platform maintenance document.

The information on installing the remote maintenance circuit card driver package replaces the installing the remote maintenance circuit card software package replaces the "Installing the Remote Maintenance Circuit Card Software Package" section of Chapter 5, "Replacing or Installing Circuit Cards," in each platform maintenance document.

The information on the new hard disk drives replaces the jumper setting information in Chapter 6, "Replacing a Hard Disk Drive," in each of the platform maintenance books.

## Chapter 7, "Installing the Base System Software"

This chapter provides the installation procedures for loading the base system software. This chapter replaces the "Installing Base System Software" chapters in each of the platform maintenance books.

# Chapter 8, "Installing the Lucent INTUITY System Software"

This chapter provides the installation procedures for loading the Lucent INTUITY system software. This chapter replaces the "Installing Lucent INTUITY System Software" chapters in each of the platform maintenance books.

# Chapter 9, "Installing the Optional Feature Software"

This chapter provides the installation procedures for loading the optional feature software. This chapter replaces the "Installing Optional Feature Software" chapters in each of the platform maintenance books.

### Chapter 10, "Installing an RFU"

This chapter provides the installation procedures for loading an RFU. This chapter replaces the "Installing an RFU" chapters in each of the platform maintenance books.

About This Book Conventions Used in This Book

# **Conventions Used in This Book**

This section describes the conventions used in this book.

## Terminology

The word "type" means to press the key or sequence of keys specified. For example, an instruction to type the letter "y" is shown as

Type **y** to continue.

The word "enter" means to type a value and then press ENTER. For example, an instruction to type the letter "y" and press ENTER is shown as

Enter y to continue.

The word "select" means to move the cursor to the desired menu item and then press (ENTER). For example, an instruction to move the cursor to the start test option on the Network Loop-Around Test screen and then press (ENTER) is shown as

Select Start Test.

- The Lucent INTUITY system displays windows, screens, and menus. "Windows" show and request system information (Figure 1 and Figure 2, respectively). "Screens" request that you enter a command at the enter command: prompt (Figure 3). "Menus" (Figure 4) present options from which you can choose to view another menu, or a screen or window.
- The words "subscriber" and "user" are interchangeable terms that describe a person administered on the Lucent INTUITY system. The word "user" is the preferred term in the text; however, "subscriber" appears on most of the screens.

INTUITY Messaging Solutions Release 4 MAP/100P Maintenance 585-313-114

About This Book Conventions Used in This Book

Page xii

| 0 0.0 Manoos Nov 23 09:57:15 - 1111 - |      |
|---------------------------------------|------|
|                                       | IVC6 |
| I 0.1 Mandos NOU 23 09:51:10 - 2011 - | IVC6 |
| 2 0.2 Manoos Nov 23 09:57:20 - 2012 - | IVC6 |
| 3 0.3 Manoos Nov 23 10:10:49 - 2014 - | IVC6 |
| 4 0.4 Manoos No∪ 23 10:10:52 - 2018 - | IVC6 |
| 5 0.5 Manoos Nov 23 10:10:54 - 2020 - | IVC6 |
|                                       |      |
|                                       |      |
|                                       |      |
|                                       |      |

Figure 1. Example of an Lucent INTUITY Window

| Local Machine Ac                 | dministration                        |
|----------------------------------|--------------------------------------|
| Local Machine Name: <u>local</u> | Connection Type: <u>RS-232 ASYNC</u> |
| Dial Str:                        |                                      |
| Data Rate: <u>9600</u>           | Password: <u>**PASSWD**</u>          |
| Channel: <u>1</u>                |                                      |

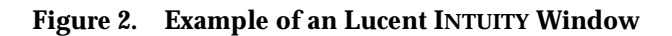

#### INTUITY Messaging Solutions Release 4 MAP/100P Maintenance 585-313-114

About This Book Conventions Used in This Book

Page xiii

| Active<br>chappe machine                             | e Ala              | rms:             |                                    | Logins: 2<br>Page 1 of 2 |
|------------------------------------------------------|--------------------|------------------|------------------------------------|--------------------------|
| change machine                                       | MACHINE PRO        | DFILE            |                                    | rage i oi z              |
| Machine Name: cbveitt                                | Type: local        | Loca             | tion: local                        |                          |
| Voiced Name?<br>Voice ID: 0                          |                    | Exte<br>Defau    | nsion Length: 4<br>lt Community: 1 |                          |
| ADDRESS RANGES Prefix 1: 2: 3: 4: 5: 6: 7: 8: 9: 10: | Start Ext.<br>0000 | End Ext.<br>9999 | Warnings                           |                          |
| enter command: change mad                            | chine              |                  |                                    |                          |

Figure 3. Example of an Lucent INTUITY Screen

| Networking Administration<br>Local Machine Administration                                |
|------------------------------------------------------------------------------------------|
| Remote Machine Administration<br>Networking Channel Administration<br>Networking Traffic |

Figure 4. Example of an Lucent INTUITY Menu

About This Book *Conventions Used in This Book* 

### **Terminal Keys**

 Keys that you press on your terminal or PC are represented as rounded boxes. For example, an instruction to press the enter key is shown as

Press (ENTER).

Two or three keys that you press at the same time on your terminal or PC (that is, you hold down the first key while pressing the second and/or third key) are represented as a series of separate rounded boxes. For example, an instruction to press and hold (ALT) while typing the letter "d" is shown as

Press (ALT) (D.

Function keys on your terminal, PC, or system screens, also known as *soft keys*, are represented as round boxes followed by the function or value of that key enclosed in parentheses. For example, an instruction to press function key 3 is shown as

Press F3 (Choices).

 Keys that you press on your telephone keypad are represented as square boxes. For example, an instruction to press the first key on your telephone keypad is shown as

Press 1 to record a message.

#### Screen Displays

 Values, system messages, field names, and prompts that appear on the screen are shown in typewriter-style constant-width type, as shown in the following examples:

Example 1:

Enter the number of ports to be dedicated to outbound traffic in the Maximum Simultaneous Ports field.

#### Example 2:

Alarm Form Update was successful. Press <Enter> to continue. The sequence of menu options that you must select to display a specific screen or submenu is shown as follows:

Start at the Lucent INTUITY Main menu and select

> Customer/Services Administration

> Alarm Management

In this example, you would access the Lucent INTUITY Main menu and select the Customer/Service Administration menu. From the Customer/Service Administration menu, you would then select the Alarm Management screen.

 Screens shown in this book are examples only. The screens you see on your machine will be similar, but not exactly the same.

## **Other Typography**

 Commands and text you type in or enter appear in **bold type**, as in the following examples:

Example 1:

Enter change-switch-time-zone at the enter command: prompt.

Example 2:

Type high or low in the Speed: field.

Command variables are shown in **bold italic** type when they are part of what you must type in and *regular italic* type when they are not, for example:

Enter **ch ma** *machine\_name*, where *machine\_name* is the name of the call delivery machine you just created.

#### Safety and Security Alert Labels

This book uses the following symbols to call your attention to potential problems that could cause personal injury, damage to equipment, loss of data, service interruptions, or breaches of toll fraud security:

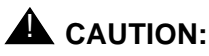

Indicates the presence of a hazard that if not avoided can or will cause minor personal injury or property damage, including loss of data. About This Book Trademarks and Service Marks

Page xvi

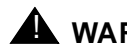

# A WARNING:

Indicates the presence of a hazard that if not avoided can cause death or severe personal injury.

# A DANGER:

Indicates the presence of a hazard that if not avoided will cause death or severe personal injury.

# SECURITY ALERT:

Indicates the presence of a toll fraud security hazard. Toll fraud is the unauthorized use of a telecommunications system by an unauthorized party.

# Trademarks and Service Marks

The following trademarked products are mentioned in books in the Lucent document set:

- AT is a trademark of Hayes Microcomputer Products, Inc.
- AUDIX is a registered trademark of Lucent Technologies.
- cc:Mail is a registered trademark of cc:Mail, a subsidiary of Lotus Development Corporation.
- COMSPHERE is a registered trademark of Paradyne Corp.
- CONVERSANT Voice Information System is a registered trademark of Lucent Technologies.
- DEFINITY is a registered trademark of Lucent Technologies.
- DMS-100 is a trademark of Northern Telecom Limited.
- Dterm is a trademark of NEC Telephones, Inc.
- Equinox is a trademark of Equinox Systems, Inc.
- 5ESS is a registered trademark of Lucent Technologies.
- is a trademark of Lucent Technologies.
- Lotus Notes is a registered trademark of Lotus Development Corporation.
- MEGAPORT is a trademark of Equinox Systems, Inc.
- MEGAPLEX is a trademark of Equinox Systems, Inc.
- Meridian is a trademark of Northern Telecom Limited.
- MERLIN LEGEND is a registered trademark of Lucent Technologies.
- Microcom Networking Protocol is a registered trademark of Microcom, Inc.

- Microsoft is a registered trademark of Microsoft Corporation.
- MS is a registered trademark of Microsoft Corporation.
- MS-DOS is a registered trademark of Microsoft Corporation.
- Mitel is a trademark of Mitel Corporation.
- NEAX is a trademark of NEC Telephone, Inc.
- NEC is a registered trademark of NEC Telephone, Inc.
- Netware is a registered trademark of Novell, Inc.
- Netware Loadable Module is a registered trademark of Novell, Inc.
- Northern Telecom is a registered trademark of Northern Telecom Limited.
- Novell is a registered trademark of Novell, Inc.
- Paradyne is a registered trademark of AT&T.
- Phillips is a registered trademark of Phillips Screw Company.
- Rolm is a registered trademark of International Business Machines.
- SL-1 is a trademark of Northern Telecom Limited.
- softFAX is a registered trademark of VOXEM, Inc.
- SUPERSET is a trademark of Mitel Corporation.
- SX-100 is a trademark of Mitel Corporation.
- SX-200 is a trademark of Mitel Corporation.
- SX-2000 is a trademark of Mitel Corporation.
- TMI is a trademark of Texas Micro Systems, Inc.
- UNIX is a registered trademark of UNIX Systems Laboratories, Inc.
- Voice Bridge is a registered trademark of Voice Technologies Group, Inc.
- VOXEM is a registered trademark of VOXEM, Inc.
- VT100 is a trademark of Digital Equipment Corporation.
- Windows is a trademark of Microsoft Corporation.

About This Book Related Resources

This section describes additional documentation and training available for you to learn more about installation of the Lucent INTUITY product.

## Documentation

# **NOTE:**

The *INTUITY Messaging Solutions Release 4 Documentation Guide*, 585-310-540, contains a detailed description of all books included in the Release 4 Lucent INTUITY documentation library. Always refer to the appropriate book for specific information on planning, installing, administering, or maintaining an Lucent INTUITY system.

It is suggested that you obtain and use the following books, based on your platform, in conjunction with this supplement:

- INTUITY Messaging Solutions System Description, 585-310-235, for a complete description of the Lucent INTUITY product and features
- Lucent INTUITY Messaging Solutions Release 4 MAP/5P System Installation, 585-310-185.
- Lucent INTUITY Messaging Solutions Release 4 MAP/5P Maintenance, 585-310-186.
- Lucent INTUITY Messaging Solutions Release 4 MAP/40P System Installation, 585-310-196.
- Lucent INTUITY Messaging Solutions Release 4 MAP/40P Maintenance, 585-310-197.
- Lucent INTUITY Messaging Solutions Release 4 MAP/100 System Installation, 585-310-173.
- Lucent INTUITY Messaging Solutions Release 4 MAP/100 Maintenance, 585-310-174.

It is suggested that you obtain and use the following book for information on security and toll fraud issues:

BCS Products Security Handbook, 555-025-600

See the inside front cover for information on how to order Lucent INTUITY documentation.

Issue 1 March 1998

Page xviii

About This Book How to Comment on This Book

## Training

The following training class is recommended as a prerequisite to installing a Release 4 Lucent INTUITY system:

 Course No. MO1616A, INTUITY Messaging Solutions Installation and Maintenance

For more information on Lucent INTUITY training, call the Global Learning Solutions (GLS) at one of the following numbers:

- Organizations within Lucent: (904) 636-3261
- Lucent customers and all others: (800) 255-8988

# How to Comment on This Book

We are interested in your suggestions for improving this book. Please complete and return the reader comment card that is located behind the title page.

If the reader comment card has been removed, send your comments to:

Lucent Technologies Product Documentation Room 22-2H15 11900 North Pecos Street Denver, Colorado 80234

Please be sure to mention the name and order number of this book.

#### INTUITY Messaging Solutions Release 4 Supplement for Technicians 585-313-401

1 Update for MAP/5P System Installation *Overview* 

# Update for MAP/5P System Installation

Issue 1 March 1998

Page 1-1

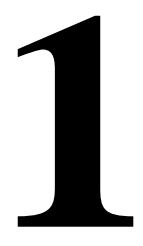

# Overview

This chapter is an update to Appendix C, "Troubleshooting Procedures", in *Lucent INTUITY™ Messaging Solutions Release 4 MAP/5P System Installation*, 585-310-185.

# Purpose

The purpose of this chapter is to provide updated troubleshooting procedures for switch integration.

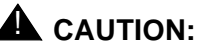

Before you begin these troubleshooting procedures, you must have already completed all relevant procedures in Chapter 6, "Initial Administration for Switch Integration". See your switch administrator to verify the correct settings for your switch, if necessary, before beginning these troubleshooting procedures.

You may need to complete the following procedures if:

- Outcalling functions, including fax outcalling, do not work
- Disconnect tone is not recognized
- Calls are not transferred
- Dialtone is not detected

Due to the frequency limitations of the Lucent INTUITY system, there may be some problems in detecting the far-end disconnect in some countries. Additional administration may be required on the switch to ensure that the far-end disconnect is recognized.

By default, most switches use U.S. parameter settings for different switch tones in all countries. Therefore, all dial tone, busy tone detection, and reorder tones are based on U.S. settings. These tones do not create any problems in the internal call answer function. Problems arise in countries where the disconnect (usually busy) tone is provided by the network.

Therefore, when the voice is being coded or recorded from an external call and the external caller disconnects the call, the Lucent INTUITY system might not be able to do call progress tone detection or to detect the disconnect tone. In this case, the disconnect tone is recorded with the message until Lucent INTUITY finally times out.

# **NOTE**:

1

This problem does not occur if the public switch network gives a polarity disconnect or wink disconnect. The polarity disconnect or wink disconnect option needs to be ordered from the central office, if possible.

# Setting Frequencies and Frequency Groups for Call Progress Tones

Use this procedure to set the country-specific and switch-specific frequencies and frequency groups that the Lucent INTUITY system uses to recognize call progress tones that the switch sends.

Each call progress tone is made up of one or two frequencies. Accordingly, a frequency group is either a single frequency or a set of two frequencies that you define as a group so the group can then be assigned to a particular type of tone.

The frequencies and frequency groups set on this window are also displayed on the following windows used to set the parameters for call progress tones. See <u>"Setting Parameters for Basic Call Progress Tones"</u> and <u>"Setting Additional Call Progress Tones"</u>.

- Windows for basic call progress tones:
  - Dial Tone window
  - Busy Tone window
  - Reorder Tone window
  - Ring Tone window
  - Stutter Tone window

| INTUITY Messaging Solutions Release 4<br>Supplement for Technicians 585-313-401 |                                                                                                    | Issue 1<br>March 1998 |
|---------------------------------------------------------------------------------|----------------------------------------------------------------------------------------------------|-----------------------|
| 1                                                                               | Update for MAP/5P System Installation<br>Setting Frequencies and Frequency Groups for Call Progress Tones | Page 1-3              |
|                                                                                 | <ul> <li>Windows for custom-specified call progress tones:</li> </ul>                                     |                       |

- First Additional Tone window
- Second Additional Tone window
- Third Additional Tone window

The required frequencies may differ for the five types of call progress tones, though in general each country (or switch) uses a small number of frequencies to define all tones. In some cases a single frequency is used for all tones.

## **NOTE:**

Besides frequency, call progress tones are also distinguished by *cadence*, that is the number and duration of ON/OFF cycles that compose the tone. The cadence is set on the various tone windows. See <u>"Setting Parameters</u> for Basic Call Progress Tones" and below.

For ease of administration of the call progress tones, you can assign as many as three distinct frequency groups that contain appropriate sets of frequencies (one, two, or three frequencies) to cover all the types of tones your system uses.

This procedure also allows you to enable *dial tone training*. In dial tone training, the system analyzes the dial tone that the switch sends to determine its constituent frequencies. If the frequencies obtained from the analysis differ from the frequencies set in your Lucent INTUITY system, these settings are automatically overwritten with the values obtained from analysis. (See <u>"Example"</u> following Table 1-1 for more information.)

Complete the following procedure to set call frequencies and call frequency groups for call progress tones:

1. Start at the Lucent INTUITY main menu (Figure 1-1).

| INTUITY (TM) Administration      |
|----------------------------------|
| AUDIX Administration             |
| Country Parameter Administration |
| Customer/Services Administration |
| Lodging Administration           |
| Networking Administration        |
| Switch Interface Administration  |
| Upgrade                          |
| Voice System Administration      |

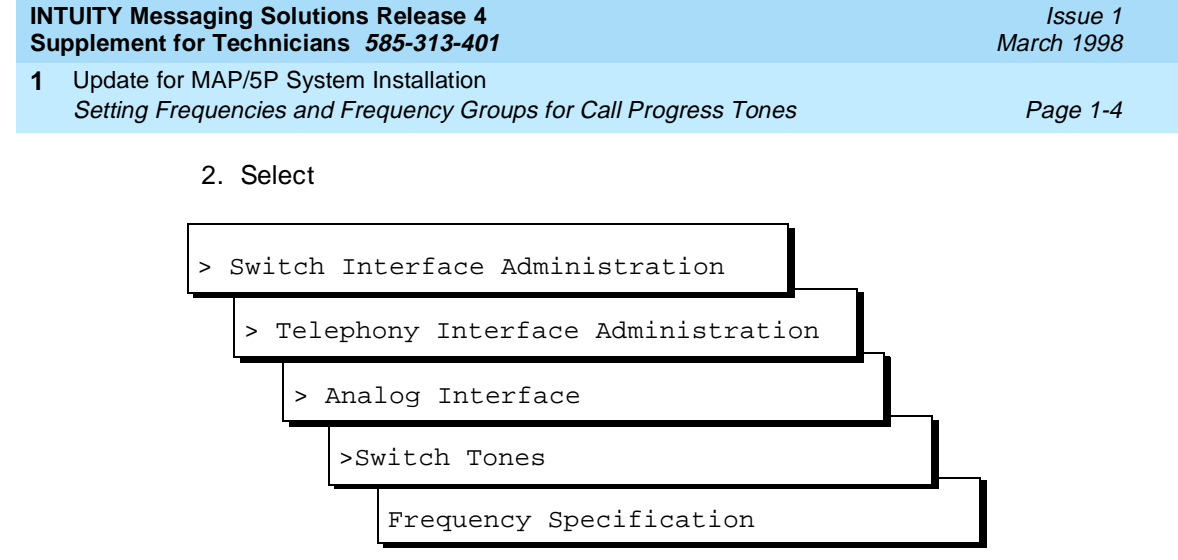

The system displays the Frequency Specification window (Figure 1-2) with defaults for your integration. If the parameters have been previously administered, the system displays the current values instead.

|                            | Freq                                           | uency Speci       | fication            |                         | ^ |
|----------------------------|------------------------------------------------|-------------------|---------------------|-------------------------|---|
| Fi<br>2.<br>3.<br>4.<br>5. | requency used<br>350<br>440<br>480<br>620<br>0 |                   | Country:<br>Switch: | Brazil<br>MERLIN LEGEND |   |
|                            | Frequency grou                                 | ips               |                     |                         |   |
| Group used                 | Frequency 1                                    | Frequency         | 2                   |                         |   |
| 1.<br>2.<br>3.             | 350<br>440<br>480                              | 440<br>480<br>620 |                     |                         | v |
| Dialtone tra               | ining ? N                                      |                   |                     |                         |   |

### Figure 1-2. Frequency Specification Window

3. Enter values in the Frequency used fields, as necessary to represent all the frequencies used for all the tones in your system (see Table 1-1).

# **NOTE:**

You must enter disconnect tone frequencies first. If only one frequency is used for disconnect tone, enter it in the first Frequency used field. If two frequencies are used, enter them first and second.

If all the Frequency used fields are filled and there is no vacant field, the Ringtone frequency field can be deleted and replaced with some other field. If there is a field with no entry, then the disconnect tone entry should be placed in the first Frequency Used field and the ringtone frequency should be deleted.

# **NOTE:**

If you have already completed a tone capture analysis, these values should match the values from the Frequency 1 field and the Frequency 2 field on the "Tone Capture and Analysis Window".

- 4. In the Group used row, enter frequencies in the Frequency 1 and Frequency 2 fields for frequency group 1 (see Table 1-1).
- Repeat <u>Step 4</u> for additional frequency groups that you want to set (see Table 1-1).
- 6. Enter **n** in the Dialtone training? field.
- 7. Press F3 (Save).

The system displays the following message:

Your changes have been saved. You need to restart the Voice System to make these changes active.

- 8. Press F1 (Acknowledge Message).
- 9. Press F6 (Cancel) five times to return to the Lucent INTUITY main menu (Figure 1-1).

| IN | FUITY Messaging Solutions Release 4                                                                       | Issue 1    |
|----|----------------------------------------------------------------------------------------------------|------------|
| Su | pplement for Technicians 585-313-401                                                                      | March 1998 |
| 1  | Update for MAP/5P System Installation<br>Setting Frequencies and Frequency Groups for Call Progress Tones | Page 1-6   |

| Field                              | Description                                                                                                    | Values                                                                                                    |  |
|------------------------------------|----------------------------------------------------------------------------------------------------|----------------------------------------------------------------------------------------------------|--|
| Country:                           | Displays the country set on the Switch Selection window.                                                                                                    | Display only.                                                                                                    |  |
| Switch:                            | Displays the switch type set on the Switch Selection window.                                                                                                    | Display only.                                                                                                    |  |
| Frequency<br>used<br>(five fields) | Enables you to list up to five different<br>frequencies used in the country for which<br>you are setting tones. The values you enter<br>here are displayed on the Busy Tone, Dial<br>Tone, Reorder Tone, Ring Tone, Stutter Tone,<br>First Additional Tone, Second Additional<br>Tone, and Third Additional Tone windows.<br>NOTE:<br>You <i>must</i> specify the frequencies used<br>for disconnect as the first tones in this<br>list. | Range 300-4000 Hz. Unused<br>frequency fields are indicated by 0<br>(zero).<br>NOTE:<br>The first frequency can <i>never</i><br>be 0. If a frequency is 0, the<br>following frequencies on the<br>list must also be 0. The<br>system will treat them as 0<br>even if they are set to another<br>value. |  |
| Group used                         | Provides a reference number (1, 2, or 3) for<br>each of the three frequency groups you can<br>set.                                                                                                    | 1, 2, or 3. Display only.                                                                                                    |  |
| Frequency<br>1                     | Defines the first frequency in a set of two (maximum) frequencies that can make up a tone.                                                                                                    | Frequencies used in these groups<br>must be defined in the Frequency<br>used fields. If a frequency group is<br>unused, by default the values for<br>both Frequency 1 and Frequency 2<br>are zero (0).                                                                                                 |  |
| Frequency<br>2                     | Defines the second frequency in a set of two (maximum) frequencies that can make up a tone.                                                                                                    |                                                                                                    |  |
|                                    |                                                                                                    | NOTE:<br>If a group has only one<br>frequency, enter that<br>frequency in the<br>Frequency 1 field and<br>enter zero (0) in the<br>Frequency 2 field.                                                                                                    |  |
| Dialtone<br>training?              | Specifies whether your system uses dial tone<br>training. Thus, if your system uses the same<br>frequencies for other call progress tones<br>besides dial tone, you can define two<br>different groups using the same frequencies.<br>One group can be used for dial tone and the<br>other group for other call progress tones.                                                                                                    | <ul> <li>y to enable dial tone training</li> <li>n to disable dial tone training</li> <li>If the dial tone on your system is not continuous, the dial tone training</li> <li>flag is internally set to N and the system ignores this field.</li> </ul>                                                 |  |

# Table 1-1. Frequency Specification Window — Field Descriptions

| INTUITY Messaging Solutions Re | elease 4  |
|--------------------------------|-----------|
| Supplement for Technicians 58  | 5-313-401 |

## Example

Suppose dial tone is 440 Hz + 480 Hz, and you want to assign Group 1 for dial tone. To do so, enter 440 in the Frequency 1 field and 480 in the Frequency 2 field for Group 1. Later when defining dial tone on the Dial Tone window, you can simply specify that it uses Group 1 and the system will recognize the correct frequencies.

## **Special Considerations for Dial Tone Training**

If dial tone training is enabled, the system overwrites the frequencies assigned for dial tone with whatever frequencies dial tone training analysis detects. The system is configured to expect the first frequency or frequencies on the list on the Frequency used field to be for dial tone. If dial tone training detects only one frequency in the dial tone, the system overwrites the first frequency specified. If it detects two frequencies in the dial tone, the system overwrites the first two frequencies.

# **A** CAUTION:

Any changes to the frequencies made through dial tone training are not indicated on the windows in the user interface.

Problems may arise, however, if the switch tones for dial tone are not precisely tuned. For example, suppose your system is configured to expect the single frequency of 440 Hz for dial tone and all other tones and that 440 Hz is listed as the first and only frequency in the Frequency Used field. Suppose further that dial tone training detects 441 Hz as the actual frequency sent by the switch. The system overwrites 440 Hz with 441 Hz. In this case, the system will recognize dial tone but not any of the other switch tones.

To ensure that this sort of problem does not occur, it is recommended that you enter the frequency or frequencies used for dial tone more than once in the Frequency used field. In the example above, then entry would be:

| Frequency | v used |  |
|-----------|--------|--|
| 1.        | 440    |  |
| 2.        | 440    |  |

If your system uses 350 and 440 Hz, the recommended entry would be:

| _ | Frequency use | d   |  |
|---|---------------|-----|--|
|   | 1.            | 350 |  |
|   | 2.            | 440 |  |
|   | 3.            | 350 |  |
|   | 4.            | 440 |  |

#### INTUITY Messaging Solutions Release 4 Supplement for Technicians 585-313-401

1 Update for MAP/5P System Installation Setting Parameters for Basic Call Progress Tones

# Setting Parameters for Basic Call Progress Tones

Use this procedure to set the frequencies and cadence your system recognizes for call progress tones that the switch sends. Parameters can be set for the five basic call progress tones — busy tone, dial tone, reorder tone, ring tone, and stutter tone. Each tone is made up of one or two frequencies and consists of a series of ON and OFF timing cycles, called the *cadence*.

This procedure also allows you to specify whether the Lucent INTUITY system should interpret the tone you are setting as a disconnect signal (if call progress tones are used for disconnects in your system).

1. Starting at the Lucent INTUITY main menu (Figure 1-1), select

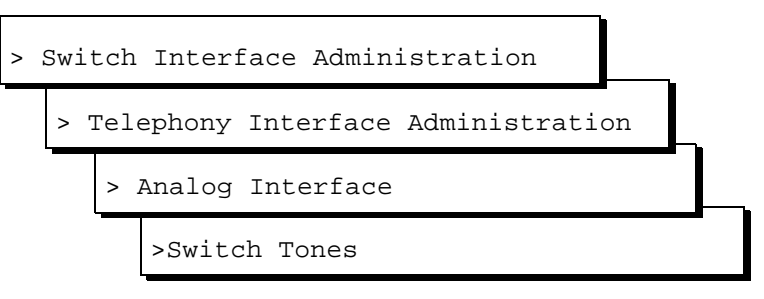

The system displays the Switch Tones menu (Figure 1-3).

| Switch Tones                         |
|--------------------------------------|
| Frequency Specification<br>Busu Tone |
| Dial Tone                            |
| Reorder Tone                         |
| Ring Tone                            |
| Stutter Tone                         |
| First Additional Tone                |
| Second Additional Tone               |
| Third Additional Tone                |

### Figure 1-3. Switch Tones Menu

- 2. Select one of the following menu items corresponding to the tone you want to set:
  - Busy Tone
  - Dial Tone
  - Reorder Tone

| ch 1998  |
|----------|
| Page 1-9 |
|          |

- Ring Tone
- Stutter Tone

The system displays the appropriate window for the tone you selected with defaults for your integration. If the parameters have been previously administered, the system displays the current values instead. The window also displays the frequency groups set in the Frequency Specification window (Figure 1-2).

## $\blacksquare$ NOTE:

Figure 1-4 shows the Dial Tone window. Windows for the other basic tones are identical except for their titles.

| Dial Tone                                                                                       |                       | ^                  |
|-------------------------------------------------------------------------------------------------|-----------------------|--------------------|
|                                                                                                 | Country :<br>Switch : | OTHER<br>NO SWITCH |
| Frequency Group 1 : 350 , 440<br>Frequency Group 2 : 440 , 480<br>Frequency Group 3 : 480 , 620 |                       |                    |
| Frequency Group : 1                                                                             |                       |                    |
| On 1500 Off 0 Cycles<br>On 0 Off 0 Cycles<br>On 0 Off 0 Cycles<br>On 0 Off 0 Cycles             | 1<br>0<br>0           |                    |
| Disconnect Situation : 2                                                                        |                       | v                  |

Figure 1-4. Example of Switch Tone Window — Dial Tone

 In the Frequency group field, select one of the frequency groups (1, 2, or 3) displayed at the top of the window for the system to use for this tone.

 $\blacksquare$  NOTE:

These groups are assigned on the Frequency Specification window.

 Enter values in the On, Off, and Cycles fields (see <u>Table 1-2</u>), as necessary to represent the tone cadence. (See the examples following <u>Table 1-2</u> for information on how to represent the cadence.)

## $\blacksquare$ NOTE:

If you set stutter tone, be sure the timing used for continuous tone (minimum on duration) matches the timing used for continuous tone on the dialtone screen. For example, if dialtone is set as continuous tone, minimum 2 seconds, then stutter tone might be 200 msec ON, 200 msec OFF (3 cycles) followed by continuous tone, minimum 2 seconds.

- 5. Enter the appropriate value in the Disconnect Situation field, depending on whether your system interprets this type of tone as a disconnect signal (see Table 1-2).
- 6. Press F3 (Save).

The system displays the following message:

Do you wish to continue with this change (Y/N)?

7. Enter y

The system displays the following message:

Your changes been saved. You need to stop and start the Voice System to make these changes active.

- 8. Press F1 (Acknowledge Message).
- 9. Do you want to set the frequency and cadence for another tone?
  - If no, press F6 (Cancel) five times to return to the Lucent INTUITY main menu (Figure 1-1). You have completed this procedure.
  - If yes, do the following:
    - a. Press F6 (Cancel) to return to the Switch Tones menu.
    - b. Repeat Steps  $\underline{2}$  through  $\underline{9}$  for the tone you select.

| INTUITY Messagi<br>Supplement for T                                                                                                    | ng Solutions Release 4<br>echnicians 585-313-401                                                                                                    | Issue 1<br>March 1998                                                                                                    |  |  |
|----------------------------------------------------------------------------------------------------|----------------------------------------------------------------------------------------------------|----------------------------------------------------------------------------------------------------|--|--|
| 1 Update for MA<br>Setting Param                                                                                                    | P/5P System Installation<br>eters for Basic Call Progress Tones                                                                                                    | Page 1-11                                                                                                    |  |  |
| Table 1-2.   Basic Tone Windows – Field Descriptions                                                                                                    |                                                                                                    |                                                                                                    |  |  |
| Field                                                                                                    | Description                                                                                                    | Values                                                                                                    |  |  |
| These field descriptions apply to all the windows used for setting the five basic call progress tones, including the Busy Tone, Dial Tone, Reorder Tone, Ring Tone, and Stutter Tone windows. |                                                                                                    |                                                                                                    |  |  |
| Country                                                                                                    | Displays the country set on the Switch Selection window.                                                                                                    | Display only.                                                                                                    |  |  |
| SwitchDisplays the switch type set on the<br>Switch Selection window.Frequency<br>Group 1:These fields display the frequency<br>groups set on the Frequency                                   |                                                                                                    |                                                                                                    |  |  |
|                                                                                                    |                                                                                                    |                                                                                                    |  |  |
| Frequency<br>Group 2:                                                                                                    | Specification window ( <u>Figure 1-2</u> ).                                                                                                    |                                                                                                    |  |  |
| Frequency<br>Group 3:                                                                                                    |                                                                                                    |                                                                                                    |  |  |
| Frequency<br>Group:                                                                                                    | Sets the group of frequencies the system uses to generate the selected tone (see Figure 1-2).                                                                                                    | 1, 2, or 3. You can specify only one frequency group per tone.                                                                                                    |  |  |
| On                                                                                                    | Sets the duration of the tone cadence ON cycle.                                                                                                    | Range 0-6000 msec.                                                                                                    |  |  |
| Off                                                                                                    | Sets the duration of the tone cadence OFF cycle.                                                                                                    | the row is blank, and that the OFF timing<br>and cycles are also 0 (see the examples<br>following Table 1-2).                                                                   |  |  |
| Cycles                                                                                                    | Sets the number of times an ON/OFF cycle repeats.                                                                                                    | A cycle consists of an ON duration and<br>an OFF duration of specified lengths<br>(see the examples following <u>Table 1-2</u> ).                                               |  |  |
| Disconnect<br>Situation:                                                                                                    | Specifies when the tone should be<br>treated as a disconnect signal.<br>NOTE:<br>This parameter is significant only<br>in countries where disconnect<br>signaling is done using call<br>progress tones. | <ul> <li>0 — Do not treat as disconnect.</li> <li>1 — Treat as disconnect during voice coding only.</li> <li>2 — Treat as disconnect at all times except outcalling.</li> </ul> |  |  |
| Report as                                                                                                    | Specifies the type of tone you are defining.                                                                                                    | ■ Busy<br>■ Dial                                                                                                    |  |  |

- Ringback
- Reorder

| <b>INTUITY Messaging Solution</b> | s Release 4 |
|-----------------------------------|-------------|
| Supplement for Technicians        | 585-313-401 |

#### Examples

The ON/OFF cycles that make up the cadence of a call progress tone must be specified in order. These examples illustrate how the cadence is set on the basic call progress tone windows.

• Four rows are needed to specify the following tone:

| 250 msec ON, 250 msec OFF<br>500 msec ON, 500 msec OFF<br>250 msec ON, 250 msec OFF<br>500 msec ON, 500 msec OFF |     |     |     |        |   |  |  |  |
|----------------------------------------------------------------------------------------------------|-----|-----|-----|--------|---|--|--|--|
| On                                                                                                    | 250 | Off | 250 | Cycles | 1 |  |  |  |
| On                                                                                                    | 500 | Off | 500 | Cycles | 1 |  |  |  |
| On                                                                                                    | 250 | Off | 250 | Cycles | 1 |  |  |  |
| On                                                                                                    | 500 | Off | 500 | Cycles | 1 |  |  |  |

 Three rows are needed for the following tone. Since the first two cycles repeat exactly (250 msec ON, 250 msec OFF), their setting can be entered once and specified as repeating twice (2 cycles).

> 250 msec ON, 250 msec OFF 250 msec ON, 250 msec OFF 500 msec ON, 500 msec OFF 250 msec ON, 250 msec OFF

| On | 250 | Off | 250 | Cycles | 2 |
|----|-----|-----|-----|--------|---|
| On | 500 | Off | 500 | Cycles | 1 |
| On | 250 | Off | 250 | Cycles | 2 |

# Setting Additional Call Progress Tones

In some cases you may need to assign more than one set of parameters for a certain call progress tone. For example, if your switch and the switch at your public telephone network office use different dial tone parameters, you may need to set both in your INTUITY system.

Use this procedure to set the frequencies and cadence the INTUITY system recognizes for additional call progress tones. As many as three additional tones can be specified as either busy tone, dial tone, reorder tone, ring tone, or stutter tone. Like the basic tones (see <u>"Setting Parameters for Basic Call Progress</u> <u>Tones"</u>), each additional tone is made up of one or two frequencies and consists of a series of on and off timing cycles (cadence).

## $\blacksquare$ NOTE:

Unlike for basic tones, here you cannot enable any additional tone you set to be recognized as a disconnect signal.

Issue 1 March 1998

Page 1-12

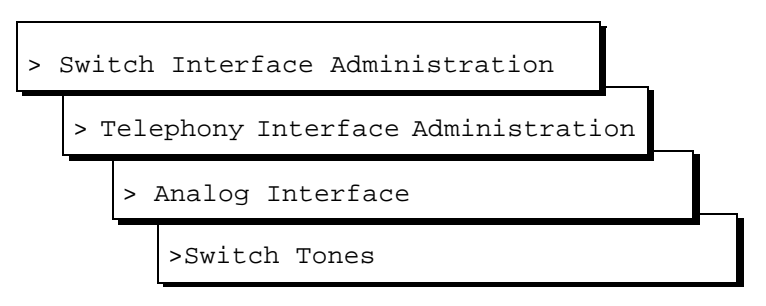

The system displays the Switch Tones menu (Figure 1-5).

| Switch Tones                         |
|--------------------------------------|
| Frequency Specification<br>Busy Tone |
| D <mark>ial Tone</mark>              |
| Reorder Tone                         |
| Ring Tone                            |
| Stutter Tone                         |
| First Additional Tone                |
| Second Additional Tone               |
| Third Additional Tone                |

## Figure 1-5. Switch Tones Menu

- 2. Select one of the following menu items corresponding to the additional tone you want to set:
  - First Additional Tone
  - Second Additional Tone
  - Third Additional Tone

The system displays the appropriate window for the tone you selected. If the parameters have been previously administered, the system displays the current values instead. If the parameters have not been previously administered, the value in the Report as field is unused. The window also displays the frequency groups set in the Frequency Specification window (Figure 1-2).

Figure 1-6 shows the First Additional Tone window. Windows for the other additional tones are identical except for their titles.

Page 1-14

| First Additio                                                                                | nal Tone                                   |
|----------------------------------------------------------------------------------------------|--------------------------------------------|
|                                                                                              | Country : Brazil<br>Switch : MERLIN LEGEND |
| Frequency Group 1 : 350 , 44<br>Frequency Group 2 : 440 , 48<br>Frequency Group 3 : 480 , 62 | 0<br>0<br>0                                |
| Frequency Group : 🛛                                                                          |                                            |
| On 0 Off 0 Cycle<br>On 0 Off 0 Cycle<br>On 0 Off 0 Cycle<br>On 0 Off 0 Cycle                 | s 0<br>s 0<br>s 0<br>s 0                   |
| Report as : unused                                                                           | L                                          |

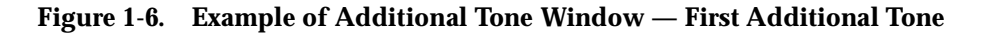

 In the Frequency Group: field, select one of the frequency groups (1, 2, or 3) displayed at the top of the window for the system to use for this tone (See <u>Table 1-2</u>).

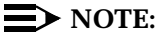

These groups are assigned on the Frequency Specification window.

4. Enter values in the On, Off, and Cycles fields (see <u>Table 1-2</u>), as necessary to represent the tone cadence.

See the examples following <u>Table 1-2</u> for information on how to represent the cadence.

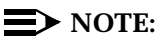

If you set stutter tone, be sure the timing used for continuous tone (minimum on duration) matches the timing used for continuous tone on the dialtone screen. For example, if dialtone is set as continuous tone, minimum 2 seconds, then stutter tone might be 200 msec ON, 200 msec OFF (3 cycles) followed by continuous tone, minimum 2 seconds.

5. Enter the appropriate tone name in the Report as: field (see <u>Table 1-3</u>), corresponding to the additional basic tone you are defining.

For example, if you are defining an additional dial tone, enter dial

6. Press F3 (Save).

The system displays the following message:

Do you wish to continue with this change (Y/N)?

The system displays the following message:

Your changes been saved. You need to stop and start the Voice System to make these changes active.

- 8. Press F1 (Acknowledge Message).
- 9. Do you want to define another additional tone?
  - If no, press F6 (Cancel) five times to return to the Lucent INTUITY main menu (Figure 1-1). You have completed this procedure.
  - If yes, do the following:
    - a. Press F6 (Cancel) to return to the Switch Tones menu.
    - b. Repeat Step 2 through Step 9 for the tone you selected.

## Table 1-3. Additional Tone Windows— Field Descriptions

| Field | Description | Values |
|-------|-------------|--------|
|       |             |        |

## **NOTE:**

These field descriptions apply to all windows used for setting the three additional call progress tones, including the First Additional Tone, Second Additional Tone, and Third Additional Tone windows.

| Country            | See <u>Table 1-2</u> .         |                              |
|--------------------|--------------------------------|------------------------------|
| Switch             |                                |                              |
| Frequency Group 1: |                                |                              |
| Frequency Group 2: |                                |                              |
| Frequency Group 3: |                                |                              |
| On                 |                                |                              |
| Off                |                                |                              |
| Cycles             |                                |                              |
| Report as:         | Specifies the type of tone you | ∎ Busy                       |
|                    | are defining.                  | Dial                         |
|                    |                                | <ul> <li>Ringback</li> </ul> |
|                    |                                | <ul> <li>Reorder</li> </ul>  |
|                    |                                | ■ Stutter                    |
|                    |                                |                              |

10. Press F6 (Cancel) four times to return to the Lucent INTUITY main menu (Figure 1-1).

1 Update for MAP/5P System Installation Determining Call Progress Tones

# **Determining Call Progress Tones**

Use the Tone Capture and Analysis Screen (Figure 1-7) to evaluate call progress tones on various switches in cases where the system defaults must be tuned. This tool enables you to:

- Use a set of OPCODE commands to simulates a call scenario that makes the switch generate a tone
- Capture the tone
- Analyze the tone to determine its frequency and cadence

After analysis, you can tune the tone parameters set in the Lucent INTUITY system to match the actual switch parameters by accessing the appropriate window in the telephony interface: Dial Tone, Busy Tone, Reorder Tone, Ringback Tone or Stutter Tone window.

1. Starting at the Lucent INTUITY main menu (Figure 1-1), select

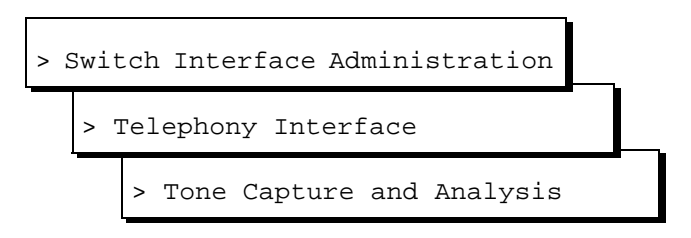

The system displays the Tone Capture and Analysis window (Figure 1-7).

|     |                     | Tone Capture a  | nd Analysis |                         |                                 |
|-----|---------------------|-----------------|-------------|-------------------------|---------------------------------|
| TON | : dial              |                 |             | NPCODE                  | <u>COMMANDS</u><br>CH PARAMETER |
|     | FREQ                | UENCY           |             |                         | No.                             |
| FRE | QUENCY 1: 350 Hz.   | FREQUENCY 2:    | 440 Hz.     | OFFHK<br>WAIT<br>BECOBD | 16<br>16 4<br>16 10             |
| ENE | RGY LEVEL: -3.84dBm | . ENERGY LEVEL: | -2.73dBm.   | ONHK                    | 16                              |
|     |                     |                 |             |                         |                                 |
|     | <u>Cad</u>          | ENCE            |             |                         |                                 |
|     | <u>ON TIME</u>      | <u>OFF TIME</u> | CYCLES      |                         |                                 |
| 1.  | 2000 msec.          | 0 msec.         | 1           |                         |                                 |
| 2.  | 0 msec.             | 0 msec.         | Θ           |                         |                                 |
| 3.  | 0 msec.             | 0 msec.         | 0           |                         |                                 |
| 4   | 0 msec.             | 0 msec.         | 0           |                         |                                 |
1 Update for MAP/5P System Installation Determining Call Progress Tones Issue 1 March 1998

- 2. Enter a name for the tone you are to capture (see <u>Table 1-4</u>).
- 3. Enter commands in the OPCODE, CH No., and PARAMETER fields (see Table 1-5 and the examples following the table.)

## **NOTE:**

Once the cursor is in the commands fields, you can press F3 (Change Keys) to access keys that allow you to delete a command line F4 (Delete Line), insert a command line F5 (Insert Line), or move the cursor to the Tone field F7 (Home).

Press F8 (Change Keys) again to change to the original keys. Or, if you move the cursor out of the commands fields, the keys automatically change back.

4. Press F4 (Capture).

The system captures the tone generated by the OPCODE commands.

5. Press F5 (Analyze).

The system analyzes the captured tone and displays its frequency and cadence in the output fields on the window (see <u>Table 1-4</u>).

- 6. Do you want to save the commands for future use?
  - If no, go to Step 7.
  - If yes, do the following:
    - a. Press F3 (Save).

The system displays the following message:

Do you wish to continue with this change (y/n)?

b. Enter y

#### $\blacksquare$ NOTE:

To delete a tone name and its associated commands, position the cursor in the Tone field and press 🕞 (Delete Tone).

7. Press F6 (Cancel) three times to return to the Lucent INTUITY main menu (Figure 1-1).

| IN1<br>Su | TUITY Messaging Solutions Release 4 pplement for Technicians 585-313-401 | Issue 1<br>March 1998 |
|-----------|--------------------------------------------------------------------------|-----------------------|
| 1         | Update for MAP/5P System Installation                                    |                       |
|           | Determining Call Progress Tones                                          | Page 1-18             |

| Field                         | Description                                                                                                    | Values                                                                                                    |  |
|-------------------------------|----------------------------------------------------------------------------------------------------|----------------------------------------------------------------------------------------------------|--|
| TONE                          | Allows you to enter a name for the<br>tone. Commands for capturing the<br>tone are read from a file using this<br>name. All output files are also<br>generated using this name. | Maximum of 10 characters.                                                                                                    |  |
|                               | If you save the OPCODE commands<br>associated with this name, they are<br>displayed whenever you enter the<br>name in this field.                                               |                                                                                                    |  |
| FREQUENCY 1:                  | These fields display the result of the                                                                                                    | <ul> <li>If only one component is present,<br/>the Frequency 2 field is blank</li> </ul>                                                    |  |
| FREQUENCY 2:                  | contain one or two frequency<br>components. Frequency 1 is the<br>lower frequency and Frequency 2 is<br>the upper frequency.                                                    | <ul> <li>If no frequency is detected, both<br/>fields are blank. This may be a<br/>result of improper capturing of the<br/>tone.</li> </ul> |  |
| ENERGY LEVEL:<br>(two fields) | These fields display the results of<br>analysis of the energy level of each<br>frequency component.                                                                             | Displayed in dBm.                                                                                                    |  |
| ON TIME<br>(four fields)      | These fields display the results of<br>analysis of the tone cadence ON<br>time.                                                                                                 | Displayed in msec.                                                                                                    |  |
| OFF TIME<br>(four fields)     | These fields display the results of<br>analysis of the tone cadence OFF<br>time in.                                                                                             | Displayed in msec.                                                                                                    |  |
| CYCLES<br>(four fields)       | These fields display the results of<br>analysis of the number of<br>occurrences of the ON time/OFF time<br>cycles.                                                              | Integer.                                                                                                    |  |
| OPCODE                        | Allows you to enter the <b>OPCODE</b><br>portion of the OPCODE command<br>syntax.                                                                                               | Specifies the operation to be performed on the channel (see Table $1-5$ ).                                                                  |  |
| CH. No.                       | Allows you to enter the required<br><i><b>CH_No.&gt;</b></i> portion of the OPCODE command syntax.                                                                              | The port number on the Tip/Ring card.                                                                                                    |  |
| PARAMETER                     | Allows you to enter the<br><b><i>PARAMETER&gt;</i></b> portion of the<br>OPCODE command syntax.                                                                                 | An OPCODE-dependent qualifier.<br>Not required for all OPCODE<br>commands (see <u>Table 1-5</u> ). Possible<br>values are:                  |  |
|                               |                                                                                                    | <ul> <li><duration> — Specifies the<br/>number of msec for the operation<br/>to be performed.</duration></li> </ul>                         |  |
|                               |                                                                                                    | <digit_string> — Specifies a<br/>dial string. Valid characters are<br/>0-9, #, and *.</digit_string>                                        |  |

# Table 1-4. Tone Capture and Analysis Window — Input Fields

1 Update for MAP/5P System Installation Determining Call Progress Tones

Page 1-19

March 1998

Issue 1

The system recognizes the following OPCODE commands (Table 1-5).

| Table 1-5. | OPCODE | Commands |
|------------|--------|----------|
|------------|--------|----------|

| Command                                              | Description                                                                                                    |
|------------------------------------------------------|----------------------------------------------------------------------------------------------------|
| OFFHK <i><ch_no.></ch_no.></i>                       | Seizes the specified line.                                                                                                    |
| ONKH < <i>CH_No.</i> >                               | Emulates an on-hook condition on the specified line.                                                                                                    |
| DIAL <ch_no.> <digit_string></digit_string></ch_no.> | Dials out dual-tone multifrequency (DTMF) digits through the specified line.                                                                                                    |
| FLASH <ch_no.> <duration></duration></ch_no.>        | Performs hook flash on the channel for the specified number of msec.                                                                                                    |
| RECORD <ch_no.> <duration></duration></ch_no.>       | Captures the pulse code modulation (PCM) data of the voice on the line and stores it in a file. The duration is specified in seconds and should be suitably chosen to capture a sufficient number of on/off cycles of the tone. |
| PLAY <ch_no.></ch_no.>                               | Plays the stored tone on the specified channel.                                                                                                    |
| WAIT < <i>CH_No.</i> > < <i>duration</i> >           | Introduces a number of seconds of delay in execution of<br>the next command. This command can be introduced<br>anywhere in the command sequence.                                                                                |

# Examples

The command sequence shown in the window in Figure 1-7 captures dial tone.

The following command sequence captures a busy tone:

| OFFHK  | 01 |      | Make line 01 busy.                               |
|--------|----|------|--------------------------------------------------|
| DIAL   | 01 | 1234 | Dial extension number of line 01.                |
| OFFHK  | 02 | 126  | Cause the switch to inject busy tone on line 02. |
| DIAL   | 02 | 127  | Dial extension number of line 02.                |
| RECORD | 02 | 3    | Record the tone for 3 seconds.                   |
| ONHK   | 01 |      | Unbusy line 01.                                  |

Another way to capture busy tone is to do the following:

- 1. Identify a valid extension number (switch station).
- 2. Take the station offhook manually.

| IN<br>Su                                                                                                    | UITY Messaging So<br>pplement for Techni  | lutions<br>cians | s Release 4<br><i>585-313-401</i>                                       |                                   | Issue 1<br>March 1998 |  |  |
|----------------------------------------------------------------------------------------------------|-------------------------------------------|------------------|-------------------------------------------------------------------------|-----------------------------------|-----------------------|--|--|
| 1                                                                                                    | Update for MAP/5P<br>Determining Call Pro | System<br>ogress | Installation<br>Tones                                                   |                                   | Page 1-20             |  |  |
|                                                                                                    | 3. Use the following command sequence:    |                  |                                                                         |                                   |                       |  |  |
|                                                                                                    | OFFHK                                     | 01               |                                                                         | Make line 01 busy.                |                       |  |  |
|                                                                                                    | DIAL                                      | 01               | <number that="" you<br="">busied out by taking<br/>offhook&gt;</number> | Dial extension < <i>number</i> >. |                       |  |  |
|                                                                                                    | RECORD                                    | 01               | 10                                                                      | Record the tone for 10 seconds    | 3.                    |  |  |
|                                                                                                    | ONHK                                      | 01               |                                                                         | Unbusy line 01.                   |                       |  |  |
| INTOTITY Messaging Solutions Release 4       Issue         Supplement for Technicians 585-313-401       March 198         1       Update for MAP/5P System Installation<br>Determining Call Progress Tones       Page 1-2         3.       Use the following command sequence:       Page 1-2         0       OFFHK       01       Make line 01 busy.         DIAL       01 <number that="" you<br="">busied out by taking<br/>offhook&gt;       Dial extension &lt; number&gt;.         RECORD       01       10       Record the tone for 10 seconds.         ONHK       01       Unbusy line 01.         The following command sequence captures a stutter tone:       01</number> |                                           |                  |                                                                         |                                   |                       |  |  |

| OFFHK  | 01 |   | Make line 01 busy.             |
|--------|----|---|--------------------------------|
| RECORD | 01 | 3 | Record the tone for 3 seconds. |
| ONHK   | 01 |   | Unbusy line 01.                |

The following command sequence captures a ringback tone:

| OFFHK  | 01 |      | Make line 01 busy.              |
|--------|----|------|---------------------------------|
| DIAL   | 01 | 1234 | Dial extension 1234.            |
| RECORD | 01 | 10   | Record the tone for 10 seconds. |
| ONHK   | 01 |      | Unbusy line 01.                 |

2 Update for MAP/40P System Installation *Overview* 

# Update for MAP/40P System Installation

Issue 1 March 1998

Page 2-1

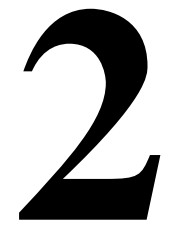

# **Overview**

This chapter is an update to Appendix C, "Troubleshooting Procedures", in *Lucent INTUITY™ Messaging Solutions Release 4 MAP/40P System Installation*, 585-310-196.

# **Purpose**

The purpose of this chapter is to provide updated troubleshooting procedures for switch integration.

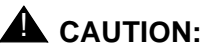

Before you begin these troubleshooting procedures, you must have already completed all relevant procedures in Chapter 6, "Initial Administration for Switch Integration", in Lucent INTUITY Messaging Solutions Release 4 MAP/40P System Installation, 585-310-196. See your switch administrator to verify the correct settings for your switch, if necessary, before beginning troubleshooting procedures.

2 Update for MAP/40P System Installation Tone Customization Update March 1998

Due to the frequency limitations of the Lucent INTUITY system, there may be some problems in detecting the far-end disconnect in some countries. Additional administration may be required on the switch to ensure that the far-end disconnect is recognized.

By default, most switches use U.S. parameter settings for different switch tones in all countries. Therefore, all dial tone, busy tone detection, and reorder tones are based on U.S. settings. These tones do not create any problems in the internal call answer function. Problems arise in countries where the disconnect (usually busy) tone is provided by the network.

Therefore, when the voice is being coded or recorded from an external call and the external caller disconnects the call, the Lucent INTUITY system might not be able to do call progress tone detection or to detect the disconnect tone. In this case, the disconnect tone is recorded with the message until Lucent INTUITY finally times out.

# **NOTE:**

This problem does not occur if the public switch network gives a polarity disconnect or wink disconnect. The polarity disconnect or wink disconnect option needs to be ordered from the central office, if possible.

# **Frequency Specification Update**

1. Start at the Lucent INTUITY main menu (Figure 2-1).

#### INTUITY (TM) Administration >AUDIX Administration Country Parameter Administration Customer/Services Administration

Lodging Administration Networking Administration Switch Interface Administration Upgrade Voice System Administration

Figure 2-1. Lucent INTUITY Main Menu

Page 2-2

Issue 1

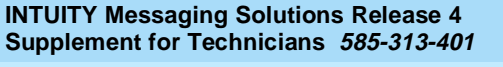

2 Update for MAP/40P System Installation *Frequency Specification Update* 

2. Select

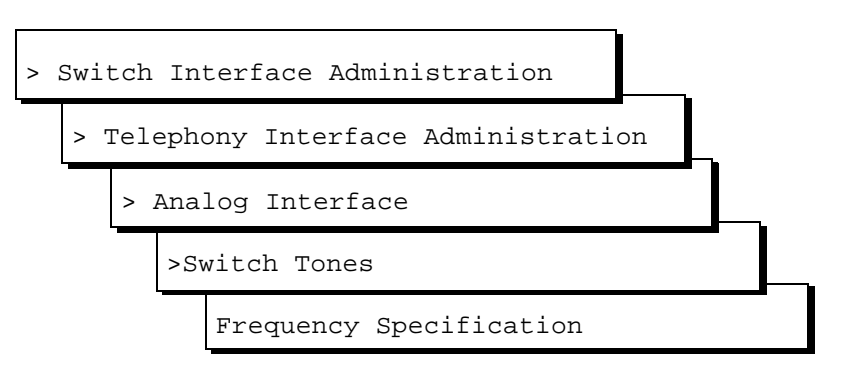

The system displays the Frequency Specification window (Figure 2-2) with defaults for your integration. If the parameters have been previously administered, the system displays the current values instead.

|                            | Freq                                           | uency Speci       | fication            |                         | ^ |
|----------------------------|------------------------------------------------|-------------------|---------------------|-------------------------|---|
| Fi<br>2.<br>3.<br>4.<br>5. | requency used<br>350<br>440<br>480<br>620<br>0 |                   | Country:<br>Switch: | Brazil<br>MERLIN LEGEND |   |
|                            | Frequency grou                                 | ips               |                     |                         |   |
| Group used                 | Frequency 1                                    | Frequency         | 2                   |                         |   |
| 1.<br>2.<br>3.             | 350<br>440<br>480                              | 440<br>480<br>620 |                     |                         | v |
| Dialtone tra               | ining ? N                                      |                   |                     |                         |   |

Figure 2-2. Frequency Specification Window

3. Enter values in the Frequency used fields, as necessary to represent all the frequencies used for all the tones in your system (see Table 2-1).

2 Update for MAP/40P System Installation *Frequency Specification Update* 

| Field                              | Description                                                                                                    | Values                                                                                                    |  |
|------------------------------------|----------------------------------------------------------------------------------------------------|----------------------------------------------------------------------------------------------------|--|
| Country:                           | Displays the country set on the Switch Selection window.                                                                                                    | Display only.                                                                                                    |  |
| Switch:                            | Displays the switch type set on the Switch Selection window.                                                                                                    | Display only.                                                                                                    |  |
| Frequency<br>used<br>(five fields) | Enables you to list up to five different<br>frequencies used in the country for which<br>you are setting tones. The values you enter<br>here are displayed on the Busy Tone, Dial<br>Tone, Reorder Tone, Ring Tone, Stutter Tone,<br>First Additional Tone, Second Additional<br>Tone, and Third Additional Tone windows.<br>NOTE:<br>You <i>must</i> specify the frequencies used<br>for disconnect as the first tones in this<br>list. | Range 300-4000 Hz. Unused<br>frequency fields are indicated by 0<br>(zero).<br>NOTE:<br>The first frequency can <i>never</i><br>be 0. If a frequency is 0, the<br>following frequencies on the<br>list must also be 0. The<br>system will treat them as 0<br>even if they are set to another<br>value. |  |
| Group used                         | Provides a reference number (1, 2, or 3) for<br>each of the three frequency groups you can<br>set.                                                                                                    | 1, 2, or 3. Display only.                                                                                                    |  |
| Frequency<br>1                     | Defines the first frequency in a set of two<br>(maximum) frequencies that can make up a<br>tone.                                                                                                    | Frequencies used in these groups<br>must be defined in the Frequency<br>used fields. If a frequency group is                                                                                                    |  |
| Frequency<br>2                     | Defines the second frequency in a set of two<br>(maximum) frequencies that can make up a<br>tone.                                                                                                    | unused, by default the values for<br>both Frequency 1 and Frequency 2<br>are zero (0).<br>NOTE:<br>If a group has only one<br>frequency, enter that<br>frequency in the<br>Frequency 1 field and<br>enter zero (0) in the<br>Frequency 2 field.                                                        |  |
| Dialtone<br>training?              | Specifies whether your system uses dial tone<br>training. Thus, if your system uses the same<br>frequencies for other call progress tones<br>besides dial tone, you can define two<br>different groups using the same frequencies.<br>One group can be used for dial tone and the<br>other group for other call progress tones.                                                                                                    | <ul> <li>y to enable dial tone training</li> <li>n to disable dial tone training</li> <li>If the dial tone on your system is not continuous, the dial tone training</li> <li>flag is internally set to N and the system ignores this field.</li> </ul>                                                 |  |

### Table 2-1. Frequency Specification Window — Field Descriptions

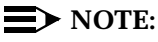

You must enter disconnect tone frequencies first. If only one frequency is used for disconnect tone, enter it in the first Frequency used field. If two frequencies are used, enter them first and second.

2 Update for MAP/40P System Installation *Frequency Specification Update* 

If all the Frequency used fields are filled and there is no vacant field, the Ringtone frequency field can be deleted and replaced with some other field. If there is a field with no entry, then the disconnect tone entry should be placed in the first Frequency Used field and the ringtone frequency should be deleted.

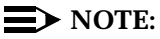

If you have already completed a tone capture analysis, these values should match the values from the Frequency 1 field and the Frequency 2 field on the "Tone Capture and Analysis Window" in Appendix C, "Troubleshooting Procedures", in *Lucent INTUITY Messaging Solutions Release 4 MAP/40P System Installation*, 585-310-196.

| INT | FUITY Messaging Solutions Release 4                                      | Issue 1    |
|-----|--------------------------------------------------------------------------|------------|
| Suj | pplement for Technicians 585-313-401                                     | March 1998 |
| 2   | Update for MAP/40P System Installation<br>Frequency Specification Update | Page 2-6   |

3 Update for MAP/100 System Installation Overview

# Update for MAP/100 System Installation

Issue 1 March 1998

Page 3-1

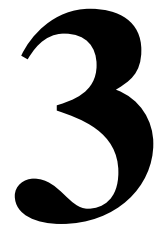

# **Overview**

This chapter is an update to Appendix C, "Troubleshooting Procedures", in *Lucent INTUITY™ Messaging Solutions Release 4 MAP/100 System Installation*, 585-310-173.

# **Purpose**

The purpose of this chapter is to provide updated troubleshooting procedures for switch integration.

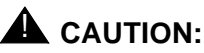

Before you begin these troubleshooting procedures, you must have already completed all relevant procedures in Chapter 6, "Initial Administration for Switch Integration", in Lucent INTUITY Messaging Solutions Release 4 MAP/100 System Installation, 585-310-173. See your switch administrator to verify the correct settings for your switch, if necessary, before beginning troubleshooting procedures.

3 Update for MAP/100 System Installation Tone Customization Update Issue 1 March 1998

Page 3-2

# **Tone Customization Update**

Due to the frequency limitations of the Lucent INTUITY system, there may be some problems in detecting the far-end disconnect in some countries. Additional administration may be required on the switch to ensure that the far-end disconnect is recognized.

By default, most switches use U.S. parameter settings for different switch tones in all countries. Therefore, all dial tone, busy tone detection, and reorder tones are based on U.S. settings. These tones do not create any problems in the internal call answer function. Problems arise in countries where the disconnect (usually busy) tone is provided by the network.

Therefore, when the voice is being coded or recorded from an external call and the external caller disconnects the call, the Lucent INTUITY system might not be able to do call progress tone detection or to detect the disconnect tone. In this case, the disconnect tone is recorded with the message until Lucent INTUITY finally times out.

# **NOTE:**

This problem does not occur if the public switch network gives a polarity disconnect or wink disconnect. The polarity disconnect or wink disconnect option needs to be ordered from the central office, if possible.

# **Frequency Specification Update**

1. Start at the Lucent INTUITY INTUITY main menu (Figure 3-1).

#### INTUITY (TM) Administration >AUDIX Administration Country Parameter Administration Customer/Services Administration Lodging Administration Networking Administration Switch Interface Administration Upgrade Voice System Administration

#### Figure 3-1. Lucent INTUITY Main Menu

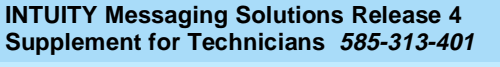

3 Update for MAP/100 System Installation *Frequency Specification Update* 

2. Select

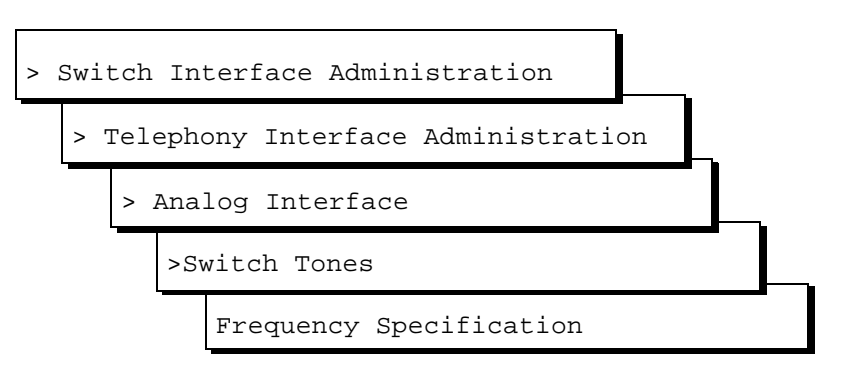

The system displays the Frequency Specification window (Figure 3-2) with defaults for your integration. If the parameters have been previously administered, the system displays the current values instead.

|                            | Freq                                           | uency Specit      | Fication            |                         | Ŷ |
|----------------------------|------------------------------------------------|-------------------|---------------------|-------------------------|---|
| Fi<br>2.<br>3.<br>4.<br>5. | requency used<br>350<br>440<br>480<br>620<br>0 |                   | Country:<br>Switch: | Brazil<br>MERLIN LEGEND |   |
|                            | Frequency grou                                 | ips               |                     |                         |   |
| Group used                 | Frequency 1                                    | Frequency         | 2                   |                         |   |
| 1.<br>2.<br>3.             | 350<br>440<br>480                              | 440<br>480<br>620 |                     |                         | v |
| Dialtone tra               | ining ? N                                      |                   |                     |                         |   |

Figure 3-2. Frequency Specification Window

3. Enter values in the Frequency used fields, as necessary to represent all the frequencies used for all the tones in your system (see Table 3-1).

3 Update for MAP/100 System Installation *Frequency Specification Update* 

| Field                              | Description                                                                                                    | Values                                                                                                    |  |
|------------------------------------|----------------------------------------------------------------------------------------------------|----------------------------------------------------------------------------------------------------|--|
| Country:                           | Displays the country set on the Switch Selection window.                                                                                                    | Display only.                                                                                                    |  |
| Switch:                            | Displays the switch type set on the Switch Selection window.                                                                                                    | Display only.                                                                                                    |  |
| Frequency<br>used<br>(five fields) | Enables you to list up to five different<br>frequencies used in the country for which<br>you are setting tones. The values you enter<br>here are displayed on the Busy Tone, Dial<br>Tone, Reorder Tone, Ring Tone, Stutter Tone,<br>First Additional Tone, Second Additional<br>Tone, and Third Additional Tone windows.<br>NOTE:<br>You <i>must</i> specify the frequencies used<br>for disconnect as the first tones in this<br>list. | Range 300-4000 Hz. Unused<br>frequency fields are indicated by 0<br>(zero).<br>NOTE:<br>The first frequency can <i>never</i><br>be 0. If a frequency is 0, the<br>following frequencies on the<br>list must also be 0. The<br>system will treat them as 0<br>even if they are set to another<br>value. |  |
| Group used                         | Provides a reference number (1, 2, or 3) for<br>each of the three frequency groups you can<br>set.                                                                                                    | 1, 2, or 3. Display only.                                                                                                    |  |
| Frequency<br>1                     | Defines the first frequency in a set of two<br>(maximum) frequencies that can make up a<br>tone.                                                                                                    | Frequencies used in these groups<br>must be defined in the Frequency<br>used fields. If a frequency group is<br>unused, by default the values for<br>both Frequency 1 and Frequency 2<br>are zero (0).                                                                                                 |  |
| Frequency<br>2                     | Defines the second frequency in a set of two (maximum) frequencies that can make up a tone.                                                                                                    |                                                                                                    |  |
|                                    |                                                                                                    | NOTE:<br>If a group has only one<br>frequency, enter that<br>frequency in the<br>Frequency 1 field and<br>enter zero (0) in the<br>Frequency 2 field.                                                                                                    |  |
| Dialtone<br>training?              | Specifies whether your system uses dial tone<br>training. Thus, if your system uses the same<br>frequencies for other call progress tones<br>besides dial tone, you can define two<br>different groups using the same frequencies.<br>One group can be used for dial tone and the<br>other group for other call progress tones.                                                                                                    | <ul> <li>y to enable dial tone training</li> <li>n to disable dial tone training</li> <li>If the dial tone on your system is not continuous, the dial tone training</li> <li>flag is internally set to N and the system ignores this field.</li> </ul>                                                 |  |

## Table 3-1. Frequency Specification Window — Field Descriptions

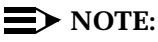

You must enter disconnect tone frequencies first. If only one frequency is used for disconnect tone, enter it in the first Frequency used field. If two frequencies are used, enter them first and second.

3 Update for MAP/100 System Installation *Frequency Specification Update* 

If all the Frequency used fields are filled and there is no vacant field, the Ringtone frequency field can be deleted and replaced with some other field. If there is a field with no entry, then the disconnect tone entry should be placed in the first Frequency Used field and the ringtone frequency should be deleted.

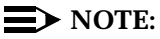

If you have already completed a tone capture analysis, these values should match the values from the Frequency 1 field and the Frequency 2 field on the "Tone Capture and Analysis Window" in Appendix C, "Troubleshooting Procedures", in the *Lucent INTUITY Messaging Solutions Release 4 MAP/100 System Installation* book.

| INTUITY Messaging Solutions Release 4  |                                                                          | Issue 1    |
|----------------------------------------|--------------------------------------------------------------------------|------------|
| Supplement for Technicians 585-313-401 |                                                                          | March 1998 |
| 3                                      | Update for MAP/100 System Installation<br>Frequency Specification Update | Page 3-6   |

4 Update for Integration with MERLIN LEGEND Communications System *Overview* 

#### Issue 1 March 1998

Page 4-1

# Update for Integration with MERLIN LEGEND Communications System

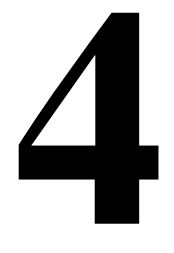

# Overview

This chapter contains additional troubleshooting procedures for switch integration with the MERLIN LEGEND® outside of the U.S. You may need to complete the following procedures if:

- Disconnect tone is not recognized
- Dial tone is not detected
- Outcalling functions, including fax outcalling, do not work
- Calls are not transferred

#### $\blacksquare$ NOTE:

See your switch administrator to verify the correct settings for your switch if necessary.

# Purpose

The purpose of this chapter is to ensure proper integration of the MERLIN LEGEND Communications system with the Lucent INTUITY<sup>™</sup> system in markets outside of the U.S.

4 Update for Integration with MERLIN LEGEND Communications System Disconnect Tone Is Not Recognized

# **Disconnect Tone Is Not Recognized**

Due to the frequency limitations of the Lucent INTUITY system, there may be some problems in detecting the far-end disconnect in some countries. Additional administration may be required on the switch to ensure that the far-end disconnect is recognized.

By default, the MERLIN LEGEND uses U.S. parameter settings for different switch tones in all countries. Therefore, all dial tone, busy tone detection, and reorder tones are based on U.S. settings. These tones do not create any problems in the internal call answer function. Problems arise in countries where the disconnect (usually busy) tone is provided by the network.

Therefore, when the voice is being coded or recorded from an external call and the external caller disconnects the call, the Lucent INTUITY system might not be able to do call progress tone detection or to detect the disconnect tone. In this case, the disconnect tone is recorded with the message until Lucent INTUITY system finally times out.

# **NOTE:**

This problem does not occur if the public switch network gives a polarity disconnect or wink disconnect. The polarity disconnect or wink disconnect option needs to be ordered from the central office, if possible.

Additional administration of the switch tones is required for the central office-based disconnect recognition. This administration can be done on-site for specific cases. This work around could involve a trade-off between detecting MERLIN LEGEND ring tones versus the network disconnects.

The following procedures need to be completed if calls are not disconnected:

- Tone capture and analysis
- Frequency specification
- Tone specification
- First additional tone specification

#### **Tone Capture and Analysis**

There are two methods for Tone Capture and Analysis. These methods are:

- External call
- Call through INTUITY AUDIX®

Page 4-2

Issue 1 March 1998 Under this method, a call is made from an outside number to a number on INTUITY AUDIX. This call is received on the channel selected for tone capture. The caller then disconnects and the disconnect tone frequency and cadence is recorded on the Tone Capture and Analysis Screen.

Complete the following procedures for the external call method:

- 1. Speak to the telephone service providers and get information about the disconnect tone and disconnect frequencies.
- 2. Start at the Lucent INTUITY main menu (Figure 4-1).

| INTUITY (TM) Administration      |
|----------------------------------|
| AUDIX Administration             |
| Country Parameter Administration |
| Customer/Services Administration |
| Lodging Administration           |
| Networking Administration        |
| Switch Interface Administration  |
| Upgrade                          |
| Voice System Administration      |

#### Figure 4-1. Lucent INTUITY Main Menu

3. Select

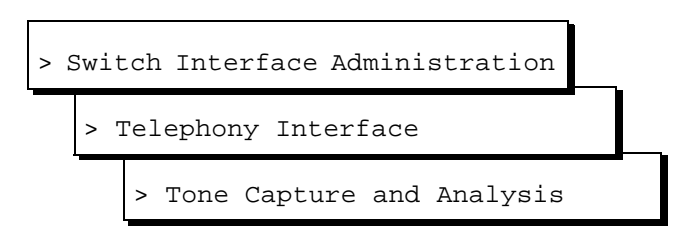

The system displays the Tone Capture and Analysis window (Figure 4-2).

March 1998

| Tone Capture and Analysis                        |                                                 |                                               |  |  |
|--------------------------------------------------|-------------------------------------------------|-----------------------------------------------|--|--|
| TONE: d <mark>isconnect</mark><br>FREQUEN        | ICY                                             | <u>COMMANDS</u><br>OPCODE CH PARAMETER<br>No. |  |  |
| FREQUENCY 1: 350 Hz.<br>ENERGY LEVEL: -3.84dBm.  | FREQUENCY 2: 440 Hz.<br>ENERGY LEVEL: -2.73dBm. | OFFHK 0<br>WAIT 02<br>RECORD 05<br>ONHK 0     |  |  |
| CADENC                                           | E                                               |                                               |  |  |
| ON TIME                                          | OFF TIME CYCLES                                 |                                               |  |  |
| 1. 495 msec.<br>2. msec.<br>3. msec.<br>4. msec. | 505 msec. 1<br>msec.<br>msec.<br>msec.          |                                               |  |  |

Figure 4-2. Tone Capture and Analysis Window

- 4. Enter a name for the tone you want to capture in the Tone: field. For example, for disconnect not recognized enter **disconnect** or for dial tone not recognized, enter dial
- 5. Under the Commands section enter OFFHK under the OPCODE column. In the Channel Number column enter the channel for which the tone capture and analysis test is to be conducted, example 0.
- 6. In the next row enter WAIT under the OPCODE column and the same channel number specified in the previous line. Under the parameter column, enter an approximate amount of waiting time, example 2 seconds.

# $\blacksquare$ NOTE:

For Dial tone capture and analysis do not enter the Wait OPCODE command.

- 7. In the consecutive row, enter **RECORD** under the OPCODE column and the same channel number specified in the previous line. Under the parameter column enter an approximate amount of recording time, example 5 seconds.
- 8. In the next row, enter ONHK under the OPCODE column and the same channel number specified in the previous line.
- 9. Get connected to an external telephone line and dial into INTUITY AUDIX. Ensure that the call is received on the channel number on which the tone capture is to be done.

Issue 1

- Press F4 (Capture). Hang-up on the external call. The system captures the public switch network disconnect tone generated by the central office. The steps that are followed are in the order of the defined OPCODE commands.
- Press F5 (Analyze). The system analyzes the captured tone and displays its frequency and cadence in the output fields of the window. (See Table 4-1).

## $\blacksquare$ NOTE:

If the frequency and the cadence displayed in the output fields match those given by your telephone service provider, save the commands. If the frequency and cadence displayed in the output fields do not match those of your telephone service provider, contact your telephone service provider for additional assistance.

If you do not want to save the commands go to <u>Step 12</u>. If you want to save the commands for future use, do the following:

a. Press F3 (Save).

The system displays the following message:

Do you wish to continue with this change (y/n)?

b. Enter y

# **NOTE:**

To delete a tone name and its associated commands, position the cursor in the Tone field and press FB (Delete Tone).

12. Press F6 (Cancel) three times to return to the Lucent INTUITY main menu (Figure 4-1).

# Call Through INTUITY AUDIX

Under this method, a call is made from one INTUITY AUDIX channel to another. An external link is established from the specified channel and a call is placed to a number on INTUITY AUDIX. This call is received on the channel selected for tone capture. The caller then disconnects and the disconnect tone frequency and cadence is recorded on the Tone Capture and Analysis Screen.

Complete the following procedures for the calls through INTUITY AUDIX method:

- 1. Speak to the telephone service providers and get information about the disconnect tone and disconnect frequencies.
- 2. Starting at the Lucent INTUITY main menu (Figure 4-1), select

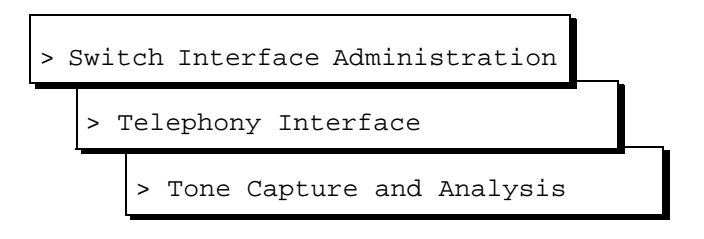

The system displays the Tone Capture and Analysis window (Figure 4-3).

| Ī                                                | one Capture and Analysis                        |                                                                           |
|--------------------------------------------------|-------------------------------------------------|---------------------------------------------------------------------------|
| TONE: <mark>disconnect</mark><br>FREQUEN         | ICY                                             | OPCODE CH PARAMETER<br>No.                                                |
| FREQUENCY 1:350 Hz.<br>ENERGY LEVEL: -3.84dBm.   | FREQUENCY 2: 440 Hz.<br>ENERGY LEVEL: -2.73dBm. | OFFHK 0<br>DIAL 0 9-999-9999<br>WAIT 0 3<br>OFFHK 1<br>WAIT 1 1<br>ONHK 1 |
| CADENO                                           | CE                                              | RECORD 0 5<br>ONHK 0                                                      |
| ON TIME                                          | OFF TIME CYCLES                                 |                                                                           |
| 1. 495 msec.<br>2. msec.<br>3. msec.<br>4. msec. | 505 msec. 1<br>msec.<br>msec.<br>msec.          |                                                                           |

# Figure 4-3. Tone Capture and Analysis Window for Call Through INTUITY AUDIX Method

- 3. Enter a name for the tone you want to capture in the Tone: field. For example, for disconnect not recognized enter **disconnect** or for dial tone not recognized, enter **dial**
- 4. Under the Commands section enter **OFFHK** under the OPCODE column. In the Channel Number column enter the channel for which the tone capture and analysis test is to be conducted, example 0.
- 5. In the next row enter **DIAL** under the OPCODE column and the same channel number specified in the previous line. In the parameter column enter a telephone number which is connected to an INTUITY AUDIX group. Ensure that the digit which is required to connect the user to the external line is also entered, example 9-999 (city code) - 999 (area code) - 9999 (INTUITY AUDIX number). This call should be received on Channel 1 as per example.

4 Update for Integration with MERLIN LEGEND Communications System Disconnect Tone Is Not Recognized

6. In the following row enter **WAIT** under the OPCODE column and the same channel number specified in the previous line, that is 0. Under the parameter column enter an approximate amount of waiting time, example 3 seconds.

#### **NOTE:**

For Dial tone capture and analysis do not enter the Wait OPCODE command.

- 7. In the consecutive row, enter **OFFHK** under the OPCODE column. In the Channel Number column, enter the number of the channel that is being called.
- 8. In the following row enter **WAIT** under the OPCODE column and the same channel number specified in the previous line, that is 1. Under the parameter column enter an approximate amount of waiting time, example 1 second.

# **NOTE:**

For dial tone capture and analysis do not enter the Wait OPCODE command.

- 9. In the next row, enter **ONHK** under the OPCODE column and the same channel number specified in the previous line.
- In the consecutive row, enter **RECORD** under the OPCODE column and the same channel number specified for the tone capture and analysis which in this case is 0. Under the parameter column enter an approximate amount of recording time, example 5 seconds.
- 11. In the next row, enter **ONHK** under the OPCODE column and the same channel number specified in the previous line which, in the example, is 0.
- 12. Press F4 (Capture).

The system captures the public switch network disconnect tone generated by the central office. The steps that are followed are in the order of the defined OPCODE commands.

- 13. Press (F5) (Analyze).
- 14. The system analyzes the captured tone and displays its frequency and cadence in the output fields of the window. (See <u>Table 4-1</u>).

# **NOTE:**

If the frequency and the cadence displayed in the output fields match those given by your telephone service provider, save the commands. If the frequency and cadence displayed in the output fields do not match those of your telephone service provider, contact your telephone service provider for additional assistance.

a. If you do not want to save the commands, go to <u>Step 18</u>. If you want to save the commands for future, do the following: Press F3 (Save).

4 Update for Integration with MERLIN LEGEND Communications System Disconnect Tone Is Not Recognized

The system displays the following message:

Do you wish to continue with this change (y/n)?

b. Enter y

## **NOTE:**

To delete a tone name and its associated commands, position the cursor in the Tone field and press F8 (Delete Tone).

15. Press F3 (Save).

The system displays the following message:

Do you wish to continue with this change (y/n)?

- 16. Enter y
- 17. To delete a tone name and its associated commands, position the cursor in the Tone field and press F8 (Delete Tone).
- 18. Press F6 (Cancel) three times to return to the Lucent INTUITY main menu (Figure 4-1).

| Field                         | Description                                                                                                    | Values                                                                                                    |  |
|-------------------------------|----------------------------------------------------------------------------------------------------|----------------------------------------------------------------------------------------------------|--|
| TONE                          | Allows you to enter a name for the<br>tone. Commands for capturing the<br>tone are read from a file using this<br>name. All output files are also<br>generated using this name. | Maximum of 10 characters.                                                                                                    |  |
|                               | If you save the OPCODE<br>commands associated with this<br>name, they are displayed<br>whenever you enter the name in<br>this field.                                            |                                                                                                    |  |
| FREQUENCY 1:                  | These fields display the result of                                                                                                    | If only one component is<br>present, the Frequency 2 field                                                                                  |  |
| FREQUENCY 2:                  | can contain one or two frequency                                                                                                    | is blank.                                                                                                    |  |
|                               | components. Frequency 1 is the<br>lower frequency and Frequency 2<br>is the upper frequency.                                                                                    | <ul> <li>If no frequency is detected,<br/>both fields are blank. This may<br/>be a result of improper<br/>capturing of the tone.</li> </ul> |  |
| ENERGY LEVEL:<br>(two fields) | These fields display the results of<br>analysis of the energy level of each<br>frequency component.                                                                             | Displayed in dBm.                                                                                                    |  |

#### Table 4-1. Tone Capture and Analysis Window

| Field                     | Description                                                                                                    | Values                                                                                                    |
|---------------------------|----------------------------------------------------------------------------------------------------|----------------------------------------------------------------------------------------------------|
| ON TIME<br>(four fields)  | These fields display the results of<br>analysis of the tone cadence ON<br>time.                                    | Displayed in msec.                                                                                                    |
| OFF TIME<br>(four fields) | These fields display the results of<br>analysis of the tone cadence OFF<br>time in.                                | Displayed in msec.                                                                                                    |
| CYCLES<br>(four fields)   | These fields display the results of<br>analysis of the number of<br>occurrences of the ON time/OFF<br>time cycles. | Integer.                                                                                                    |
| OPCODE                    | Allows you to enter the <b>OPCODE</b><br>portion of the OPCODE command<br>syntax.                                  | Specifies the operation to be performed on the channel (see <u>Table 4-2</u> ).                                            |
| CH. No.                   | Allows you to enter the required<br><i>CH_No.&gt;</i> portion of the OPCODE command syntax.                        | The port number on the Tip/Ring card.                                                                                      |
| PARAMETER                 | Allows you to enter the<br><i>PARAMETER&gt;</i> portion of the<br>OPCODE command syntax.                           | An OPCODE-dependent qualifier.<br>Not required for all OPCODE<br>commands (see <u>Table 4-2</u> ).<br>Possible values are: |
|                           |                                                                                                    | <ul> <li><duration> — Specifies the<br/>number of msec for the<br/>operation to be performed.</duration></li> </ul>        |
|                           |                                                                                                    | <ul> <li><digit_string> — Specifies a<br/>dial string. Valid characters are<br/>0-9, #, and *.</digit_string></li> </ul>   |

| Table 4-1. | Tone Capture and Analysis Window — Continue | ed. |
|------------|---------------------------------------------|-----|
|------------|---------------------------------------------|-----|

The system recognizes the following OPCODE commands (Table 4-2).

| Table 4-2. | OPCODE | Commands |
|------------|--------|----------|
|------------|--------|----------|

| Command                                              | Description                                                                                                    |
|------------------------------------------------------|----------------------------------------------------------------------------------------------------|
| OFFHK <i><ch_no.></ch_no.></i>                       | Seizes the specified line.                                                                                                    |
| ONKH <i><ch_no.></ch_no.></i>                        | Emulates an on-hook condition on the specified line.                                                                                                    |
| DIAL <ch_no.> <digit_string></digit_string></ch_no.> | Dials out dual-tone multifrequency (DTMF) digits through the specified line.                                                                                                    |
| FLASH <ch_no.> <duration></duration></ch_no.>        | Performs hook flash on the channel for the specified number of msec.                                                                                                    |
| RECORD <ch_no.> <duration></duration></ch_no.>       | Captures the pulse code modulation (PCM) data of the voice on the line and stores it in a file. The duration is specified in seconds and should be suitably chosen to capture a sufficient number of on/off cycles of the tone. |
| PLAY <ch_no.></ch_no.>                               | Plays the stored tone on the specified channel.                                                                                                    |
| WAIT < <i>CH_No.</i> > < <i>duration</i> >           | Introduces a number of seconds of delay in execution of the next command. This command can be introduced anywhere in the command sequence.                                                                                      |

# **Frequency Specification**

Complete the following procedure for frequency specification administration:

1. Starting at the Lucent INTUITY main menu (Figure 4-1), select

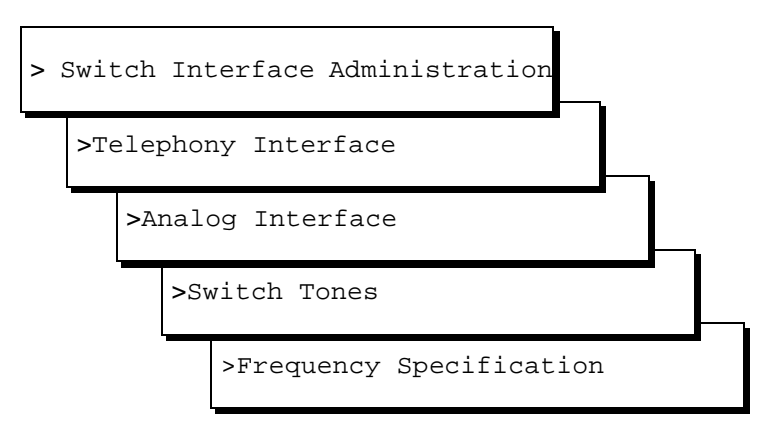

The system displays the Frequency Specification window (Figure 4-4).

4 Update for Integration with MERLIN LEGEND Communications System Disconnect Tone Is Not Recognized

| Frequency Specification    |                                                |                   |                     |                         |
|----------------------------|------------------------------------------------|-------------------|---------------------|-------------------------|
| Fi<br>2.<br>3.<br>4.<br>5. | requency used<br>350<br>440<br>480<br>620<br>0 |                   | Country:<br>Switch: | Brazil<br>MERLIN LEGEND |
|                            | Frequency grou                                 | ips               |                     |                         |
| Group used                 | Frequency 1                                    | Frequency         | 2                   |                         |
| 1.<br>2.<br>3.             | 350<br>440<br>480                              | 440<br>480<br>620 |                     | υ                       |
| Dialtone training ? N      |                                                |                   |                     |                         |

#### Figure 4-4. Frequency Specification Window

 Enter values in the Frequency used fields, as necessary to represent all the frequencies used for all the tones in your system (see <u>Table 4-3</u>). These values should be the values from the Frequency 1 and Frequency 2 fields in <u>Figure 4-2</u>.

If all the Frequency used fields are filled and there is no vacant field, the Ringtone frequency field can be deleted and replaced with some other field. If there is a field without an entry, then the disconnect tone entry should be made in the first Frequency used field and the ringtone frequency should be deleted.

# **NOTE:**

You must enter disconnect frequencies first. If the disconnect tone is same as the dial tone, then the dial tone can be entered first. If only one frequency is used for the disconnect tone, enter it in the first Frequency used field. If two frequencies are used, enter them first and second. You can enter the other frequencies your system uses in any order. (See <u>"Example"</u> following <u>Table 4-3</u> for more information.)

4 Update for Integration with MERLIN LEGEND Communications System Disconnect Tone Is Not Recognized

3. In the Group used row, enter frequencies in the Frequency 1 and Frequency 2 fields for frequency group 1 (see Table 4-3).

Repeat Step  $\underline{3}$  for and more frequency groups that you want to set (see Table 4-3).

## $\blacksquare$ NOTE:

No more than two frequencies can be specified for disconnect. If more than two frequencies are required, the disconnect tone will not be recognized by the MERLIN LEGEND.

- 4. The entry in the dialtone training field should be **n**.
- 5. Press F3 (Save).

The system displays the following message:

Your changes have been saved. You need to restart the Voice System to make these changes active.

- 6. Press F1 (Acknowledge Message).
- 7. Press F6 (Cancel) five times to return to the Lucent INTUITY main menu (Figure 4-1).

| Field                              | Description                                                                                                    | Values                                                                                                    |
|------------------------------------|----------------------------------------------------------------------------------------------------|----------------------------------------------------------------------------------------------------|
| Country:                           | Displays the country set on the Switch Selection window.                                                                                                    | Display only.                                                                                                    |
| Switch:                            | Displays the switch type set on the Switch Selection window.                                                                                                    | Display only.                                                                                                    |
| Frequency<br>used<br>(five fields) | Enables you to list up to five different<br>frequencies used in the country for which<br>you are setting tones. The values you enter<br>here are displayed on the Busy Tone, Dial<br>Tone, Reorder Tone, Ring Tone, Stutter<br>Tone, First Additional Tone, Second<br>Additional Tone, and Third Additional Tone<br>windows.<br>To NOTE:<br>You <i>must</i> specify the frequencies<br>used for disconnect as the first two<br>tones in this list. However, if the dial<br>tone frequencies and the disconnect<br>frequencies are the same, then the<br>dial tone frequencies can be placed<br>first. | Range 300-4000 Hz. Unused<br>frequency fields are indicated by<br>0 (zero).<br>NOTE:<br>The first frequency can<br><i>never</i> be 0. If a frequency is<br>0, the following frequencies<br>on the list must also be 0.<br>The system will treat them<br>as 0 even if they are set to<br>another value. |

#### Table 4-3. Frequency Specification Window — Field Descriptions

| Field                 | Description                                                                                                    | Values                                                                                                    |
|-----------------------|----------------------------------------------------------------------------------------------------|----------------------------------------------------------------------------------------------------|
| Group used            | Provides a reference number (1, 2, or 3) for<br>each of the three frequency groups you<br>can set.                                                                                                    | 1, 2, or 3. Display only.                                                                                                    |
| Frequency<br>1        | Defines the first frequency in a set of two (maximum) frequencies that can make up a tone.                                                                                                    | Frequencies used in these groups<br>must be defined in the<br>Frequency used fields. If a                                                                                                    |
| Frequency<br>2        | Defines the second frequency in a set of<br>two (maximum) frequencies that can make<br>up a tone.                                                                                                    | frequency group is unused, by<br>default the values for both<br>Frequency 1 and Frequency 2<br>are zero (0).                                                                                                    |
|                       |                                                                                                    | NOTE:<br>If a group has only one<br>frequency, enter that<br>frequency in the<br>Frequency 1 field and<br>enter zero (0) in the<br>Frequency 2 field.                                                                                         |
| Dialtone<br>training? | Specifies whether your system uses dial<br>tone training. Thus, if your system uses the<br>same frequencies for other call progress<br>tones besides dial tone, you can define two<br>different groups using the same<br>frequencies. One group can be used for<br>dial tone and the other group for other call<br>progress tones. | <ul> <li>y to enable dial tone training</li> <li>n to disable dial tone training</li> <li>If the dial tone on your system is not continuous, the dial tone training flag is internally set to N and the system ignores this field.</li> </ul> |

#### Table 4-3. Frequency Specification Window — Field Descriptions Continued

# Example

Suppose dial tone is 440 Hz + 480 Hz, and you want to assign Group 1 for dial tone. To do so, enter 440 in the Frequency 1 field and 480 in the Frequency 2 field for Group 1. Later when you define dial tone on the Dial Tone window, you can simply specify that it uses Group 1 and the system will recognize the correct frequencies.

#### **Tone Specification**

Complete the following procedure for dial tone, busy tone, or re-order specification:

1. Starting at the Lucent INTUITY main menu (Figure 4-1), select

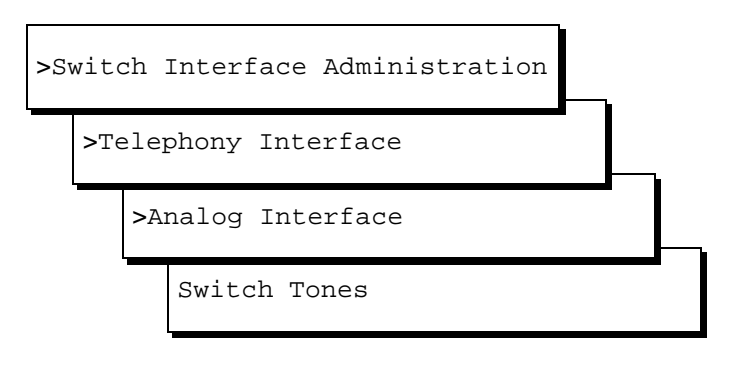

The system displays the Switch Tone options menu (Figure 4-5).

#### Figure 4-5. Switch Tones Menu

From the above menu, select dial tone, busy tone, or reorder tone as required to set the disconnect frequency and cadence. If none of the above options are suitable to set the disconnect frequency cadence, the first additional tone screen can be used.

All of the tone specification screens follow the same format as the Dial Tone screen (Figure 4-6).

|                                                                           | Country : Brazil<br>Switch : MERLIN LEGEND               |
|---------------------------------------------------------------------------|----------------------------------------------------------|
| Frequency Group 1 : 3<br>Frequency Group 2 : 44<br>Frequency Group 3 : 44 | 50 , 440<br>40 , 480<br>30 , 620                         |
| Frequency Group : 1                                                       |                                                          |
| On 500 Off 500<br>On 0 Off 0<br>On 0 Off 0<br>On 0 Off 0                  | Cycles 1<br>Cycles 0<br>Cycles 0<br>Cycles 0<br>Cycles 0 |
| Disconnect Situation : 🛛                                                  |                                                          |
|                                                                           |                                                          |
|                                                                           |                                                          |

#### Figure 4-6. Example of Switch Tone Window, Dial Tone

 In the Frequency group field, select one of the frequency groups (1, 2, or 3) displayed at the top of the window for the system to use for this tone. See <u>Table 4-4</u> for more information.

#### $\blacksquare$ NOTE:

These groups are assigned on the Frequency Specification window. See <u>"Frequency Specification"</u>.

3. Enter values in the On, Off, and Cycles fields (see <u>Table 4-4</u>) with the values in the <u>"Tone Capture and Analysis Window"</u>. The figures need to be rounded off to ensure that if there are minor differences between the frequencies recorded and the frequencies used, the system does not ignore them because the figures are not a perfect match. (See the examples following <u>Table 4-4</u> for information on how to represent the cadence.)

# **NOTE:**

If you set stutter tone, be sure the timing used for continuous tone (minimum on duration) matches the timing used for continuous tone on the Dial Tone screen. For example, if dial tone is set as continuous tone, minimum 2 seconds, then stutter tone might be 200 msec ON, 200 msec OFF (3 cycles) followed by continuous tone, minimum 2 seconds. 4 Update for Integration with MERLIN LEGEND Communications System Disconnect Tone Is Not Recognized

- 4. Enter the appropriate value in the Disconnect Situation field, depending on whether your system interprets this type of tone as a disconnect signal (see Table 4-4).
- 5. Press F3 (Save).

The system displays the following message:

Do you wish to continue with this change (Y/N)?

6. Enter y

The system displays the following message:

Your changes been saved. You need to stop and start the Voice System to make these changes active.

- 7. Press F1 (Acknowledge Message).
- 8. Do you want to set the frequency and cadence for another tone?
  - If no, press F6 (Cancel) five times to return to the Lucent INTUITY main menu (Figure 4-1). You have completed this procedure.
  - If yes, do the following:
    - a. Press F6 (Cancel) to return to the Switch Tones menu.
    - b. Repeat <u>Step 2</u> through <u>Step 6</u> for each tone you select.

#### Table 4-4. Basic Tone Windows – Field Descriptions

| Field | Description | Values |
|-------|-------------|--------|
|       |             |        |

# **NOTE**:

These field descriptions apply to all the windows used for setting the five basic call progress tones, including the Busy Tone, Dial Tone, Reorder Tone, Ring Tone, and Stutter Tone windows.

| Country               | Displays the country set on the Switch Selection window.                                      | Display only.                                                  |  |  |
|-----------------------|-----------------------------------------------------------------------------------------------|----------------------------------------------------------------|--|--|
| Switch                | Displays the switch type set on the Switch Selection window.                                  |                                                                |  |  |
| Frequency<br>Group 1: | These fields display the frequency groups set on the Frequency                                |                                                                |  |  |
| Frequency<br>Group 2: | Specification window ( <u>Figure 4-4</u> ).                                                   |                                                                |  |  |
| Frequency<br>Group 3: |                                                                                               |                                                                |  |  |
| Frequency<br>Group:   | Sets the group of frequencies the system uses to generate the selected tone (see Figure 4-4). | 1, 2, or 3. You can specify only one frequency group per tone. |  |  |

| Field                    | Description                                                                                                    | Values                                                                                                    |
|--------------------------|----------------------------------------------------------------------------------------------------|----------------------------------------------------------------------------------------------------|
| On                       | Sets the duration of the tone cadence ON cycle.                                                                                                    | Range 0-6000 msec.                                                                                                    |
| Off                      | Sets the duration of the tone cadence<br>OFF cycle.                                                                                                    | that the row is blank, and that the OFF timing and cycles are also 0 (see the examples following Table $4-4$ ).                                                                 |
| Cycles                   | Sets the number of times an ON/OFF cycle repeats.                                                                                                    | A cycle consists of an ON duration<br>and an OFF duration of specified<br>lengths (see the examples following<br><u>Table 4-4</u> ).                                            |
| Disconnect<br>Situation: | Specifies when the tone should be treated as a disconnect signal.  NOTE: This parameter is significant only in countries where disconnect signaling is done using call progress tones. | <ul> <li>0 — Do not treat as disconnect.</li> <li>1 — Treat as disconnect during voice coding only.</li> <li>2 — Treat as disconnect at all times except outcalling.</li> </ul> |
| Report as                | Specifies the type of tone you are defining.                                                                                                    | <ul> <li>Busy</li> <li>Dial</li> <li>Ringback</li> <li>Reorder</li> <li>Stutter</li> </ul>                                                                                      |

#### Table 4-4. Basic Tone Windows – Field Descriptions Continued

# Examples

The ON/OFF cycles that make up the cadence of a call progress tone must be specified in order. These examples illustrate how the cadence is set on the basic call progress tone windows.

| IN1<br>Su | NTUITY Messaging Solutions Release 4Issue 1Supplement for Technicians585-313-401March 1998                                                                                                    |                              |                 |          |                |   |           |
|-----------|----------------------------------------------------------------------------------------------------|------------------------------|-----------------|----------|----------------|---|-----------|
| 4         | Update for Integration<br>Disconnect Tone Is N                                                                                                    | with MERLIN<br>ot Recognized | I LEGEND C<br>d | Communio | cations System |   | Page 4-18 |
|           | <ul> <li>Four rows are needed to specify the following tone:</li> <li>250 msec ON, 250 msec OFF</li> <li>500 msec ON, 500 msec OFF</li> <li>250 msec ON, 250 msec OFF</li> <li>500 msec ON, 500 msec OFF</li> </ul> |                              |                 |          |                |   |           |
|           | On                                                                                                    | 250                          | Off             | 250      | Cycles         | 1 |           |
|           | On                                                                                                    | 500                          | Off             | 500      | Cycles         | 1 |           |
|           | On                                                                                                    | 250                          | Off             | 250      | Cycles         | 1 |           |
|           | On 500 Off 500 Cycles 1                                                                                                    |                              |                 |          |                |   |           |
|           | <ul> <li>Three rows are needed for the following tone. Since the first two cycles</li> </ul>                                                                                                    |                              |                 |          |                |   |           |

 Three rows are needed for the following tone. Since the first two cycles repeat exactly (250 msec ON, 250 msec OFF), their setting can be entered once and specified as repeating twice (2 cycles).

|    | 250 msec (<br>250 msec (<br>500 msec (<br>250 msec ( | DN, 250 m<br>DN, 250 m<br>DN, 500 m<br>DN, 250 m | sec OFF<br>sec OFF<br>sec OFF<br>sec OFF | :<br>:<br>: |   |
|----|------------------------------------------------------|--------------------------------------------------|------------------------------------------|-------------|---|
| On | 250                                                  | Off                                              | 250                                      | Cycles      | 2 |
| On | 500                                                  | Off                                              | 500                                      | Cycles      | 1 |
| On | 250                                                  | Off                                              | 250                                      | Cycles      | 2 |

# First Additional Tone Screen

1. Start at the Lucent INTUITY main menu (Figure 4-1) and select

| <b>&gt;</b> S | wit                  | ch  | Int  | erface Administration  |  |  |
|---------------|----------------------|-----|------|------------------------|--|--|
|               | >Telephony Interface |     |      |                        |  |  |
|               |                      | >Aı | nalo | og Interface           |  |  |
|               | >Switch Tones        |     |      |                        |  |  |
|               |                      |     |      | >First Additional Tone |  |  |

The system displays the First Additional Tone window (Figure 4-7).

| First Additional                                                                                | Tone                  | ~                       |
|-------------------------------------------------------------------------------------------------|-----------------------|-------------------------|
|                                                                                                 | Country :<br>Switch : | Brazil<br>MERLIN LEGEND |
| Frequency Group 1 : 350 , 440<br>Frequency Group 2 : 440 , 480<br>Frequency Group 3 : 480 , 620 |                       |                         |
| Frequency Group : 🛛                                                                             |                       |                         |
| On 0 Off 0 Cycles<br>On 0 Off 0 Cycles<br>On 0 Off 0 Cycles<br>On 0 Off 0 Cycles                | 0<br>0<br>0           |                         |
| Report as : unused                                                                              |                       | ι                       |

#### Figure 4-7. Example of Additional Tone Window, First Additional Tone

 In the Frequency Group: field, select one of the frequency groups (1, 2, or 3) displayed at the top of the window for the system to use for this tone (See Table 4-4).

#### $\blacksquare$ NOTE:

These groups are assigned on the Frequency Specification window (see "Frequency Specification Window" above).

3. Enter values in the On, Off, and Cycles fields (see <u>Table 4-4</u>), as necessary to represent the tone cadence.

See the examples following <u>Table 4-4</u> for information on how to represent the cadence.

#### $\blacksquare$ NOTE:

If you set stutter tone, be sure the timing used for continuous tone (minimum on duration) matches the timing used for continuous tone on the dial tone screen. For example, if dial tone is set as continuous tone, minimum 2 seconds, then stutter tone might be 200 msec ON, 200 msec OFF (3 cycles) followed by continuous tone, minimum 2 seconds.

4. Enter the appropriate tone name in the Report as: field (see <u>Table 4-5</u>), corresponding to the additional basic tone you are defining.

For example, if you are defining an additional dial tone, enter dial

5. Press F3 (Save).

The system displays the following message:

Do you wish to continue with this change (Y/N)?

#### 6. Enter y

The system displays the following message:

Your changes been saved. You need to stop and start the Voice System to make these changes active.

- 7. Press F1 (Acknowledge Message).
- 8. Do you want to define another additional tone?
  - If no, press F6 (Cancel) five times to return to the Lucent INTUITY main menu (Figure 4-1). You have completed this procedure.
  - If yes, do the following:
    - a. Press F6 (Cancel) to return to the Switch Tones menu.
    - b. Repeat Step 2 through Step 7 for the tone you selected.

#### Table 4-5. Additional Tone Windows— Field Descriptions

#### $\blacksquare$ NOTE:

These field descriptions apply to all windows used for setting the three additional call progress tones, including the First Additional Tone, Second Additional Tone, and Third Additional Tone windows.

| Country               | See <u>Table 4-4</u> .                       |            |
|-----------------------|----------------------------------------------|------------|
| Switch                |                                              |            |
| Frequency Group<br>1: |                                              |            |
| Frequency Group<br>2: |                                              |            |
| Frequency Group<br>3: |                                              |            |
| On                    |                                              |            |
| Off                   |                                              |            |
| Cycles                |                                              |            |
| Report as:            | Specifies the type of tone you are defining. | ■ Busy     |
|                       |                                              | ■ Dial     |
|                       |                                              | ■ Ringback |
|                       |                                              | ■ Reorder  |
|                       |                                              | ■ Stutter  |
Page 4-21

9. Press F6 (Cancel) four times to return to the Lucent INTUITY main menu (Figure 4-1).

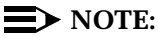

If the central office-based dial tone needs to be detected then the above process can be repeated to administer the "Second Additional Tone" window. This can only be possible if the dial tone frequency and the central office-based disconnect frequency are of the same value. However, the On and Off time would vary in each case.

## **Dial Tone Is Not Detected**

If the dial tone is not detected then additional administration may be required on the switch.

Additional administration of the switch tones is required for the central office-based dial tone detection. This administration can be done on site for specific cases. To administer central office-based dial tone detection, complete the following procedures:

- 1. Complete the procedure specified in "Tone Capture and Analysis".
- 2. Complete the procedure specified in "Frequency Specification".
- 3. Complete the following procedure:
  - a. Starting at the Lucent INTUITY main menu (Figure 4-1), select

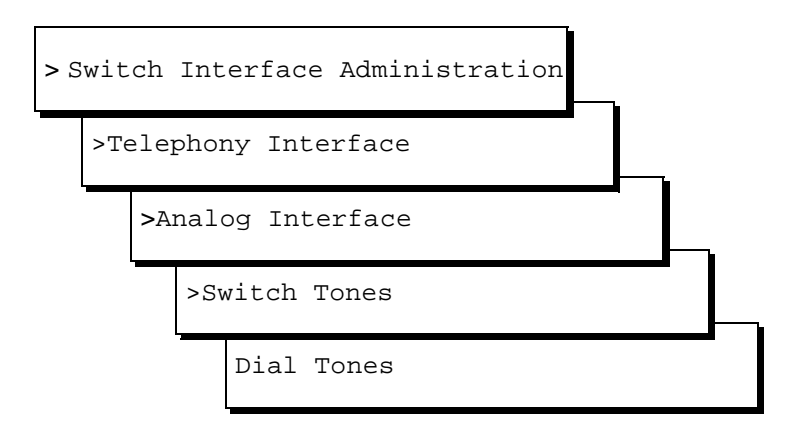

The system displays the Dial Tone Specification window (Figure 4-5).

- b. Follow <u>Step 2</u> to <u>Step 7</u> defined under "<u>Tone Specification</u>".
- c. Follow the table "Basic Tone Windows Field Descriptions".

Issue 1

## **Outcalling Functions Do Not Work**

Outcalling for external numbers does not work with the MERLIN LEGEND switch. This limitation stems from the lesser number of frequencies available and the MERLIN LEGEND using U.S. tone defaults in all countries.

Outcalling will work for internal numbers or for all the numbers behind the MERLIN LEGEND switch. This is possible because the MERLIN LEGEND can detect the internal U.S.-based dial tone.

If outcalling does not work for the internal numbers, complete the following procedures:

- Verify that the outcalling settings are correct on the Lucent INTUITY system. See Appendix C, "Troubleshooting Procedures", in the installation book specific to your platform.
- 2. Complete the dial tone detection procedure in the section, "First Additional Tone Screen".

## **Calls Are Not Transferred**

If calls are not transferred, complete the following procedures:

- Verify that the dial tone settings are correct on the Lucent INTUITY system. See Appendix C, "Troubleshooting Procedures", in the installation book specific to your platform.
- 2. Complete the dial tone detection procedure in the section, "Additional Administration for Dialtone Detection".

| IN1<br>Su    | FUITY Messaging Solutions Release 4 pplement for Technicians 585-313-401       | Issue 1<br>March 1998 |
|--------------|--------------------------------------------------------------------------------|-----------------------|
| 5            | Installing Electromagnetic Conductance Reduction Components<br><i>Overview</i> | Page 5-1              |
| lı<br>C<br>C | nstalling Electromagnetic<br>onductance Reduction<br>omponents                 | 5                     |

### Overview

This chapter describes procedures for installing ferrites on the:

- MAP/5P
- MAP/40P

### **Purpose**

The purpose of this chapter is to ensure that ferrites are installed correctly.

## **Electromagnetic Conductance Reduction Components Overview**

Before connecting peripherals or external devices, install ferrites to each interface cable. All installations require the use of ferrites to meet the individual country agency EMC (electromagnetic conductance) regulations. Installation of ferrites must be in accordance with these procedures to meet individual country compliances.

A ferrite is a 1 inch (2.5 cm) rectangular device. Ferrites are made of a variable conductive carbon type material to reduce special EMC frequency band width. Available in split and solid ferrite forms, a special snap-back protective cover is used to install and keep the halves together.

A toroid (Type A) is a 2.5 inch (6.4 cm) circular ferrite (comcode: 405853458). Toroids are made of a highly conductive carbon type of material that is very brittle. If a toroid ring fractures, it should immediately be replaced. Handle toroids and ferrites with care. Toroids and ferrites are easily fractured and broken. Immediately replace any fractured or broken toroids or ferrites as they are no longer effective for EMC control.

#### **General Toroid and Ferrite Installation** Guidelines

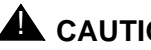

### CAUTION:

Handle all toroids and ferrites with care. They are easily broken. Do not use any that are broken or fractured.

When installing toroids or ferrites:

- Place toroids or ferrites as close as possible to the computer chassis.
- Minimize the amount of cable between the toroids or ferrites and the chassis.
- Wrap cables as tightly as possible. Do not leave large amounts of slack in the loop(s).
- Use large cable ties behind the ferrite to help them to stay in place.

#### **Installing a Toroid**

The following is the general toroid installation procedure. Figure 5-1 shows a paired toroid example installation.

To install a toroid, do the following:

- 1. Wrap each modular cable tightly around the toroid.
- 2. Secure the cable(s) with a small cable tie to reduce cable movement.
- 3. Trim off any excess from the cable tie.

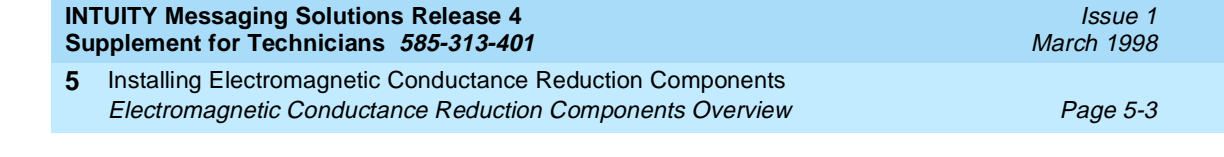

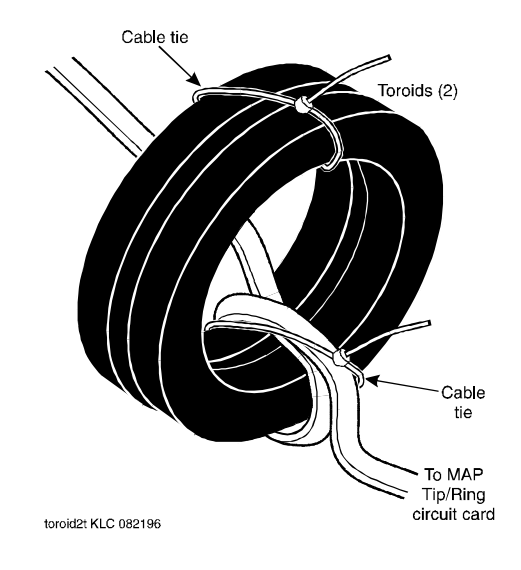

Figure 5-1. Example Toroid Installation

#### **Installing a Ferrite**

To install a ferrite, do the following:

- 1. Open the ferrite by gently pulling the fastener away from the body of the ferrite.
- 2. Place the cord or cable in the groove inside the ferrite (Figure 5-2).

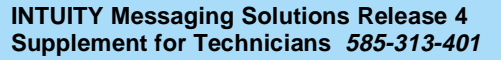

5 Installing Electromagnetic Conductance Reduction Components Electromagnetic Conductance Reduction Components Overview

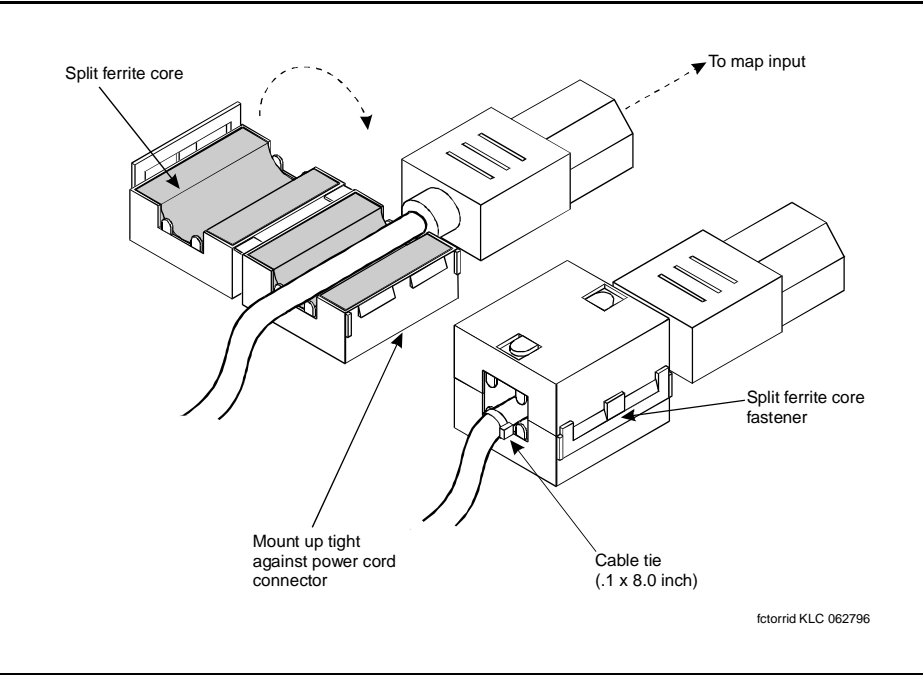

#### Figure 5-2. Example Ferrite (Type B) Installation

3. If the cable is to be wrapped around the ferrite, wrap the cable tightly around half of the ferrite and place the cable into the groove (Figure 5-3).

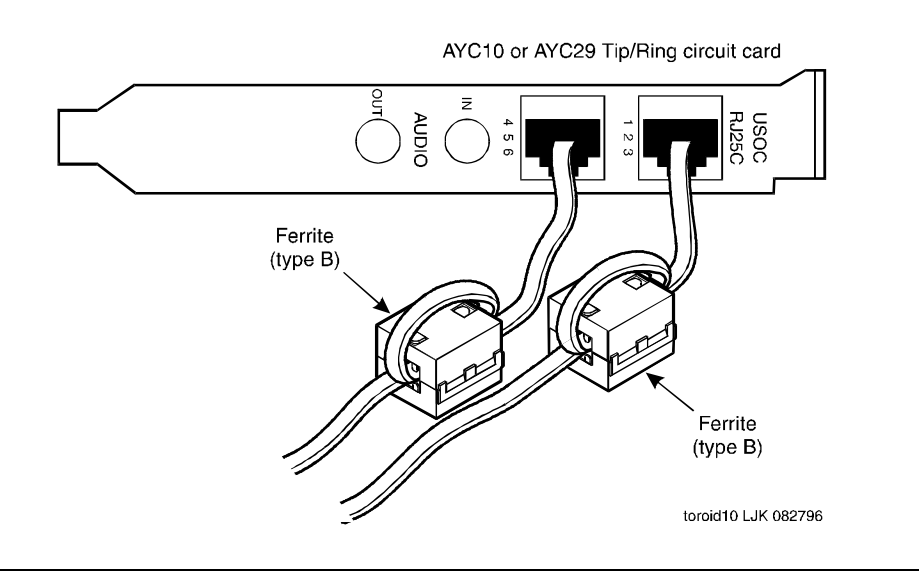

#### Figure 5-3. Example Ferrite Installation

4. Gently snap the ferrite shut.

5. Attach a large cable tie directly behind the ferrite to secure it.

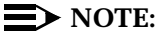

If the cable is wrapped around the ferrite, no cable tie is required.

6. Trim the cable tie.

## MAP/5P Electromagnetic Conductance Reduction Components

Table 5-1 lists the ferrites to be installed on MAP/5P system installed in a European location. Table 5-2 lists the ferrites to be installed on a MAP/5P system installed in Australia. There are no ferrites to be installed on domestic systems.

| Table 5-1. | European | MAP/5P | Ferrite | Installation |
|------------|----------|--------|---------|--------------|
|------------|----------|--------|---------|--------------|

| Component                        | Location                                 | Cabling                                         |
|----------------------------------|------------------------------------------|-------------------------------------------------|
| Tip/Ring circuit card<br>(AYC30) | Place the ferrite on each modular cable. | Wrap the modular cable once around the ferrite. |

#### Table 5-2. Australian MAP/5P Ferrite Installation

| Component                        | Location                                 | Cabling                                         |
|----------------------------------|------------------------------------------|-------------------------------------------------|
| Tip/Ring circuit card<br>(AYC29) | Place the ferrite on each modular cable. | Wrap the modular cable once around the ferrite. |

## MAP/40P Electromagnetic Conductance Reduction Components

<u>Table 5-3</u> lists the ferrites to be installed on MAP/40P system installed in the United States or Canada. <u>Table 5-4</u> lists the toroids and ferrites to be installed on a MAP/40P system installed in Europe. <u>Table 5-5</u> lists the ferrites to be installed on a MAP/40P system installed in Australia.

| INTUITY Messaging Solutions Release 4<br>Supplement for Technicians 585-313-401 |                                                                                                    | Issue 1<br>March 1998 |
|---------------------------------------------------------------------------------|----------------------------------------------------------------------------------------------------|-----------------------|
| 5                                                                               | Installing Electromagnetic Conductance Reduction Components<br>MAP/40P Electromagnetic Conductance Reduction Components | Page 5-6              |
|                                                                                 |                                                                                                    |                       |

| Table 5-3. Domestic MAP/40P Ferrite Installation |
|--------------------------------------------------|
|--------------------------------------------------|

| Component                        | Location                                | Cabling                                          |
|----------------------------------|-----------------------------------------|--------------------------------------------------|
| Multi-port serial circuit card   | Place 2 ferrites on each cable.         | Wrap the modular cord once around each ferrite.  |
| Tip/Ring circuit card<br>(AYC10) | Place 2 ferrites on each modular cable. | Wrap the modular cable once around each ferrite. |

 Table 5-4.
 European MAP/40P Toroid and Ferrite Installation

| Component                          | Location                                | Cabling                                                                                                  |
|------------------------------------|-----------------------------------------|----------------------------------------------------------------------------------------------------|
| Remote maintenance<br>circuit card | Place 2 ferrites on each cable.         | Wrap the modular cord once around each ferrite.                                                          |
| Multi-port serial circuit card     | Place 2 ferrites on each cable.         | Wrap the modular cord once around each ferrite.                                                          |
| Tip/Ring circuit card<br>(AYC30)   | Place 2 ferrites on each modular cable. | Wrap each modular cord<br>twice through a toroid.<br>Wrap the modular cable once<br>around each ferrite. |

 Table 5-5.
 Australian MAP/40P Ferrite Installation

| Component                               | Location                                                            | Cabling                                                 |
|-----------------------------------------|---------------------------------------------------------------------|---------------------------------------------------------|
| Monitor                                 | Place the ferrite on the monitor cable near the MAP/40P video port. | Do not wrap the cable around the ferrite.               |
| Modem                                   | Place the ferrite on the shielded serial cable.                     | Wrap the shielded serial cable once around the ferrite. |
| Remote maintenance circuit card (AYC55) | Place the ferrite on the shielded serial cable.                     | Wrap the shielded serial cable once around the ferrite. |

-

\_\_\_\_

| INT<br>Suj | UITY Messaging Solutions Release 4 oplement for Technicians 585-313-401                                                 | Issue 1<br>March 1998 |
|------------|----------------------------------------------------------------------------------------------------|-----------------------|
| 5          | Installing Electromagnetic Conductance Reduction Components<br>MAP/40P Electromagnetic Conductance Reduction Components | Page 5-7              |

| Component                        | Location                                        | Cabling                                         |
|----------------------------------|-------------------------------------------------|-------------------------------------------------|
| ACCX circuit card                | Place the ferrite on the shielded serial cable. | Do not wrap the cable around the ferrite.       |
| Switch interface circuit card    | Place the ferrite on the shielded serial cable. | Do not wrap the cable around the ferrite.       |
| Tip/Ring circuit card<br>(AYC29) | Place the ferrite on each modular cable.        | Wrap the modular cable once around the ferrite. |

#### Table 5-5. Australian MAP/40P Ferrite Installation Continued

| INT<br>Sup | UITY Messaging Solutions Release 4 oplement for Technicians 585-313-401                                                 | Issue 1<br>March 1998 |
|------------|----------------------------------------------------------------------------------------------------|-----------------------|
| 5          | Installing Electromagnetic Conductance Reduction Components<br>MAP/40P Electromagnetic Conductance Reduction Components | Page 5-8              |

#### INTUITY Messaging Solutions Release 4 Supplement for Technicians 585-313-401

6 Replacing or Installing Hardware Components *Overview* 

# Replacing or Installing Hardware Components

Issue 1 March 1998

Page 6-1

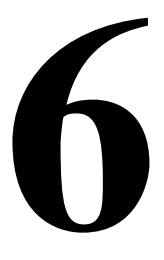

## Overview

This chapter describes replacing or installing:

- P5 200 MHz CPU circuit card
- Hard disk drives

## Purpose

The purpose of this chapter is to ensure that:

- Hardware is installed correctly
- Resource options are set correctly

## P5 200 MHz CPU Circuit Card

The P5 200 MHz CPU is packaged on a single PC/AT-compatible circuit card (Figure 6-1) that plugs into the backplane. There is one P5 200 MHz CPU circuit card installed in the platform.

#### INTUITY Messaging Solutions Release 4 Supplement for Technicians 585-313-401

6 Replacing or Installing Hardware Components P5 200 MHz CPU Circuit Card

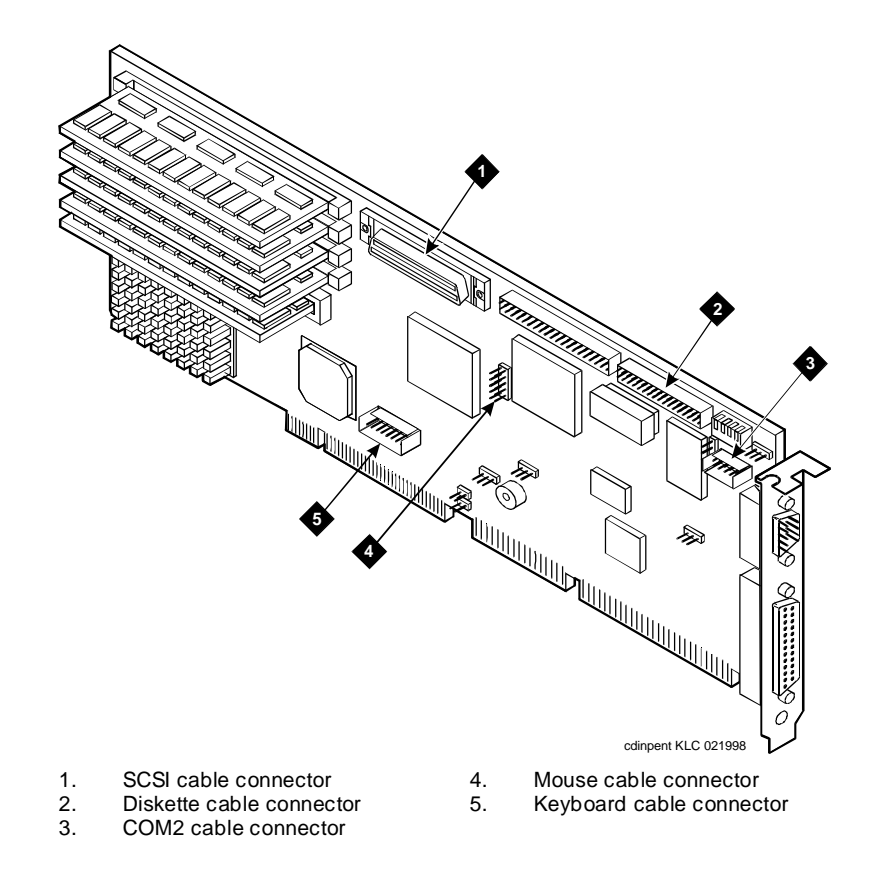

Figure 6-1. P5 200 MHz CPU Circuit Card and Jumper Locations

#### **Setting the Resource Options**

The resource options for the P5 200 MHz CPU circuit card are set by jumpers and switches.

#### **Jumper Settings**

The P5 200 MHz CPU card has jumpers that you must verify before you install the circuit card (Figure 6-2).

#### INTUITY Messaging Solutions Release 4 Supplement for Technicians 585-313-401

6 Replacing or Installing Hardware Components P5 200 MHz CPU Circuit Card

Page 6-3

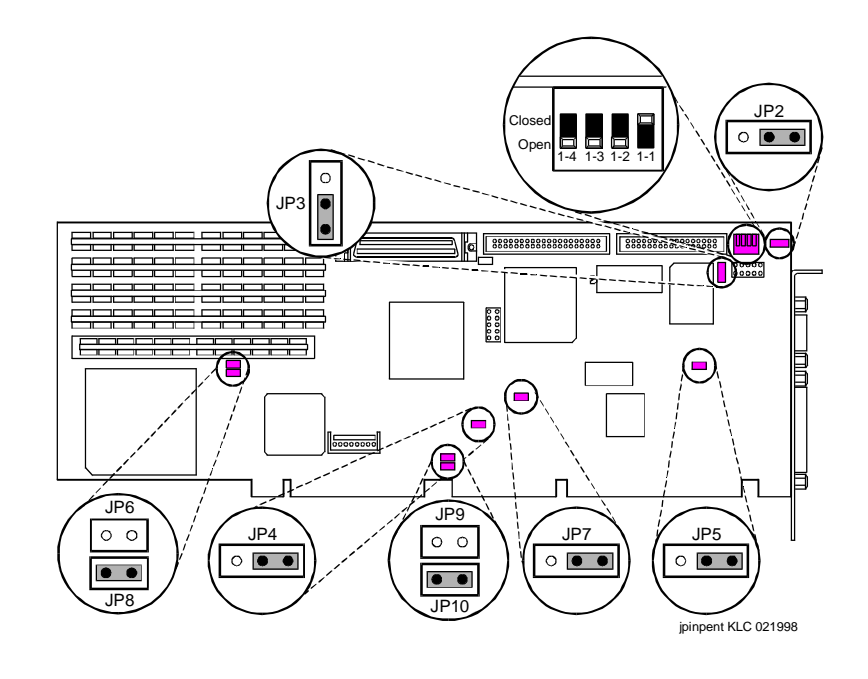

Figure 6-2. P5 200 MHz CPU Circuit Card Jumper and Switch Settings

#### **Switch Settings**

The P5 200 MHz CPU card has switches that you must set before you install the circuit card (Figure 6-2).

## Placing the P5 200 MHz CPU Circuit Card in the MAP/100P

To place the P5 200 MHz CPU circuit card in the platform, do the following:

- 1. Remove the incoming power. See "Removing Power from the Computer", in Chapter 4, "Getting Inside the Computer", of your platform maintenance document for this procedure.
- Access the circuit card cage. See "Accessing the Circuit Card Cage", in Chapter 4, "Getting Inside the Computer", of your platform maintenance document for the procedure.
- Remove the any circuit card that will inhibit access to the P5 200 MHz CPU circuit card from the platform. See "Removing a Circuit Card" in Chapter 5, "Replacing or Installing Circuit Cards," in your platform maintenance document for the procedure.
- Attach the SCSI cable adapter to the P5 200 MHz CPU circuit card (Figure 6-3).

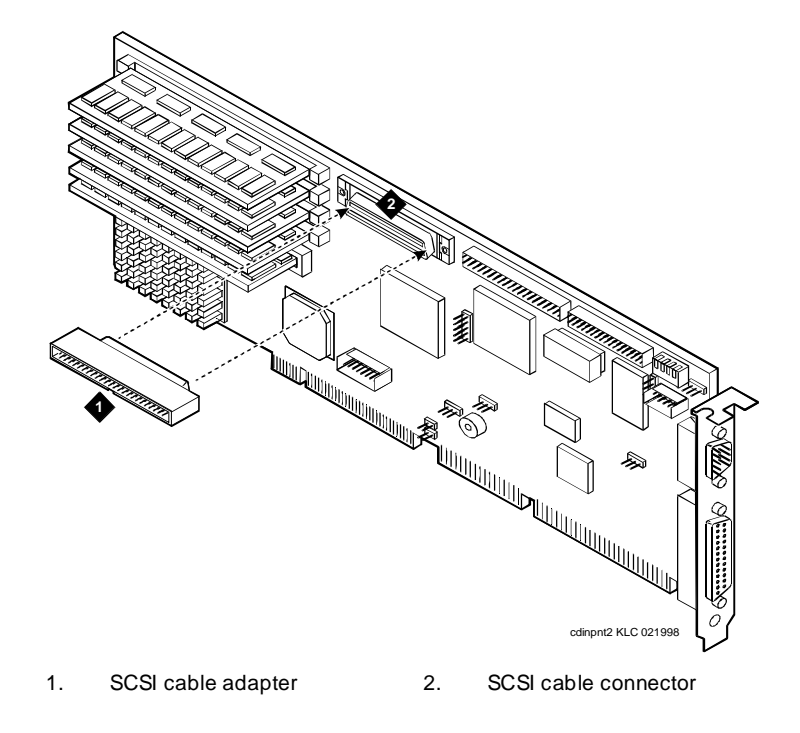

#### Figure 6-3. Attaching the SCSI Cable Adapter

5. verify that the replacement equipment is on site and appears to be in usable condition, with no obvious shipping damage.

#### $\blacksquare$ NOTE:

If the circuit card being replaced is defective, note all symptoms of failure and include this information with the circuit card when it is returned.

6. Verify the circuit card switch and jumper settings. Ensure address switches and jumpers are set to match the old card.

#### **NOTE:**

See the specific instructions, listed later in this chapter, for each type of circuit card being installed then continue with <u>Step 7</u>.

- 7. Attach the keyboard cable to the keyboard pins on the P5 200 MHz CPU circuit card.
- Holding the circuit card by its upper corners, slide the card into the backplane connector slot position from which you removed the damaged card. If necessary, see Appendix A, "System Configuration" in your platform maintenance document to determine the correct slot in which to place the card.

- 9. Attach the disk activity cable to the P5 200 MHz CPU circuit card.
- 10. Install the rear COM2 cable to the P5 200 MHz CPU circuit card.
- 11. Attach the SCSI cable to the SCSI controller pins on the P5 200 MHz CPU circuit card.
- 12. Attach the diskette drive cable to the diskette drive cable pins on the P5 200 MHz CPU circuit card.
- 13. Replace circuit cards you removed. See "Installing a Circuit Card" in Chapter 5, "Replacing or Installing Circuit Cards," of your platform maintenance document for the procedure.
- 14. Apply even pressure to both corners of the circuit card until it is locked into the backplane.
- 15. Secure the circuit card faceplate into position by replacing the retaining screw.
- 16. Replace all cables on the new card. Make sure these cables are attached to their proper terminations.
- 17. Replace all cables removed from other cards. Make sure these cables are attached to their proper terminations.
- Close the computer. See Chapter 4, "Getting Inside the Computer" in your platform maintenance document for component replacement procedures.
- 19. Apply power to the unit. See "Restoring Power to the MAP/100P" in Chapter 4, "Getting Inside the Computer" in your platform maintenance document for instructions on restoring power.

#### Verifying the Parameter Settings

P5 200 MHz CPU circuit card parameter settings are pre-loaded into each card. To verify these settings, do the following.

#### **Host Adapter Parameter Settings**

## **A** CAUTION:

Do not change the settings if there is a mismatch. Contact your remote maintenance center for assistance.

- 1. Reboot the system. See "Shutting Down and Rebooting the Lucent INTUITY System" in Chapter 3, "Common System Procedures," of your platform maintenance document for the procedure.
- 2. After the power on self test (POST) but before the system boots, press CONTRO + A when prompted.

6 Replacing or Installing Hardware Components P5 200 MHz CPU Circuit Card Issue 1 March 1998

Page 6-6

The system displays the Host Adapter Configuration screen (Figure 6-4).

Would you like to configure the Host Adapter, or run the SCSI disk utilities? Select the option and press <Enter>. Press <F5> to switch between color and monochrome modes.

> Options Configure/View Host Adapter Settings SCSI Disk Utilities

#### Figure 6-4. Host Adapter Configuration Screen

- 3. Place the cursor on Configure/View Host Adapter Settings. Use the up ▲ and down ▼ arrows to move the cursor.
- 4. Press (ENTER).
- 5. Compare the settings shown on the screen with the parameters listed in Table 6-1.

#### Table 6-1. SCSI Bus Interface Definitions

| Option                           | Setting        |
|----------------------------------|----------------|
| Host Adapter SCSI ID             | 7              |
| SCSI Parity Checking             | Enabled        |
| Host Adapter SCSI<br>Termination | Low ON/High ON |

- 6. Place the cursor on Boot Device Options. Use the up ▲ and down ▼ arrows to move the cursor.
- 7. Press (ENTER).

Compare the settings shown on the screen with the correct parameters listed in Table 6-2.

| INTUITY Messaging Solutions Release 4  |                                             | Issue 1    |
|----------------------------------------|---------------------------------------------|------------|
| Supplement for Technicians 585-313-401 |                                             | March 1998 |
| 6 F                                    | Replacing or Installing Hardware Components | Page 6-7   |

#### Table 6-2. Boot Device Options

| Option          | Setting |
|-----------------|---------|
| Boot Target ID  | 0       |
| Boot Lun Number | 0       |

8. Press (ESC).

The system displays the SCSI bus interface definitions screen.

- 9. Place the cursor on SCSI Device Configuration. Use the up ( $\blacktriangle$ ) and down ( $\bigtriangledown$ ) arrows to move the cursor.
- 10. Press (ENTER).

Compare the settings shown on the screen with the correct parameters listed in Table 6-3.

#### $\blacksquare$ NOTE:

These settings must be applied to all SCSI IDs (0-7)shown.

#### Table 6-3. **SCSI Device Configuration**

| Option                        | Setting |
|-------------------------------|---------|
| Initiate Sync Negotiation     | Yes     |
| Maximum Sync Transfer<br>Rate | 20.0    |
| Enable Disconnection          | Yes     |
| Initiate Wide Negotiation     | Yes     |
| Send Start Unit Command       | No      |

11. Press (ESC).

The system displays the SCSI bus interface definitions screen.

- 12. Place the cursor on Advanced Configuration Options. Use the up ( $\blacktriangle$ ) and down ( $\nabla$ ) arrows to move the cursor.
- 13. Press (ENTER).

Compare the settings shown on the screen with the correct parameters listed in Table 6-4.

6 Replacing or Installing Hardware Components P5 200 MHz CPU Circuit Card

| Table 6-4. | Advanced | Configuration | Options |
|------------|----------|---------------|---------|
|------------|----------|---------------|---------|

| Option                            | Setting   |
|-----------------------------------|-----------|
| Host Adapter BIOS                 | Enabled   |
| Support Removable Disks           | Boot Only |
| Extended BIOS Translation         | Disabled  |
| Display <ctrl-a> Message</ctrl-a> | Enabled   |
| Multiple Lun Support              | Disabled  |
| BIOS Support for More             | Enabled   |

14. Press ESC).

The system displays the SCSI bus interface definitions screen.

15. Press ESC).

The system displays the following message:

Exit Utilities Yes No

- Place the cursor on Yes. Use the up ▲ and down ▼ arrows to move the cursor.
- 17. Press (ENTER).

The system displays the following message:

Please press any key to reboot.

18. Press ENTER).

The system reboots and responds with the UNIX prompt (#).

You have completed verifying the Host Adapter settings.

#### **CMOS Parameter Settings**

## **A** CAUTION:

Do not change the settings if there is a mismatch. Contact your local technical support representative for assistance.

 Perform a hard reboot of the system. See "Rebooting the UNIX System" in Chapter 3, "Common System Procedures," for the procedure.

Issue 1 March 1998

Page 6-8

Page 6-9

#### **NOTE:**

You must perform a hard reboot to access the CMOS parameter settings.

2. During the POST, press F2.

The system displays the following message:

Please standby for SETUP Utility...

After the system has installed the BIOS it displays the CMOS basic options set-up menu.

3. Compare the P5 200 MHz CPU circuit card settings in the setup menu with the default parameters listed in Table 6-5.

 $\blacksquare$  NOTE:

The settings in <u>Table 6-5</u> may differ from the default parameters due to other equipped feature circuit cards in your system.

#### Table 6-5. CMOS Basic Option Settings for the P5 200 MHz CPU Circuit Card

| Option                                        | Setting           |  |
|-----------------------------------------------|-------------------|--|
| Time and Date                                 |                   |  |
| Set the time and date to the current time and | d date.           |  |
| Floppy                                        | 7 Disks           |  |
| Floppy Controller                             | Enabled           |  |
| Select Drive A: Type                          | 3.5 Inch, 1.44 MB |  |
| Select Drive B: Type                          | Not Installed     |  |
| Floppy Seek during POST                       | Enabled           |  |
| Fixed Disks                                   |                   |  |
| IDE Controller Setup                          | Disabled          |  |
| Auto Detect IDE Drives                        | Enabled           |  |
| Set Hard Disk (1 - 4) Type                    |                   |  |
| Large Disk DOS Compatible                     | Disabled          |  |
| Keyboard                                      |                   |  |
| Keyboard Typematic Sound                      | Enabled           |  |
| Keyboard Typematic Delay                      | 500 msec          |  |

Page 6-10

## Table 6-5.CMOS Basic Option Settings for the P5 200 MHz CPU Circuit Card— Continued

| Option                              | Setting                                                                                                    |  |
|-------------------------------------|----------------------------------------------------------------------------------------------------|--|
| Keyboard Typematic Rate             | 15 chars/sec                                                                                                |  |
| Shadov                              | w RAM                                                                                                    |  |
| Shadow Select C000:0 32K            | SHADOW                                                                                                    |  |
| Shadow Select C800:0 12K            | SHADOW                                                                                                    |  |
| Shadow Select D400:0 2K             | ROM                                                                                                    |  |
|                                     | NOTE:<br>This line will only appear if the<br>system is equipped with a remote<br>maintenance circuit card. |  |
| Shadow Select E000:0 64K            | SHADOW                                                                                                    |  |
| Shadow Select F000:0 64K            | SHADOW                                                                                                    |  |
| Boot C                              | Options                                                                                                    |  |
| 101-Key Keyboard Numlock at<br>Boot | Enabled                                                                                                    |  |
| Set Boot Drive Sequence             | Diskette, Hard, CD-ROM Drives                                                                               |  |
| Report POST Errors                  | Enabled                                                                                                    |  |
| Report Option ROM Errors            | Disabled                                                                                                    |  |
| Show F2 Message for Setup           | Enabled                                                                                                    |  |
| Quiet Boot Enable/Disable           | Enabled                                                                                                    |  |
| Password Edit                       |                                                                                                    |  |
| Password Options                    | Disabled                                                                                                    |  |

- 4. To change the parameter settings, complete the following Steps a through d.
  - a. Place the cursor on the appropriate heading. Use the up
     ▲ and down ♥ arrows to move the cursor.
  - b. Press (ENTER).
  - c. Change the parameters. Use the up ▲ and down ▼ arrows to move the cursor.
  - d. Press (ENTER).

6 Replacing or Installing Hardware Components P5 200 MHz CPU Circuit Card

- 5. Place the cursor on Advanced Options.
- 6. Press (ENTER).

The system displays the CMOS advanced options set-up menu.

7. Compare the P5 200 MHz CPU circuit card settings in the set-up menu with the default parameters listed in Table 6-5.

#### $\blacksquare$ NOTE:

The settings in <u>Table 6-6</u> may differ from the default parameters due to other equipped feature circuit cards in your system.

## Table 6-6.CMOS Advanced Option Settings for the P5 200 MHzCPU Circuit Card

| Option                         | Setting                                                                            |  |
|--------------------------------|------------------------------------------------------------------------------------|--|
| Serial Ports                   |                                                                                    |  |
| 16550 Compatible UART 1:       | 03F8h, IRQ4                                                                        |  |
| 16550 Compatible UART 2:       | 02F8h, IRQ3                                                                        |  |
|                                | NOTE:<br>Disable this port if the remote<br>maintenance circuit card is installed. |  |
| Parallel Ports                 |                                                                                    |  |
| Select Parallel Port Address:  | 0378h IRQ 7                                                                        |  |
| Parallel Port Mode             | AT Compatible                                                                      |  |
| Redi                           | rection                                                                            |  |
| Select Redirection Destination | Disabled                                                                           |  |
| Memo                           | ry Cache                                                                           |  |
| External Cache                 | Enabled                                                                            |  |
| Advanced Chipset               |                                                                                    |  |
| DRAM Speed                     | 70ns                                                                               |  |
| DMA Alias                      | Disabled                                                                           |  |
| ECC/Parity Configuration       | ECC                                                                                |  |
| Memory Gap Block Size          | Disabled                                                                           |  |
| Gap Reporting to OS            | Disabled                                                                           |  |

Continued on next page

6 Replacing or Installing Hardware Components P5 200 MHz CPU Circuit Card

| ls    | sue 1 |
|-------|-------|
| March | 1998  |

Page 6-12

## Table 6-6. CMOS Advanced Option Settings for the P5 200 MHz CPU Circuit Card — Continued

| Option                     | Setting    |  |
|----------------------------|------------|--|
| I/O Recovery               |            |  |
| 8 bit I/O Recovery Time    | 6.5 SYSCLK |  |
| 16 bit I/O Recovery Time   | 6.5 SYSCLK |  |
| ISA Guaranteed Access Time | Disabled   |  |
| Delayed Transactions       | Enabled    |  |
| Bus Speed                  |            |  |
| ISA Bus Speed              | 8.25 MHz   |  |
| Miscellaneous              |            |  |
| SPEAKER Configuration      | Enabled    |  |
| Watchdog Timer Delay:      | 1.2 sec    |  |
| Allocate USB Resources     | Disabled   |  |
| PS2 Mouse                  |            |  |
| PS2MOUSE Configuration     | Disabled   |  |

- 8. To change the parameter settings, complete the following Steps a through d.
  - a. Place the cursor on the appropriate heading. Use the up
     ▲ and down ♥ arrows to move the cursor.
  - b. Press (ENTER).
  - c. Change the parameters. Use the up ▲ and down ▼ arrows to move the cursor.
  - d. Press (ENTER).
- 9. Place the cursor on PCI Options.
- 10. Press (ENTER).

The system displays the CMOS PCI options set-up menu.

11. Compare the P5 200 MHz CPU circuit card settings in the set-up menu with the default parameters listed in Table 6-7.

#### $\blacksquare$ NOTE:

The settings in <u>Table 6-7</u> may differ from the default parameters due to other equipped feature circuit cards in your system. 6 Replacing or Installing Hardware Components P5 200 MHz CPU Circuit Card

| Option                             | Setting     |  |
|------------------------------------|-------------|--|
| IRQ                                | s Setup     |  |
| PCI IRQ Line1                      | IRQ14       |  |
| PCI IRQ Line2                      | IRQ14       |  |
| PCI IRQ Line3                      | IRQ10       |  |
| PCI IRQ Line4                      | IRQ10       |  |
| PCI 1                              | Devices     |  |
| 0x8086/0x1250 Bridge-Host          | No IRQ      |  |
| 0x9004/0x7078 MassStorage-SCSI     | INTA->IRQ14 |  |
| 0x8086/0x7000 Bridge-ISA           | No IRQ      |  |
| 0x8086/0x7010 MassStorage-IDE      | No IRQ      |  |
| 0x5333/0x8A01 Display-VGA          | INTA->IRQ14 |  |
| PCI Performance                    |             |  |
| Delay for PCI Configuration        | Disabled    |  |
| PCI Latency for Bus 0 Device       | Auto        |  |
| PCI Latency for Bus 0 Device<br>14 | Auto        |  |
| PCI Latency for Bus 0 Device<br>15 | Auto        |  |
| PCI Latency for Bus 0 Device<br>16 | Auto        |  |
| PCI Latency for Bus 0 Device<br>17 | Auto        |  |
| PCI Latency for Bus 0 Device<br>18 | Auto        |  |
| PCI Latency for Bus 0 Device       | Auto        |  |
| PCI Latency for Bus 0 Device<br>20 | Auto        |  |

## Table 6-7.CMOS PCI Option Settings for the P5 200 MHzCPU Circuit Card

Continued on next page

Page 6-13

## Table 6-7. CMOS PCI Option Settings for the P5 200 MHz CPU Circuit Card — Continued

| Option              | Setting |  |  |
|---------------------|---------|--|--|
| PCI Cache Line Size | Auto    |  |  |
| Onboard SCSI        |         |  |  |
| Onboard PCI SCSI    | Enabled |  |  |

- 12. Place the cursor on Basic Options.
- 13. Press (ENTER).

The system displays the CMOS basic options set-up menu.

14. If you have changed any option from what is indicated in <u>Table 6-5</u>, Table 6-6, and Table 6-7, press ESC.

This will reboot the system using the values you entered without creating a Flash it backup. If you have enterred any incorrect values you can still go back to the original CMOS settings.

If you are certain the CMOS settings are correct and that the system will operate properly, place the cursor on Flash It! and press (ENTER).

The system displays the following message.

```
Make Settings Permanent
Yes
No
```

- 15. Place the cursor on Yes.
- 16. Press (ENTER).

The system displays the following message.

Reset in progress.

After approximately three minutes, the system reboots and displays the UNIX prompt (#).

#### Installing the Remote Maintenance Circuit Card Software Package

To install the remote maintenance circuit card software package, do the following:

- 1. Stop the voice system.
- 2. Start at the Lucent<sup>™</sup> INTUITY<sup>™</sup> Main menu (Figure 6-5).

6 Replacing or Installing Hardware Components P5 200 MHz CPU Circuit Card Issue 1 March 1998

Page 6-15

| INTUITY ( | (TM) Ma | ain Menu |
|-----------|---------|----------|
|-----------|---------|----------|

#### AUDIX Administration

```
Customer/Services Administration
Networking Administration
Upgrade
Voice System Administration
```

#### Figure 6-5. Lucent INTUITY Main Menu

3. Select

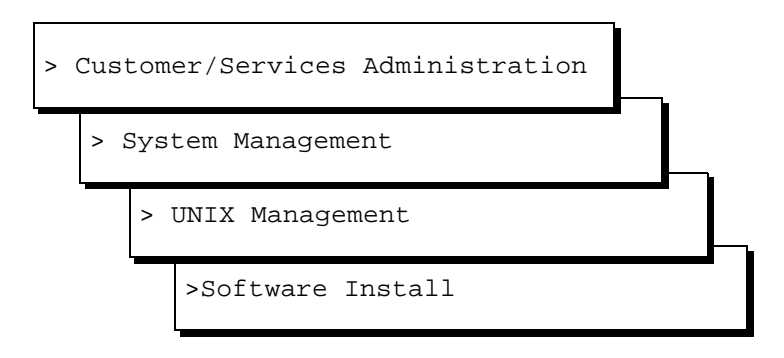

The system displays the Software Install menu (Figure 6-6).

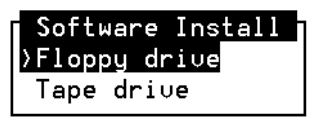

#### Figure 6-6. Software Install Menu

4. Select Tape drive.

The system displays the following message:

Insert a cartridge into Tape Drive 1.
Type [go] when ready,
 or [q] to quit: (default:go)

5. Insert the tape labeled "RMB Software Set" into the tape drive.

6 Replacing or Installing Hardware Components P5 200 MHz CPU Circuit Card

6. Press (ENTER).

The system displays the following message:

Installation in progress. Do not remove the cartridge tape.

The following sets are available: 1 RMBset INTUITY RMB V2 set (i486) i.2.2

```
Select package(s) you wish to process (or `all' to
process all packages). (default: all) [?,??,q]
```

7. Press (ENTER).

The system displays the following message:

Processing:

Set: RMB Software Set R2.0 (RMBset) from <ctapel>.

Intuity RMB Software Set R2.0

(i486)

Using </> as the package base directory.

Please select the country code:

01 - United States 02 - International

Country code [01]:

8. Enter the appropriate code.

The system displays the following message:

Please select the location of the UPS:

0 - MAP/100C with -48V central office power

- 1 Only MAP/100 with old internal supply
- 2 Any other configuration

UPS Location [2]:

- 9. Enter 2
- 10. Remove the cartridge tape.

6 Replacing or Installing Hardware Components Hard Disk Drives

11. Reboot the voice system. See "<u>Shutting Down and Rebooting the Lucent</u> <u>Intuity System</u>" in <u>Chapter 3</u>, "<u>Common System Procedures</u>" for the procedure.

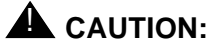

The voice system must be rebooted twice before the system will recognize the remote maintenance circuit card.

12. Reboot the voice system a second time. See "<u>Shutting Down and</u> <u>Rebooting the Lucent Intuity System</u>" in <u>Chapter 3, "Common System</u> Procedures" for the procedure.

### Hard Disk Drives

The Lucent Intuity system supports Quantum hard disk drive. Figure 6-7 through Figure 6-12 show the jumper settings for the hard disk drives.

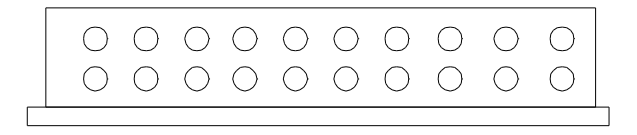

Figure 6-7. Jumper Settings for SCSI ID 0

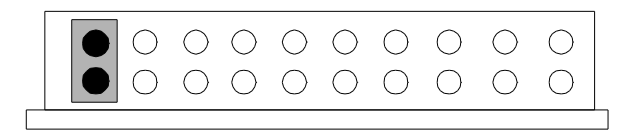

Figure 6-8. Jumper Settings for SCSI ID 1

6 Replacing or Installing Hardware Components Hard Disk Drives

Page 6-18

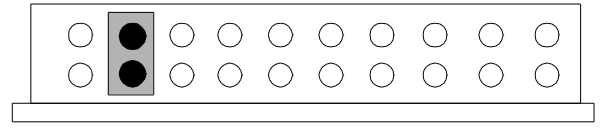

Figure 6-9. Jumper Settings for SCSI ID 2

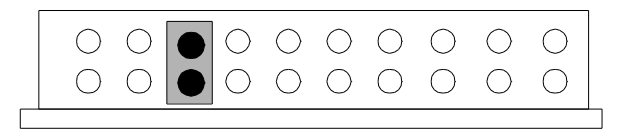

Figure 6-10. Jumper Settings for SCSI ID 4

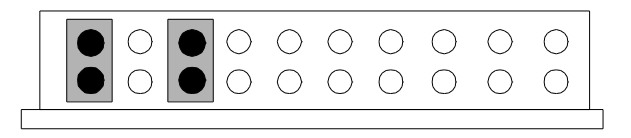

Figure 6-11. Jumper Settings for SCSI ID 5

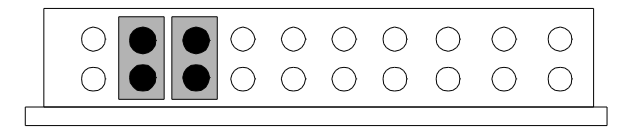

Figure 6-12. Jumper Settings for SCSI ID 6

#### INTUITY Messaging Solutions Release 4 MAP/100P Maintenance 585-313-114

7 Installing Base System Software *Overview* 

## **Installing Base System Software**

Issue 1 March 1998

Page 7-1

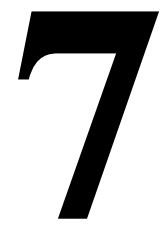

## Overview

This chapter describes:

- Installation procedures for the Unixware software
- Installation procedures for the AUDIX® software

### **Purpose**

This purpose of this chapter is to provide the information necessary to reload the operating system to a computer which has experienced a disk failure. This chapter should be used in conjunction with Appendix D, "Disaster Recovery Checklists", in your platform maintenance document.

#### **NOTE:**

The installer must have the root password to complete this procedure.

7 Installing Base System Software Installing UnixWare

## Installing UnixWare

Installing the UnixWare operating system unmounts file systems. The maintenance module in the Lucent<sup>™</sup> INTUITY<sup>™</sup> software has been designed to detect unmounted file systems and attempt to recover them. If the MTCE module does not detect any unmounted file systems, all of the software will load.

If this software is being loaded onto a system that has clean hard disks that have not been previously loaded, the system will not detect file systems.

If this is a recovery installation, the system will detect previously loaded file systems.

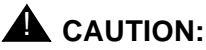

If you use the (DELETE) key to stop the UnixWare installation at any time during this process, you will have to restart the software installation process at Step 1.

#### **Preparing the System**

To prepare the system, do the following:

- 1. Verify the CMOS settings. See "<u>P5 200 MHz CPU Circuit Card</u>" in <u>Chapter</u> 6, "Replacing or Installing Hardware Components", for the procedure.
- Verify the SCSI adapter settings. See "<u>P5 200 MHz CPU Circuit Card</u>" in <u>Chapter 6, "Replacing or Installing Hardware Components</u>", for the procedure.
- Low level format Hard Disk Drive 0. See "Performing a Low-Level Format" in Chapter 6, "Replacing the Hard Disk Drive" in your platform maintenance document.
- 4. Continue with the next procedure, "Starting the Unixware Installation."

#### Starting the Unixware Installation

To start the Unixware installation, do the following:

- 1. Insert the diskette labeled "Lucent INTUITY UNIX Boot Floppy 1 of 3" into the diskette drive.
- 2. If the system is off, turn it on using the power switch on the back of the MAP/100P (Figure 7-1).

If the system is on, reboot the system. See "Rebooting the System" in Chapter 3, "Common System Procedures", in your platform maintenance document for the procedure.

#### INTUITY Messaging Solutions Release 4 MAP/100P Maintenance *585-313-114*

7 Installing Base System Software Installing UnixWare

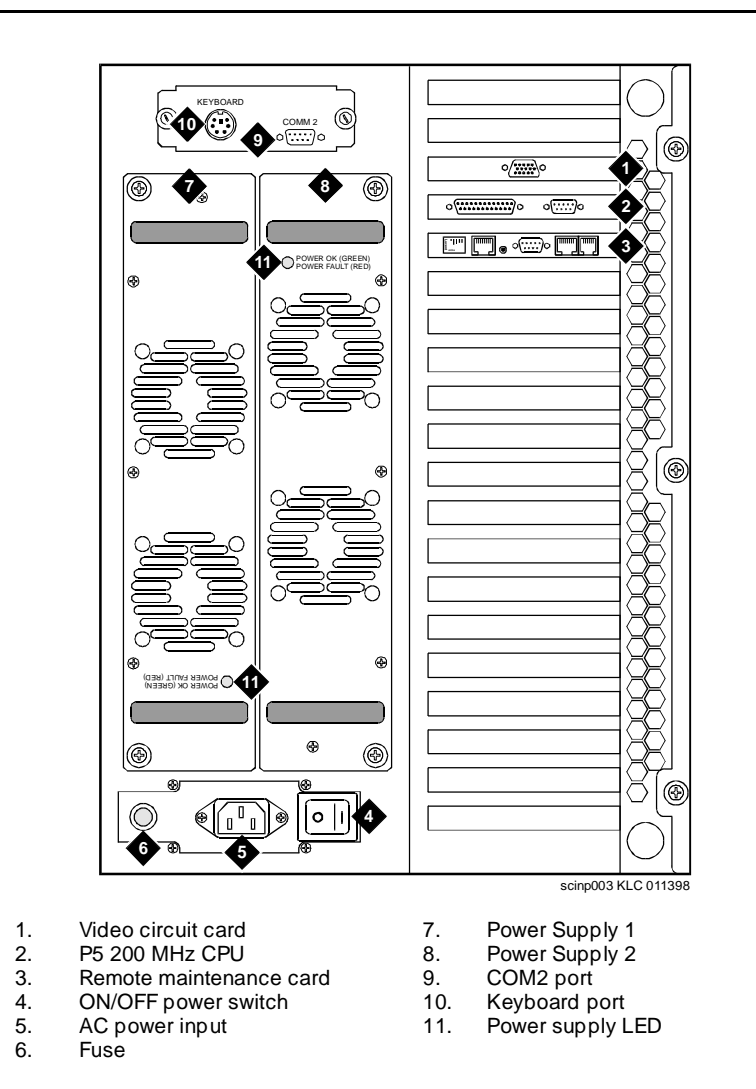

#### Figure 7-1. Rear View of the MAP/100P

The system displays the UnixWare introduction screen as it begins to load the base system software. When the system is done with the first boot floppy it displays the following message:

Remove the diskette labeled 'Boot Floppy 1 of 3'. If you have a diskette labeled 'Host Bus Adapter Drivers', insert that diskette now. For more information on Host Bus Adapter diskettes, see the UnixWare Installation Handbook. Otherwise, if you do not have (or do not need to use) a Host Bus Adapter diskette, insert the diskette labeled 'Boot Floppy 2 of 3' now.

Press 'ENTER' to continue.

- 3. Remove Lucent INTUITY UNIX Boot Floppy 1 of 3 from the diskette drive.
- 4. Continue with the next procedure, "Loading the Host Bus Adapter."

#### Loading the Host Bus Adapter

To load the host bus adapter, do the following:

- 1. Insert the diskette labeled "Pentium HBA Floppy" into the diskette drive.
- 2. Press (ENTER).

The system displays the following message:

Loading the Host Bus Adapter drivers. This will take a few moments...

The Host Bus Adapter driver(s) on the Host Bus Adapter diskette have been loaded and you can now remove the diskette.

If you have another Host Bus Adapter diskette (for different adapters) insert that disk now.

For more information, see the UnixWare Installation Handbook.

Otherwise, if you do not have (or do not need to use) another Host Bus Adapter diskette, insert the diskette labeled 'Boot Floppy 2 of 3' now.

- 3. Remove the diskette labeled "Pentium HBA Floppy" from the diskette drive.
- 4. Continue with the next procedure, "Continuing the UnixWare Installation."

#### **Continuing the UnixWare Installation**

To continue the UnixWare installation, do the following:

- 1. Insert the diskette labeled "Unixware for INTUITY Boot Floppy 2 of 3" into the diskette drive.
- 2. Press (ENTER).

The system displays the Introduction screen (Figure 7-2).

#### **NOTE:**

If the system displays a message that the system must have at least 60 MBytes of space in the hard disk drive to install UNIX, the hard disk drive is experiencing problems. The cable may not be connected, or the hard disk drive may be damaged. Power down the system and check the hard disk drive cables. See "Removing Power from the Computer" in Chapter 4, "Getting Inside the Computer", in your platform maintenance document for the procedure.

```
Unixware Installation Introduction
Welcome to the UnixWare installation process!
If you have never installed UnixWare before, it is
recommended that you press the 'F1' (or '?') key now to
learn more about the installation process and the hardware
requirements of UnixWare.
-Pressing the 'F1' (or '?') key at any time during
installation will display more information or help.
-Pressing the 'Del' key at any time cancels the
installation.
Press the 'F1' (or '?') key for more information or 'ENTER' to
```

#### Figure 7-2. Introduction Screen

3. Press ENTER).

If Hard Disk Drive 0 has been replaced with a new hard disk drive, the system displays the UnixWare Installation Files Deleted Warning screen (Figure 7-3).

If the system does not display the UnixWare Installation Files Deleted Warning, continue with the next procedure, "Setting Up the Keyboard".

7 Installing Base System Software Installing UnixWare

WARNING: Files have been detected in the active partition(s) of your hard disk(s).

In order to install the operating system, you must have an active UNIX partition occupying 100% of your hard disk. No other partitions may share the disk.

You have the option of removing the existing partitions at this point and creating a new UNIX partition. You should only remove the existing partitions if you don't want to save any files on your disk.

If you elect to abort the installation, the existing partitions will not be removed and installation will be halted.

- 1. Destroy existing partitions and create a new UNIX partition.
- 2. Abort the installation, leaving existing partitions untouched.

Type '1' or '2' followed by 'ENTER':1

#### Figure 7-3. UnixWare Installation Files Deleted Warning Screen

#### Setting Up the Keyboard

To setup the keyboard, do the following:

1. Starting at the UnixWare Installation Files Deleted Warning screen (Figure 7-3), press (ENTER).

The system displays the Keyboard Setup screen (Figure 7-4).

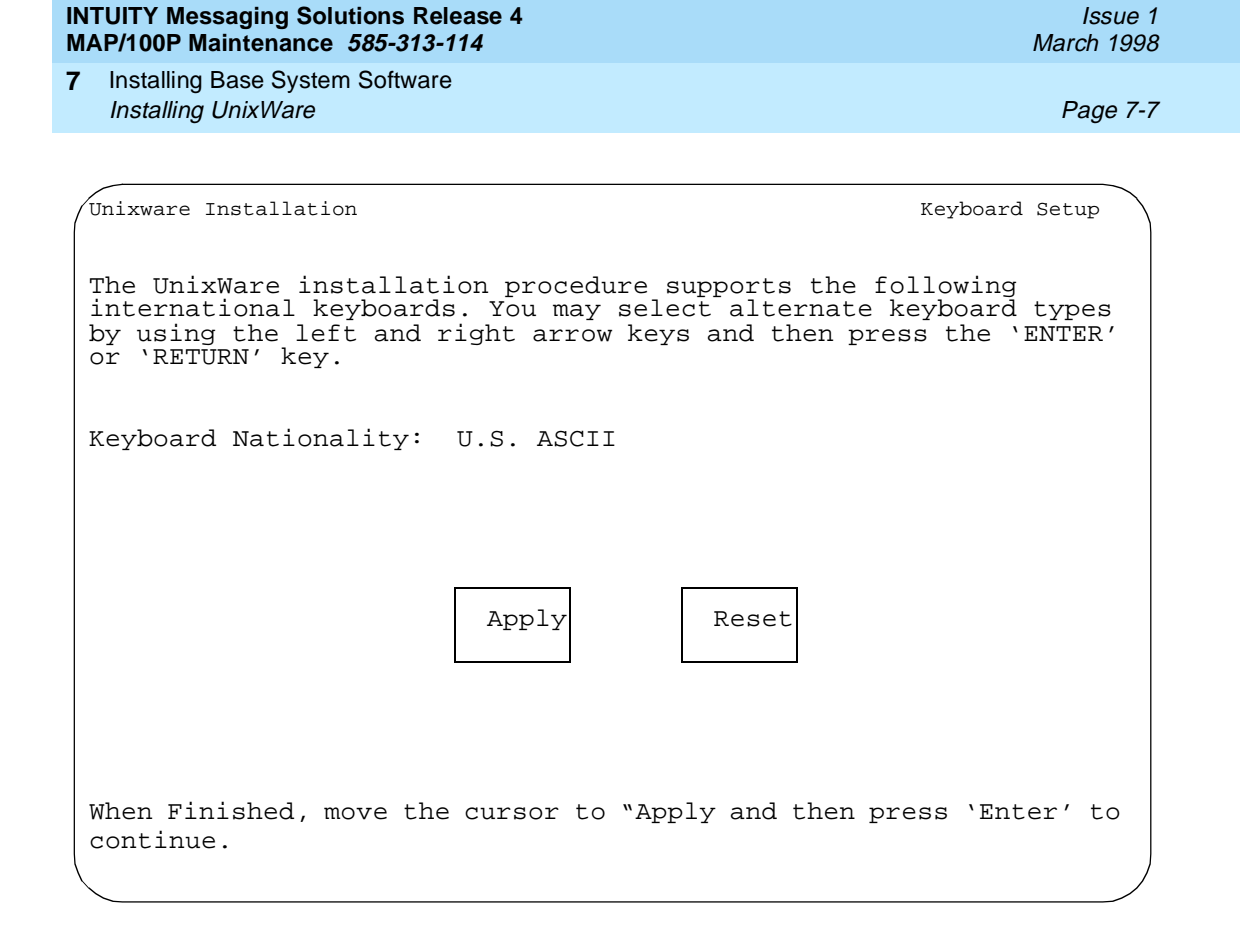

#### Figure 7-4. Keyboard Setup Screen

- 2. Use the left and right arrows on your keyboard to move through the field selections.
- 3. Select U.S. ASCII.
- Press the down ▼ arrow to move to the Apply field and press (ENTER). The system displays the Configure Date and Time screen (Figure 7-5).
- 5. Continue with the next procedure, <u>"Configuring the System Date and Time"</u>.

| MAP/100P Maintenance 585-313-114 |                                                                                                    | March 1998                                    |
|----------------------------------|----------------------------------------------------------------------------------------------------|-----------------------------------------------|
| 7                                | Installing Base System Software Installing UnixWare                                                                                                    | Page 7-8                                      |
|                                  |                                                                                                    |                                               |
|                                  | Unixware Installation Configure Date and<br>On this screen, you will check the current date and time t<br>set on your computer and change them if necessary. You also<br>what timezone configuration you require. Either set a contin<br>which will lead you onto a further screen with locations or<br>entry for a custom timezone. | Time<br>hat is<br>select<br>hent(s)<br>manual |
|                                  | The current date:<br>The current Time:<br>Enter the current year:<br>Enter the month of the year:<br>Enter the day of the month:<br>Enter the hour of the day:<br>Enter the minute of the hour:<br>Timezone configuration:                                                                                                    |                                               |
|                                  | Apply Reset                                                                                                    |                                               |
|                                  | Press 'TAB' to move the cursor between fields. When finished                                                                                                    | l, move                                       |
|                                  | the cursor to `APPLY' and then press `ENTER' to continue.                                                                                                    |                                               |

#### Figure 7-5. Configure Date and Time Screen

INITIUT

#### **Configuring the System Date and Time**

To configure the system date and time, do the following:

- 2. Select the appropriate data for each field.
- Press the down (▼) arrow to move to the Apply field and press (ENTER).
   The system displays the Continent Location Choice screen (Figure 7-6).
- 4. Continue with the next procedure, "Choosing the Continent Location".
| IN<br>M/ | TUITY Messaging Solutions Release 4Issue 1AP/100P Maintenance585-313-114March 1998                                                                                                    |
|----------|----------------------------------------------------------------------------------------------------|
| 7        | Installing Base System Software       Page 7-9         Installing UnixWare       Page 7-9                                                                                                    |
|          | Instanting UnixWare       Page 7-9         UnixWare Installation       Continent Location Choice Screen         On this screen you choose the country/location you are in, having already selected the continent. To go back to the continent screen select 'BACK ONE SCREEN'. Use the left and right arrow keys.         Location:         Apply         Reset |
|          | Press 'TAB' to move the cursor between fields. When finished, move the cursor to 'APPLY' and then press 'ENTER' to continue.                                                                                                    |

## Figure 7-6. Continent Location Choice Screen

## **Choosing the Continent Location**

To choose the continent location, do the following:

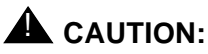

If you are outside the United States, choose US/Eastern for this field.

- 2. Select the appropriate data for each field.
- 3. Press the down 💌 arrow to move to the Apply field and press (ENTER).

The system displays the Primary Hard Disk Partitioning screen (Figure 7-7).

4. Continue with the next procedure, "Partitioning Hard Disk Drive 0".

7 Installing Base System Software Installing UnixWare Issue 1 March 1998

Page 7-10

Unixware Installation

Primary Hard Disk Partitioning

In order to install UnixWare, you must reserve a partition (a portion of your hard disk's space) on your primary hard disk for the UNIX System.After you press 'ENTER' you will be shown a screen that will allow you to create new partitions, delete existing partitions or change the active partition of your primary hard disk (the partition that your computer will boot from).

WARNING: All files in any partition(s) you delete will be destroyed. If you wish to attempt to preserve any files from an existing UNIX System, do not delete its partition(s).

The UNIX System partition that you intend to use on the primary hard disk must be at least 120 MBs and labeled `ACTIVE.'

#### Figure 7-7. Primary Hard Disk Partitioning Screen

#### **Partitioning Hard Disk Drive 0**

To partition Hard Disk Drive 0, do the following:

1. Starting at the Primary Hard Disk Partitioning screen (Figure 7-7), press (ENTER).

The system displays the Partition Creation screen (Figure 7-8).

7 Installing Base System Software Installing UnixWare Issue 1 March 1998

Page 7-11

| Unixware Insta                                                                                                    | allation | ı    | Hard  | . Disk P | artition | ing - D | isk 1        |
|----------------------------------------------------------------------------------------------------|----------|------|-------|----------|----------|---------|--------------|
| Total disk size is 2063 cylinders (2063.0MB)                                                                                                    |          |      |       |          |          |         |              |
| Partition                                                                                                    | Status   | Туре | Start | End      | Length   | olo     | Approx<br>MB |
|                                                                                                    |          |      |       |          |          |         |              |
| <ol> <li>Overwrite system master boot code</li> <li>Create a partition</li> <li>Change Active (Boot from) partition</li> <li>Cancel (Exit without updating disk configuration)</li> </ol> |          |      |       |          |          |         |              |
| Enter Selection                                                                                                    |          |      |       |          |          |         |              |
|                                                                                                    |          |      |       |          |          |         |              |

## Figure 7-8. Partition Creation Screen

#### 2. Enter 2

The system displays the Partition Configuration screen (Figure 7-9).

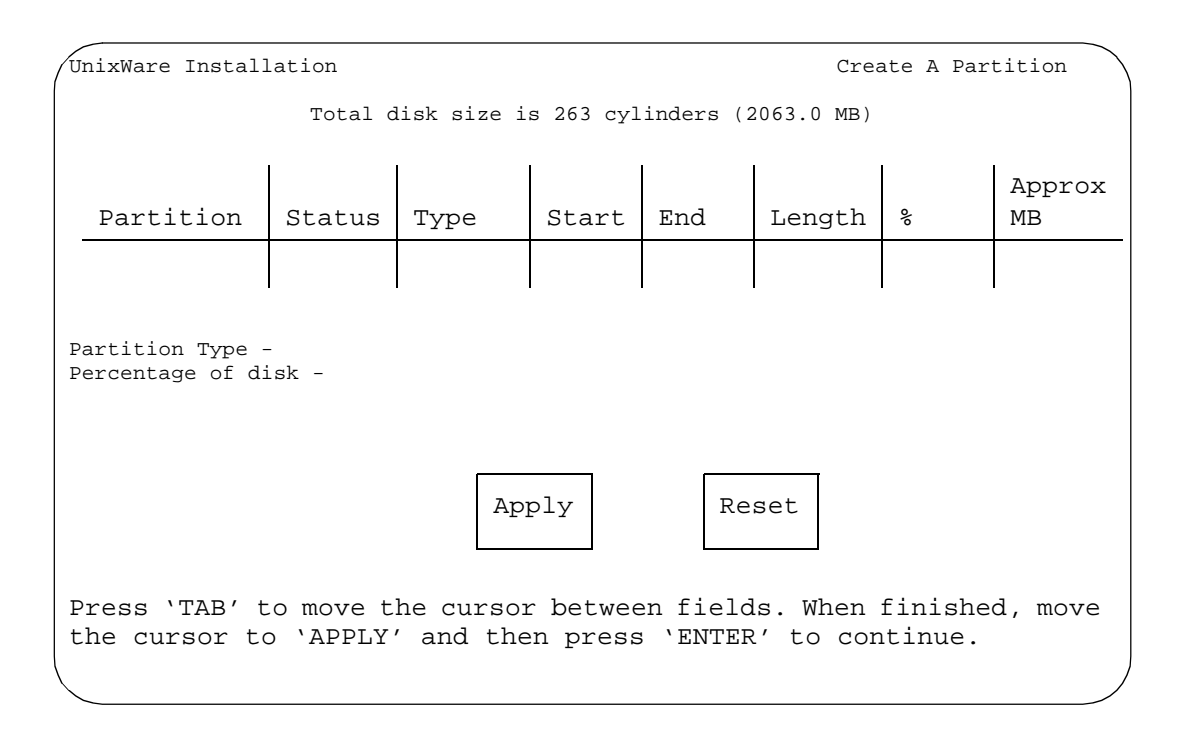

## Figure 7-9. Partition Configuration Screen

- 3. Use the left and right arrows on your keyboard to move through the field selections.
- 4. Select UNIX system for the Partition Type field.
- 5. Enter 100 in the Percentage of disk field.
- 6. Press the down 💌 arrow to move to the Apply field and press (ENTER).

The system displays the Partition Confirmation screen (Figure 7-10).

| Total dis                                                                  | k size is 2                                            | 048 cylir                               | ders (2                     | 2048.OME           | 3)            |     |              |
|----------------------------------------------------------------------------|--------------------------------------------------------|-----------------------------------------|-----------------------------|--------------------|---------------|-----|--------------|
| Partitio                                                                   | on Status                                              | Туре                                    | Start                       | End                | Length        | 00  | Approx<br>MB |
| 1                                                                          | Active                                                 | UNIX<br>System                          | 0                           | 2047               | 2048          | 100 | 2048.0       |
|                                                                            |                                                        |                                         |                             |                    |               |     |              |
| <ol> <li>Overwr</li> <li>Delete</li> <li>Exit (</li> <li>Cancel</li> </ol> | ite system<br>a partitio:<br>Update disk<br>(Exit with | master co<br>n<br>configur<br>put updat | ode<br>ration a<br>ling dis | nd exit<br>k confi | )<br>guration | .)  |              |
| Enter Sel                                                                  | ection:                                                |                                         |                             |                    |               |     | /            |

## Figure 7-10. Partition Confirmation Screen

## 7. Enter 3

The system displays the Secondary Hard Drive Partitioning screen (Figure 7-11).

8. Continue with the next procedure, "Partitioning Hard Disk Drive 1".

7 Installing Base System Software Installing UnixWare

Page 7-14

| You may use a partition of your secondary hard disk. If you choose<br>to use a partition of your secondary hard disk you will be shown a<br>screen that will allow you to partition your secondary hard disk. |  |  |  |  |
|----------------------------------------------------------------------------------------------------|--|--|--|--|
| WARNING: All files in any partition(s) you delete will be<br>destroyed.                                                                                                    |  |  |  |  |
| If you choose to create a UNIX System partition on your secondary hard disk, it must be at least 40 MBs.                                                                                                    |  |  |  |  |
| Your Options are:                                                                                                    |  |  |  |  |
| <ol> <li>Do not use a partition of the secondary hard disk for<br/>the UNIX System.</li> </ol>                                                                                                    |  |  |  |  |
| <ol> <li>Use a partition of the secondary hard disk for the<br/>UNIX System.</li> </ol>                                                                                                    |  |  |  |  |
|                                                                                                    |  |  |  |  |

Figure 7-11. Secondary Hard Disk Partitioning Screen

## Partitioning Hard Disk Drive 1

## **NOTE:**

This screen will not appear if you do not have a second hard disk drive. Continue with the next procedure, "<u>Choosing the Installation Type</u>."

To partition Hard Disk Drive 1, do the following:

- Starting at the Secondary Hard Disk Partitioning screen (Figure 7-11), select "1".
- 2. Press (ENTER).

The system displays the Installation Type Selection screen (Figure 7-12).

3. Continue with the next procedure, "Choosing the Installation Type".

| IN<br>M | TUITY Messaging Solutions Release 4Issue 1AP/100P Maintenance585-313-114March 1998                                                          |
|---------|----------------------------------------------------------------------------------------------------|
| 7       | Installing Base System Software       Page 7-15         Installing UnixWare       Page 7-15                                                 |
|         |                                                                                                    |
| (       | Unix System Installation Installation Type Selection                                                                                        |
|         | You must choose a system type. The system type you choose will determine the default file system sizes you will specify on the next screen. |
|         | Press the `F1' or `?' key to see more information about these different system types.                                                       |
|         | Platform Type: MAP/100P<br>CPU Type: Pentium - 200<br>Offer Type: INTUITY AUDIX                                                             |
|         | Apply Reset                                                                                                    |
|         | Press 'TAB' to move between fields. Press 'ENTER' to apply fields.                                                                          |

## Figure 7-12. Installation Type Selection Screen

## **Choosing the Installation Type**

To choose the installation type, do the following:

- 2. Select MAP/100P for the Platform Type field.
- 3. Select Pentium-200 for the CPU Type field.
- 4. Select INTUITY AUDIX for the Offer Type field.
- 5. Press the down  $\bigcirc$  arrow to move to the Apply field.
- 6. Press (ENTER).

The system displays the UnixWare Installation Set Slice Sizes screen (Figure 7-13).

7. Continue with the next procedure, "Setting the Slice Sizes".

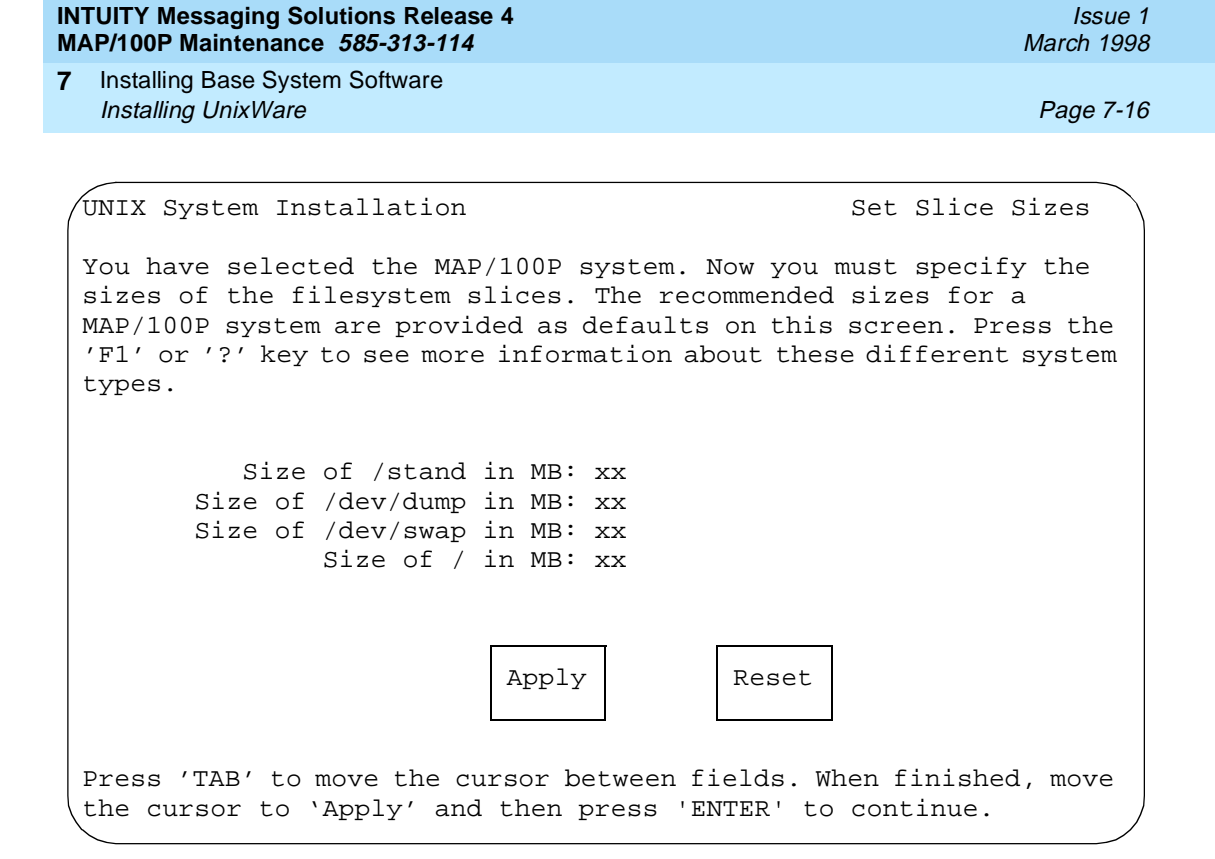

#### Figure 7-13. UnixWare Installation Set Slice Sizes Screen

#### **Setting the Slice Sizes**

To set the slice sizes, do the following:

1. Starting at the UnixWare Installation Set Slice Sizes screen (Figure 7-13), use the left and right arrows on your keyboard to move through the field selections. Use the down arrow to move to the next field.

| IN1 | TUITY Messaging Solutions Release 4 | Issue 1    |
|-----|-------------------------------------|------------|
| MA  | AP/100P Maintenance 585-313-114     | March 1998 |
| 7   | Installing Base System Software     | Page 7-17  |

2. Enter the appropriate number of megabytes of space needed for each slice as specified in Table 7-1.

| Slice     | Space Requirements<br>(MBytes)                           |
|-----------|----------------------------------------------------------|
| /stand    | 10                                                       |
| /dev/dump | 64<br><b>NOTE:</b> The requirement for the MAP/100 is 96 |
| /dev/swap | 129<br>NOTE:<br>The requirement for the MAP/100 is 96    |
| /         | 200                                                      |

## Table 7-1. Space Requirements

IN'

- 3. Press the down 🔽 arrow to move to the Apply field.
- 4. Press (ENTER).

The system displays the Hard Disk Surface Analysis screen (Figure 7-14).

5. Continue with the next procedure, "Performing a Hard Disk Drive Surface Analysis".

7 Installing Base System Software Installing UnixWare

UNIX System Installation Hard Disk Surface Analysis Surface analysis is recommended but not required. Here you must choose to skip or perform surface analysis. Press the 'F1' or '?' key to see more information about these different system types. You choices are: 1. Perform surface analysis 2. Skip surface analysis

## Figure 7-14. Hard Disk Surface Analysis Screen

## Performing a Hard Disk Drive Surface Analysis

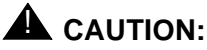

Surface analysis is required for all systems because it makes a configuration change to the disk. Failure to perform surface analysis may cause the Lucent INTUITY system to fail.

To perform a hard disk drive surface analysis, do the following:

 Starting at the Hard Disk Surface Analysis screen (Figure 7-14), press ENTER).

This will accept the default of 1 and perform the surface analysis. The system displays the following message:

Checking the hard disk for defects and creating file systems. This will take a few minutes. Please wait.

The system displays the UnixWare Installation screen (Figure 7-15).

7 Installing Base System Software Installing UnixWare

UnixWare Installation Exchange Diskette Remove the diskette from the drive and insert the diskette labeled "Boot Floppy 3 of 3".

## Figure 7-15. Hard Disk Surface Analysis Screen

- 2. Remove the Lucent INTUITY UNIX Boot Floppy 2 of 3 from the diskette drive.
- 3. Continue with the next procedure, "Copying the Unix System Files".

## **Copying the Unix System Files**

To copy the Unix system files, do the following:

- 1. Insert the diskette labeled "Lucent INTUITY UNIX Boot Floppy 3 of 3" into the diskette drive.
- 2. Press (ENTER).

The system displays the following message:

Copying Unix System files from the diskette onto you hard drive. This will take a few minutes. Please wait.

The system then displays the following message:

Making file systems on your hard disk. This will take a few minutes. Please wait

The system displays the Remove Diskette screen (Figure 7-16).

7 Installing Base System Software Installing UnixWare

UnixWare Installation Remove Diskette 3 Remove boot floppy 3 of 3 from the drive now.

## Figure 7-16. Remove Diskette Screen

- 3. Remove the "Lucent INTUITY UNIX Boot Floppy 3 of 3" from the diskette drive.
- 4. Press (ENTER).

The system displays the Application Server Media Type screen (Figure 7-17).

5. Continue with the next procedure, <u>"Loading the Application Server</u> <u>Software"</u>. 7 Installing Base System Software Installing UnixWare

Page 7-21

```
UnixWare Installation Application Server Media Type
The Application Server software is available on diskette or tape
or network server. You must select the source you will use to
install the software.
Your choices are:
1. Diskette Drive 1
2. Cartridge Tape Drive
3. Network Install Server
4. INTUITY Image/Snap Tape
Press a number between '1' and '4'
followed by 'ENTER':
```

## Figure 7-17. Application Server Media Type Screen

## Loading the Application Server Software

To load the application server software, do the following:

- Insert the cartridge tape labeled "Lucent Intuity R4.0 UnixWare Image Tape" into the tape drive. See "Inserting Cartridge Tapes" in Chapter 3, "Common System Procedures", in your platform maintenance document for the procedure.
- 2. Enter 4

The system displays the Insert Lucent INTUITY Tape screen (Figure 7-18).

7 Installing Base System Software Installing UnixWare

Page 7-22

| UnixWare Installation                                           | Insert Intuity Image Tape      |
|-----------------------------------------------------------------|--------------------------------|
| Please insert the INTUITY Image cart<br>and press 'ENTER'.      | ridge tape into the tape drive |
| Your choices are:                                               |                                |
| 1. The tape has been inserted i<br>2. Go back to previous menu. | n the tape drive.              |
| Press '1' or '2' followed by 'ENTER                             | .':                            |

## Figure 7-18. Insert Lucent INTUITY Tape Screen

3. Press (ENTER).

This will accept the default of 1 to indicate the tape has been inserted and is ready for access.

The system displays the following message:

Installation in progress. This will take several minutes. Please do not remove the tape.

The system displays a series of informational messages.

When all files are loaded, the system reboots displays the following message:

The system is ready.

The system's name is Lucent Intuity.

Welcome to USL UnixWare System V Release 4.2 Version 1 Console Login:

## $\blacksquare$ NOTE:

Ignore the following message, if it is displayed:

Error: IRQ chosen for driver does not match adapter configuration XXXXXX Equinox Megaport STREAMS Device Driver.

7 Installing Base System Software Installing the INTUNIX Software

- 4. Remove the cartridge tape labeled "Lucent Intuity UnixWare Image" from the tape drive. See "Inserting Cartridge Tapes" in Chapter 3, "Common System Procedures", in your platform maintenance document for the procedure.
- 5. Continue with the next procedure, "Installing the INTUNIX Software".

## Installing the INTUNIX Software

## **NOTE:**

Make sure you are installing the INTUNIX+f or later version of the software.

To install the INTUNIX software, do the following:

1. Verify that the diskette drive is empty.

## 

If the diskette drive contains a diskette, the system reboot will fail. If this happens, remove the floppy from the diskette drive and press (Ctrl-Alt-Del).

## **NOTE:**

If you are installing the operating system onto a machine that is not equipped with a LAN circuit card, the system may display a message that states that an invalid check sum occurred. Ignore this message.

- 2. Log in to the system as root.
- 3. Press (ENTER) at the password prompt.

## **NOTE:**

If the current password has expired, enter **Intuity1** for the password. Use this password instead of pressing (ENTER) for the remainder of the procedure. As soon as the Lucent INTUITY system tape is reloaded, you will change this password.

The system displays with the UNIX prompt (#).

4. Enter pkgadd -d ctape1

The system displays the following message:

Insert a cartridge into Tape Drive 1.
Type [go] when ready
 or [q] to quit: (default: go)

5. Insert the Lucent INTUITY INTUNIX+f cartridge tape into the tape drive. See "Inserting Cartridge Tapes" in Chapter 3, "Common System Procedures", in your platform maintenance document for the procedure. 7 Installing Base System Software Installing the INTUNIX Software

```
6. Press (ENTER).
```

The system displays the following message:

```
The following sets are available:

1. INTUNIX+f INTUITY UnixWare 1.1.2 Enhancement Set

- Update F

(i486)
```

```
Select package(s) you wish to process (or `all' to process all packages). (default: all) [?,??,q]:
```

7. Press (ENTER).

The system displays the following message:

```
PROCESSING:
Set: INTUITY UnixWare 1.1.2 Enhancement Set - Update F
(INTUNIX+f) from (ctape1)
INTUITY UnixWare 1.1.2 Enhancement Set - Update F
(486)1.1.3
Using </> as the package base directory
The following packages are available:
  1. year2000 Year 2000 updates for UnixWare
  2. ezsetup
               SMC LAN Adapter Setup Program
  3. smcUW11
              SMC Ethernet Device Driver ISA
  4. audfs
               AUDIX File System
  5. rpcfix
               Remote Procedure Calls fix
  6. installit Installit utility for INTUITY
 7. adslodvr
  8. iboltfix
```

Select package(s) you wish to process (or `all' to process all packages). (default: all) [?,??,q]:

8. Press (ENTER).

## The system displays a series of messages and then the following message:

A version of the LAN driver is already installed. Do you want to overlay that driver and re-use the kernel options for the driver? The overlay option, which is often used during field upgrades, will preserve the network environment.

- y) to overlay
- q) to quit (default: quit)
- Do you want to overlay the driver:

7 Installing Base System Software Installing the INTUNIX Software

Page 7-25

#### 9. Enter y

The system displays the following message:

The board currently installed in the system is the 8416 LAN adapter.

1) 8216 LAN adapter

- 2) 8416 LAN adapter
- q) to abort installation

Please enter the board type you wish to use:

10. Enter 2

#### $\blacksquare$ NOTE:

Ignore any warning messages displayed by the system.

The system displays the following message:

11. Enter q

The system displays the following message:

\*\*\* IMPORTANT NOTICE \*\*\*

If installation of all desired packages is complete the machine should be rebooted in order to ensure same operation. Execute the shutdown command with the appropriate options and wait for the "Console Login:" prompt.

- 12. Remove the Lucent INTUITY INTUNIXcartridge tape from the tape drive. See "Inserting Cartridge Tapes" in Chapter 3, "Common System Procedures", in your platform maintenance document for the procedure.
- If your system is using a LAN circuit card, configure the LAN circuit card. See "Configuring the LAN Circuit Card" in Chapter 5, "Replacing or Installing Circuit Cards", in your platform maintenance document for the procedure.
- 14. Continue with the next procedure, "Running installit".

7 Installing Base System Software *Running installit* 

Page 7-26

## **Running installit**

To run installit, do the following:

1. Enter installit

## **A** CAUTION:

Make sure the **installit** command and the associated reboots have been completed prior to continuing with any other procedure.

The system displays the following message:

Installit execution started: <date> The system will attempt to perform a new installation Press <ENTER> to continue the Volume Manager installation

2. Press (ENTER).

The system is rebooted and then displays the following message:

The UNIX Operating system kernel will be rebuilt now.

The system must now be rebooted to continue the reconfiguration

Hit RETURN to continue.

3. Press (ENTER).

The system is rebooted and then displays the following message:

The system must now be rebooted.

Hit RETURN to continue.

4. Press (ENTER).

The system is rebooted and then displays the following message:

Console Login:

5. Continue with the next procedure, "Installing the Platform Software."

7 Installing Base System Software Installing the Platform Software

Page 7-27

## **Installing the Platform Software**

To install the platform software, do the following:

- 1. Log in to the system as root.
- 2. Enter pkgadd -d ctape1

The system displays the following message:

```
Insert a cartridge into Tape Drive 1.
Type [go] when ready
        or [q] to quit: (default: go)
```

- Insert the Lucent INTUITY Platform AUDIX Set cartridge tape into the tape drive. See "Inserting Cartridge Tapes" in Chapter 3, "Common System Procedures", in your platform maintenance document for the procedure.
- 4. Press (ENTER).

## $\blacksquare$ NOTE:

Ignore any messages which indicate that the base ORACLE package has not been loaded and gives installation procedures.

The system displays the following message:

```
process all packages). (default: all) [?,??,q]
```

5. Press (ENTER).

The system displays the following message:

Processing:

Set: Lucent Intuity Platform AUDIX Set (AUDIXset) from
<ctape1>.

Lucent Intuity Platform AUDIX Set

(i486)1.2.3

Using </> as the package base directory.

Do you want to run default set installation? (default: y)

6. Press ENTER).

The system displays the following message:

Enter password for craft: New password 7 Installing Base System Software Installing the Platform Software

7. Enter the password you want to set for the craft login.

The system displays the following message:

Re-enter new password:

8. Enter the password you want to set for the craft login a second time.

The system displays the following message:

Enter password for tsc: New password

9. Enter the password you want to set for the tsc login.

The system displays the following message:

Re-enter new password:

10. Enter the password you want to set for the tsc login a second time.

After the system has loaded the Platform package, the system displays the following message:

```
Insert a cartridge into Tape Drive 1.
Type [go] when ready
        or [q] to quit: (default: go)
```

- 11. Enter q
- 12. Enter cd /
- 13. Enter shutdown -y -g0 -i6

The system displays the following message:

Shutdown started. Date INIT: New run level: 6 The UNIX Operating kernel will be rebuilt now. This will take some time. Please wait.

The system responds with a series of memory check displays and copyright notices. These messages also note that the system is fine and coming up, the system is ready, and that the voice system is automatically being started.

This reboot is finished when the system displays the following message:

Startup of the Voice System is complete

14. Press (ENTER).

**Software Packages** 

7 Installing Base System Software Installing the Switch Interface Software Packages

There are three switch interface software packages available with the Lucent INTUITY system:

- DCIU Switch Integration set
- Serial-Inband Switch Integration set
- Digital Station Interface Switch Integration set

## Installing the DCIU Switch Integration Set

To install the DCIU Switch Integration set, do the following:

- 1. Log in to the system as root.
- 2. Stop the voice system.
- 3. Enter pkgadd -d ctape1

The system displays the following message:

Insert a cartridge into Tape Drive 1.
Type [go] when ready
 or [q] to quit: (default: go)

- 4. Insert the Lucent Intuity DCIU Switch Integration Set cartridge tape into the tape drive. See "Inserting Cartridge Tapes" in Chapter 3, "Common System Procedures", in your platform maintenance document for the procedure.
- 5. Press ENTER).

The system displays the following message:

7 Installing Base System Software Installing the Switch Interface Software Packages

Page 7-30

```
6. Press (ENTER).
```

The system displays the following message:

```
Processing:
Set: INTUITY Platform DCIU set (DCIUset) from <ctapel>.
INTUITY Platform DCIU set
(i486)
Using </> as the package base directory.
Select your Intuity DCIU card type:
1) DCIU (Eicon) card [this card has a green LED
on the faceplate]
2) GPSynch card
```

Enter 1 or 2: [1]

7. Press ENTER).

The system displays several status messages, then the following message:

```
Insert a cartridge into Tape Drive 1.
Type [go] when ready
        or [q] to quit: (default: go)
```

- 8. Enter q
- 9. Enter cd /
- 10. Enter shutdown -y -g0 -i6

The system displays the following message:

Shutdown started. Date INIT: New run level: 6

The UNIX Operating kernel will be rebuilt now. This will take some time. Please wait.

The system responds with a series of memory check displays and copyright notices. These messages also note that the system is fine and coming up, the system is ready, and that the voice system is automatically being started.

This reboot is finished when the system displays the following message:

Startup of the Voice System is complete

7 Installing Base System Software Installing the Switch Interface Software Packages

## Installing the Serial-Inband Switch Integration Set

To install the Serial-Inband Switch Integration set, do the following:

- 1. Log in to the system as root.
- Stop the voice system. See "Stopping the Voice System" in Chapter 3, "Common System Procedures", in your platform maintenance document for the procedure.

## 3. Enter pkgadd -d ctape1

The system displays the following message:

Insert a cartridge into Tape Drive 1.
Type [go] when ready
 or [q] to quit: (default: go)

- Insert the Lucent INTUITY Serial-Inband Switch Integration Set cartridge tape into the tape drive. See "Inserting Cartridge Tapes" in Chapter 3, "Common System Procedures", in your platform maintenance document for the procedure.
- 5. Press (ENTER).

The system displays the following message:

Installation in progress. Do not remove the cartridge. The following sets are available: 1 SWINset Serial-Inband Switch Integration Set (i486)

Select package(s) you wish to process (or `all' to process all packages). (default: all) [?,??,q]

6. Press (ENTER).

The system displays the following message:

Processing: Set: Serial-Inband Switch Integration Set (SWINset) from <ctapel>. Serial-Inband Switch Integration Set (i486) Using </> as the package base directory. The following types of host switches are available. They are: 1) NEC NEAX 2) Siemans HICOM 3) Ericsson MD110 4) Merlin Legend

- 7 Installing Base System Software Installing the Switch Interface Software Packages
  - 5) DMS100
  - 6) Intecom
  - 7) Norstar
  - 8) System 25
  - 9) 5ESS
  - 10) Definity Mode Code

The system displays several status messages, then the following message:

```
Insert a cartridge into Tape Drive 1.
Type [go] when ready
        or [q] to quit: (default: go)
```

- 7. Enter q
- 8. Enter cd /
- Start the voice system. See "Starting the Voice System" in Chapter 3, "Common System Procedures", in your platform maintenance document for the procedure.

## Installing the Digital Station Interface Switch Integration Set

To install the Digital Station Interface Switch Integration set, do the following:

- 1. Log in to the system as root.
- 2. Stop the voice system.
- 3. Enter pkgadd -d ctape1

The system displays the following message:

Insert a cartridge into Tape Drive 1.
Type [go] when ready
 or [q] to quit: (default: go)

- 4. Insert the Lucent Intuity Digital Station Interface Switch Integration Set cartridge tape into the tape drive. See "Inserting Cartridge Tapes" in Chapter 3, "Common System Procedures", in your platform maintenance document for the procedure.
- 5. Press ENTER).

The system displays the following message:

7 Installing Base System Software Installing the Switch Interface Software Packages

6. Press (ENTER).

The system displays the following message:

Processing: Set: VB-PC Switch Integration Set (VBPCset) from <ctapel>. VB-PC Switch Integration Set (i486) Using </> as the package base directory. The following types of host switches are available. They are:

1) NORTEL MERIDIAN 1

The system displays several status messages, then the following message:

```
Insert a cartridge into Tape Drive 1.
Type [go] when ready
        or [q] to quit: (default: go)
```

- 7. Enter q
- 8. Enter cd /
- 9. Enter shutdown -y -g0 -i6

The system displays the following message:

Shutdown started. Date INIT: New run level: 6 The UNIX Operating kernel will be rebuilt now. This will take some time. Please wait.

The system responds with a series of memory check displays and copyright notices. These messages also note that the system is fine and coming up, the system is ready, and that the voice system is automatically being started.

This reboot is finished when the system displays the following message:

Startup of the Voice System is complete

10. Press ENTER).

| IN1 | Issue 1                                                                              |           |
|-----|--------------------------------------------------------------------------------------|-----------|
| MA  | March 1998                                                                           |           |
| 7   | Installing Base System Software<br>Installing the Switch Interface Software Packages | Page 7-34 |

INTUITY Messaging Solutions Release 4 MAP/100P Maintenance 585-313-114

8 Installing Lucent INTUITY System Software *Overview* 

# Installing Lucent INTUITY System Software

March 1998

Page 8-1

Issue 1

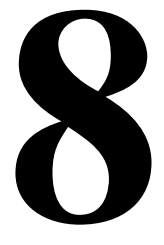

## Overview

This chapter details installation procedures for the following packages:

- INTUITY AUDIX® Voice Messaging System R4.0
- Lucent<sup>™</sup> INTUITY<sup>™</sup> Announcement sets

## Purpose

This purpose of this chapter is to provide the information necessary to reload the Lucent INTUITY system to a computer which has experienced a disk failure. This chapter should be used in conjunction with Appendix D, "Disaster Recovery Checklists", in your platform maintenance document for the procedure.

8 Installing Lucent INTUITY System Software Installing Lucent INTUITY System Software

Installing Lucent INTUITY System Software

## **NOTE:**

The voice system should be stopped to load all the packages except for the INTUITY AUDIX Voice Messaging R4.0 software.

## Installing the INTUITY AUDIX Voice Messaging System

The INTUITY AUDIX Voice Messaging System software includes:

- Disk mirroring
- Lucent INTUITY Message Manager (IMAPI)
- Lucent INTUITY FAX messaging
- AMIS analog networking
- Digital networking

## **NOTE:**

It is necessary to contact the remote maintenance center to have these features activated.

Use the following procedure to load the INTUITY AUDIX Voice Messaging System software.

- 1. Stop the voice system.
- 2. Start at the Lucent INTUITY Main menu (Figure 8-1).

## INTUITY (TM) Main Menu

## AUDIX Administration

Customer/Services Administration Networking Administration Upgrade Voice System Administration

Figure 8-1. Lucent INTUITY Main Menu

Issue 1 March 1998

Page 8-2

8 Installing Lucent INTUITY System Software Installing the INTUITY AUDIX Voice Messaging System

Page 8-3

3. Select

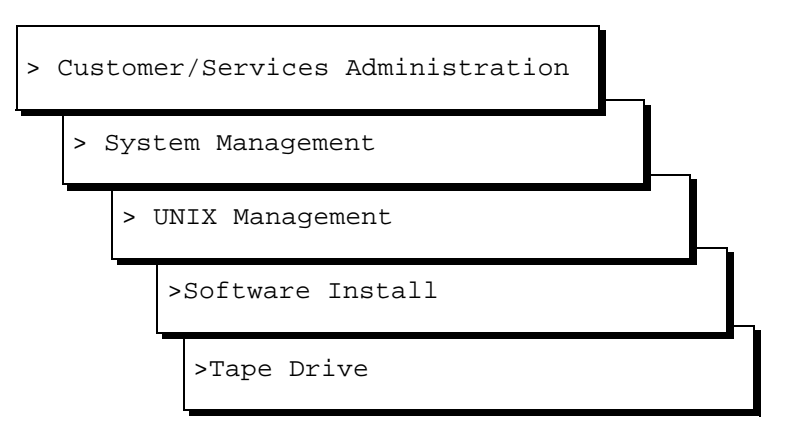

The system displays the following message:

Insert a cartridge into Tape Drive 1.
Type [go] when ready,
 or [q] to quit: (default:go)

- Insert the cartridge tape labeled "Intuity AUDIX Voice Messaging System" into the tape drive. See "Inserting Cartridge Tapes" in Chapter 3, "Common System Procedures", in your platform maintenance document for the procedure.
- 5. Press (ENTER).

The system displays the following message:

The system displays a series of messages, then the following message:

Insert a cartridge into Tape Drive 1.
Type [go] when ready
 or [q] to quit: (default: go)

7. Enter q

| INTUITY Messaging Solu | utions Release 4 |
|------------------------|------------------|
| MAP/100P Maintenance   | 585-313-114      |

Page 8-4

Issue 1

## Installing the Lucent INTUITY System Default Announcement Set and/or Optional Language Package Announcement Sets

Use the following procedure to install both the system default announcement set and any optional language (announcement set) packages.

## **A** CAUTION:

Do not install optional language announcement sets from earlier or later Lucent INTUITY releases. All optional language tapes used with the Lucent INTUITY system R4.0 should be labeled 4.0 and installed with INTUITY AUDIX R4.0.

1. Starting at the Lucent INTUITY Main menu (Figure 8-1), select

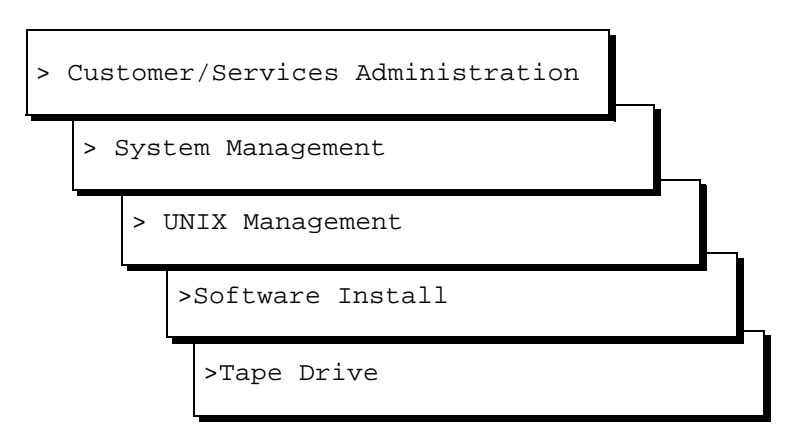

The system displays the following message:

Insert a cartridge into Tape Drive 1. Type [go] when ready, or [q] to quit: (default:go)

2. Insert the cartridge tape labeled "System Announcements" into the tape drive. See "Inserting Cartridge Tapes" in Chapter 3, "Common System Procedures", in your platform maintenance document for the procedure.

March 1998

| MA                                                                                                    | AP/100P Mainte                                                                                      | nance 585-313-114                                                                           | March 1998         |  |  |
|----------------------------------------------------------------------------------------------------|----------------------------------------------------------------------------------------------------|---------------------------------------------------------------------------------------------|--------------------|--|--|
| 8                                                                                                    | Installing Luce<br>Installing the L                                                                 | nt INTUITY System Software<br>ucent INTUITY System Default Announcement Set and/or Optional | Page 8-5           |  |  |
|                                                                                                    | 3.                                                                                                  | Press (ENTER).                                                                              |                    |  |  |
|                                                                                                    |                                                                                                    | The system displays the following message:                                                  |                    |  |  |
|                                                                                                    |                                                                                                    | Installation in progress. Do not remove the case                                            | rtridge.           |  |  |
|                                                                                                    | The following sets are available:<br>1 language x Language Name System Announcement<br>(AUDIX) R3.x |                                                                                             |                    |  |  |
| Select package(s) you wish to process (or `all' to process all packages). (default: all) [?,??,q]                                                                                                    |                                                                                                    |                                                                                             |                    |  |  |
|                                                                                                    | <ol> <li>Press (ENTER).</li> <li>The system displays following message:</li> </ol>                  |                                                                                             |                    |  |  |
|                                                                                                    |                                                                                                    |                                                                                             |                    |  |  |
| Processing:<br>(Language Name) System Announcements<br>(AUDIX) R3.x<br>Using as the package base directory.<br>Lucent Bell Laboratories<br>Is this to be the default language set?<br>(default: y) [y,n,?,q] |                                                                                                    |                                                                                             |                    |  |  |
|                                                                                                    |                                                                                                    |                                                                                             |                    |  |  |
|                                                                                                    |                                                                                                    | NOTE:<br>If you are installing an optional or secondary language set                        | et, enter <b>n</b> |  |  |

Issue 1

The system displays the following message:

```
Installation of <optional language name> System
Announcements (VM-<optional language abbreviation>) was
successful.
```

Insert a cartridge into Tape Drive 1.
Type [go] when ready,
 or [q] to quit: (default:go)

6. Enter q

**INTUITY Messaging Solutions Release 4** 

7. Remove the cartridge tape labeled "System Announcements" from the tape drive. See "Inserting Cartridge Tapes" in Chapter 3, "Common System Procedures", in your platform maintenance document for the procedure.

| INT | UITY Messaging Solutions Release 4                                                                                         | Issue 1    |
|-----|----------------------------------------------------------------------------------------------------|------------|
| MA  | P/100P Maintenance <i>585-313-114</i>                                                                                      | March 1998 |
| 8   | Installing Lucent INTUITY System Software<br>Installing the Lucent INTUITY System Default Announcement Set and/or Optional | Page 8-6   |

#### INTUITY Messaging Solutions Release 4 MAP/100P Maintenance 585-313-114

9 Installing the Optional Feature Software *Overview* 

# Installing the Optional Feature Software

Issue 1 March 1998

Page 9-1

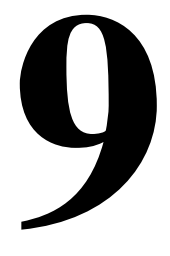

## Overview

This chapter provides installation procedures for the:

- INTUITY Lodging software
- Enhanced List Administration software

## Purpose

This purpose of this chapter is to provide the information necessary to reload the optional feature software to a computer which has experienced a disk failure.

## Installing INTUITY Lodging Software Packages

To install the INTUITY Lodging Software packages, you must install the:

- INTUITY Lodging Software Set
- Optional Lodging Language package

## **Installing INTUITY Lodging Software Set**

To install the INTUITY Lodging Software set, do the following:

1. Stop the voice system. See "Stopping the Voice System" in Chapter 3, "Common System Procedures", in your platform maintenance document for the procedure.

| IN1<br>MA | TUITY Messaging Solutions Release 4<br>AP/100P Maintenance 585-313-114                | Issue 1<br>March 1998 |
|-----------|---------------------------------------------------------------------------------------|-----------------------|
| 9         | Installing the Optional Feature Software Installing INTUITY Lodging Software Packages | Page 9-2              |
|           |                                                                                       |                       |

2. Start at the Lucent INTUITY Main menu (Figure 9-1).

## INTUITY (TM) Main Menu

#### AUDIX Administration

Customer/Services Administration Networking Administration Upgrade Voice System Administration

#### Figure 9-1. Lucent INTUITY Main Menu

#### 3. Select

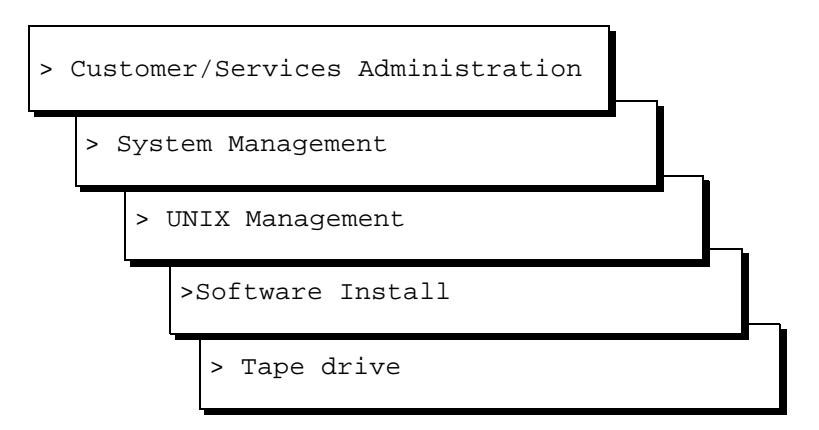

The system displays the following message:

```
Insert a cartridge into Tape Drive 1.
Type [go] when ready,
        or [q] to quit: (default:go)
```

- 4. Insert the tape labeled "INTUITY Lodging Software Set" into the tape drive.
- 5. Press (ENTER).

The system displays the following message:

```
Installation in progress. Do not remote the cartridge tape.
```

The following sets are available: 1 LODGING Intuity Lodging Software Set R2.0 (586) 2.0-1

```
Select package(s) you wish to process (or `all' to process all packages). (default: all) [?,??,q]
```

9 Installing the Optional Feature Software Installing INTUITY Lodging Software Packages

Page 9-3

6. Press (ENTER).

The system displays the following message:

Processing: Set: Intuity Lodging Software Set R2.0 (LODGING) from <ctape1>. Intuity Lodging Software Set R2.0 (i486) Using </>> as the package base directory.

The following types of installations are available.

They are:

- 1 All Lodging software with GuestWorks Server PMS interface
- 2 All Lodging software with stand-alone PMS interface
- 3 Custom Installs one or more packages selected by the installer

Select type of installation:

- 1) Software with GuestWorks Server PMS interface
- 2) Software with stand-alone PMS interface
- 3) Custom installation

Enter Selection

- To install all Lodging software with GuestWorks Server PMS, complete the following Steps a through <u>d</u>:
  - a. Enter 1

The system displays the following message:

Confirm: You selected option 1. (y/n)

b. Enter y

The system installs the package and displays the following message:

```
Insert a cartridge into Tape Drive 1.
Type [go] when ready
        or [q] to quit: (default: go)
```

- c. Enter q
- d. Remove the cartridge tape.

9 Installing the Optional Feature Software Installing INTUITY Lodging Software Packages Issue 1 March 1998

Page 9-4

- 8. To install all Lodging software with stand-alone PMS, complete the following Steps a through d:
  - a. Enter 2

The system displays the following message:

Confirm: You selected option 2. (y/n)

b. Enter y

The system installs the package and displays the following message:

```
Insert a cartridge into Tape Drive 1.
Type [go] when ready
        or [q] to quit: (default: go)
```

- c. Enter q
- d. Remove the cartridge tape.
- 9. To perform a custom installation, complete the following Steps a through h:
  - a. Enter 3

The system displays the following message:

Confirm: You selected option 3. (y/n)

b. Enter y

The system displays the following message:

Install vlodg? (default:n)

c. If you want to install Lodging, enter y

If you do not want to install Lodging, enter n

The system displays the following message:

Install vfax? (default:n)

d. If you want to install fax, enter y

If you do not want to install fax, enter **n** 

The system displays the following message:

Install vpms? (default:n)

e. If you want to install PMS, enter y

If you do not want to install PMS, enter n

## **NOTE:**

You can not install both Guest Works PMS and PMS on the same system.

The system displays the following message:

```
Install gwpms? (default:n)
```
| MA | P/100P Maintenance                                 | 585-313-114                                                                                                    | March 1998 |
|----|----------------------------------------------------|----------------------------------------------------------------------------------------------------|------------|
| 9  | Installing the Optional<br>Installing INTUITY Lodg | Feature Software ing Software Packages                                                                                  | Page 9-5   |
|    | f.                                                 | If you want to install Guest Works PMS, enter <b>y</b><br>If you do not want to install Guest Works PMS, enter <b>n</b> |            |
|    |                                                    | NOTE:<br>You can not install both Guest Works PMS and PW<br>same system.                                                | IS on the  |
|    |                                                    | The system displays the following message:                                                                              |            |
|    |                                                    | Insert a cartridge into Tape Drive 1.<br>Type [go] when ready<br>or [q] to quit: (default: go)                          |            |
|    | g.                                                 | Enter <b>q</b>                                                                                                    |            |
|    | h.                                                 | Remove the cartridge tape.                                                                                              |            |

# Installing the Optional Lodging Language Package

To install the optional Lodging Language package, do the following:

1. Start at the Software Install menu (Figure 9-2).

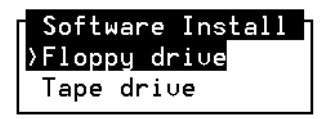

### Figure 9-2. Software Install Menu

2. Select

> Floppy drive

The system displays the following message:

```
Insert a floppy disk into the diskette drive
Type [go] when ready
        or [q] to quit: (default: go)
```

| IN<br>M/ | FUITY Messagi<br>AP/100P Mainte      | ng Solutions Release 4<br>enance 585-313-114 Ma                                                   | lssue 1<br>rch 1998 |
|----------|--------------------------------------|---------------------------------------------------------------------------------------------------|---------------------|
| 9        | Installing the C<br>Installing the E | Optional Feature Software<br>Enhanced List Administration Package                                 | Page 9-6            |
|          | 3.                                   | Press (ENTER).<br>The system displays the following message:                                      |                     |
|          |                                      | Installation in progress. Do not remote the disket                                                | cte.                |
|          |                                      | The following sets are available:<br>1 useng Intuity Lodging Language Package<br>(586) 2.0-1      |                     |
|          |                                      | Select package(s) you wish to process (or `all' to process all packages). (default: all) [?,??,q] | C                   |
|          | 4.                                   | Press (ENTER).                                                                                    |                     |
|          |                                      | The system displays the following message:                                                        |                     |
|          |                                      | Processing:                                                                                       |                     |
|          |                                      | Set: Intuity Lodging Language Package (useng) from <ctapel>.</ctapel>                             | n                   |

Intuity Lodging Language Package
(i486)
Using </> as the package base directory.

When the process is finished, the system displays the following message:

Installation of <useng> is completed.

Insert a into Floppy Drive 1.
Type [go] when ready,
 or [q] to quit: (default:go)

- 5. Enter q
- Start the voice system. See "Starting the Voice System" in Chapter 3, "Common System Procedures", in your platform maintenance document for the procedure.
- 7. The Fax for Lodging feature option must be activated. Contact your remote maintenance service center.

## Installing the Enhanced List Administration Package

To install the Enhanced List Administration (ELA) package, do the following:

- 1. Log in to the Lucent INTUITY system using craft or tsc.
- Stop the voice system. See "Stopping the Voice System" in Chapter 3, "Common System Procedures", in your platform maintenance document for the procedure.

3. Starting at the Lucent INTUITY Main menu (Figure 9-1), select

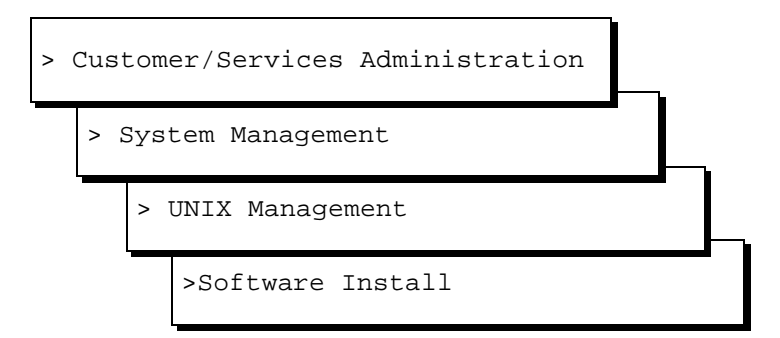

The system displays the Software Install menu (Figure 9-2).

- 4. Insert the tape labeled "Enhanced-List Application" into the tape drive.
- 5. Select

> Tape drive

The system displays the following message:

```
Insert a diskette into Floppy Drive 1.
Type [go] when ready,
        or [q] to quit: (default:go)
```

6. Press ENTER).

The system displays the following message:

Installation in progress. Do not remove the tape.

The following packages are available: 1 ELA Enhanced List Application Package

```
Select package(s) you wish to process (or `all' to process all packages). (default: all) [?, ??, q].
```

7. Press ENTER).

The system installs the software and displays several status messages. When the software installation is complete, the system displays the following message:

Installation of Enhanced List Application Package
was successful.
Insert a tape into the Tape Drive.
Type [go] when ready
 or [q] to quit: (default: go)

| MAP/100P Maintenance 585-313-114 Mai                                                                                       | ch 1998  |
|----------------------------------------------------------------------------------------------------|----------|
| 9         Installing the Optional Feature Software           Installing the Enhanced List Administration Package         F | Page 9-8 |

10. Reboot the system. See "Rebooting the System" in Chapter 3, "Common System Procedures", in your platform maintenance document for the

8. Remove the tape from the cartridge tape drive.

9. Enter q

procedure.

INTUITY Messaging Solutions Release 4 MAP/100P Maintenance 585-313-114

10 Installing an RFU Overview

## **Installing an RFU**

Issue 1 March 1998

Page 10-1

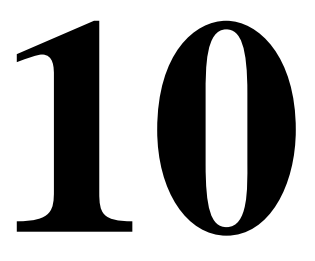

## **Overview**

This chapter describes the procedures for installing an Remote Field Update (RFU) on the customers site.

## Purpose

The purpose of this chapter is to ensure that if the RFU needs to be loaded on site, it is done correctly.

## **Installing an RFU**

The Lucent<sup>™</sup> INTUITY<sup>™</sup> system uses two procedures for loading a RFU:

- 1. On-site installation
- 2. Remote download

Remote downloads of an RFU are done by your remote maintenance center. If the remote maintenance center downloads an RFU, it will not be necessary to install the RFU on-site. RFUs contain updates to the basic system software.

### $\blacksquare$ NOTE:

If Lucent INTUITY system software (operating system and base software) is being installed, see <u>Installing UnixWare</u>, in <u>Chapter 7</u>, <u>"Installing Base</u> System Software".

## **A** CAUTION:

Always verify with the remote maintenance center that the RFU is the most recent RFU available before loading.

The following procedures are to be used for installing an RFU to an existing system that requires a new RFU. Do not use these procedures to load an RFU to an ALT (assembled, loaded, and tested) system which already has the RFU installed. Contact the remote maintenance center with questions about RFU identity and procedures.

#### **Removing an Existing RFU**

- 1. Stop the voice system. See "Stopping the Voice System", in Chapter 3, "Common System Procedures", in your platform maintenance document for the procedure.
- 2. Start at the Lucent INTUITY Main menu (Figure 10-1).

| INTUITY (TM) Main Menu           |  |  |
|----------------------------------|--|--|
| AUDIX Administration             |  |  |
| Customer/Services Administration |  |  |
| Networking Administration        |  |  |
| Upgrade                          |  |  |
| Voice System Administration      |  |  |

Page 10-3

#### 3. Select

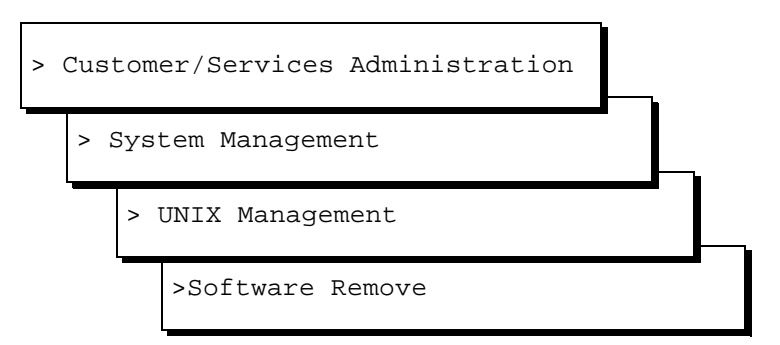

The system displays the Software Remove screen (Figure 10-2). which lists the software installed on the system.

```
The following packages are available:
  1
    I16rfu+c
                   Remote Field Update C for IP16
                   (486) 1.0-16
  2 IVR
                   Intuity Intro Voice Response Set
                   (486) 1.0.16.1
  3 UM
                   AUDIX(R) Module marker file
                   (AUDIX) NA
  4 VM+3
                   AUDIX(R) Software Patches
                   (AUDIX) 2.0-16
  5 VM-britsh
                   British System Announcements
                   (AUDIX) 2.0-14
  6 VM-dfltdb
                   AUDIX(R) Default db
                   (AUDIX) 2.0-14
  7 VM-french
                   French-c System Announcements
                   (AUDIX) 2.0-14
  8 VM-sat
                   AUDIX(R) English Announcements
                   (AUDIX) 2.0-14
  9 VM-spansh
                   Lat-Span System Announcements
                   (AUDIX) 2.0-14
    VM-sw
                   AUDIX(R) Software
 10
                   (AUDIX) 2.0-16
... 53 more menu choices to follow:
(RETURN) for more choices, (CTRL-D) to stop display:
```

#### Figure 10-2. Software Remove Screen

4. Locate the existing RFUs.

Existing RFUs are marked "IXrfu+n," where X is a number such as 15 or 16 and *n* is the letter a, b, c, or d.

For example, the system may display the RFUs I15rfu+a, I15rfu+b, I16rfu+a, I16rfu+b, or IP16rfu+a.

5. Note the number of the RFU given in the first column.

If there is no RFU listed, enter **q** to quit and see <u>"Installing an RFU"</u> to install the new RFU.

6. Press CONTROL D.

The system displays the following message:

```
Select package(s) you wish to process (or `all' to process all packages). (default: all) [?,??,q]
```

7. Enter the number of the RFU package.

The system displays the name and version number for the package selected as shown below for the sample screen in Figure 10-2:

Remote Field Update C for IP16 (486) 1.0-16

8. Enter y

The system removes the existing RFU.

### $\blacksquare$ NOTE:

If the system displays any messages warning of dependencies, enter  $\mathbf{y}$  again to continue with the software removal.

- 9. Press (ENTER).
- 10. Continue with the next procedure, "Installing a New RFU".

### Installing a New RFU

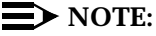

The letter x's that appear in the examples represent the IP load number for the software and the letter designation (a, b, c,...) for the RFU.

1. Starting at the Lucent INTUITY Main menu (Figure 10-1) select

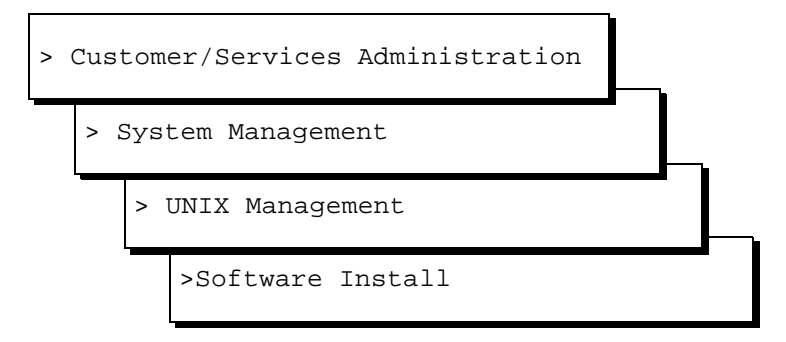

The system displays the Software Install menu (Figure 10-3).

Page 10-5

| Software   | Install |
|------------|---------|
| }Floppy dr | i∪e     |
| Tape driu  | e       |

#### Figure 10-3. Software Install Menu

- Insert the tape labeled "Lucent Intuity RFU Software" into the tape drive. See "Inserting Cartridge Tapes", in Chapter 3, "Common System Procedures", in your platform maintenance document for the procedure.
- 3. Select Tape drive.

The system displays the following message:

Insert a cartridge into Tape Drive 1.
Type [go] when ready
 or [q] to quit: (default: go)

4. Press (ENTER).

The system displays the following message:

```
Select package(s) you wish to process (or `all' to process all packages). (default: all) [?,??, q]
```

## **A** CAUTION:

RFUs apply to a particular software load. Lucent INTUITY software loads are labeled with the release number such as 2.0-x or 3.0-x, where x is a number such as 15 or 16. The RFU software cartridge tape will list x as IP15 or IP16.

If the RFU does not match the software loaded onto the Lucent INTUITY system, do not load the RFU. Contact the remote maintenance center for assistance if there is a question about whether or not the RFU matches the system's software load. 5. Press (ENTER).

The system displays:

Processing of <Remote Field Update X for IPxx> is completed.

Insert a cartridge into Tape Drive 1. Type [go] when ready or [g] to quit: (default: go)

- 6. Enter q
- 7. Remove the tape labeled "Lucent Intuity RFU Software Update" from the tape drive. See "Inserting Cartridge Tapes", in Chapter 3, "Common System Procedures", in your platform maintenance document for the procedure.
- 8. Shut down and reboot the system. See "Inserting Cartridge Tapes", in Chapter 3, "Common System Procedures", in your platform maintenance document for the procedure.

### Verifying the RFU Installation

1. Starting at the Lucent INTUITY Main menu (Figure 10-1), select

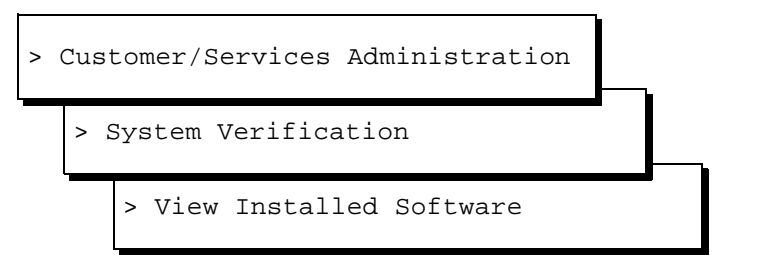

The system displays the View Installed Software window (Figure 10-4 and Figure 10-5).

Page 10-7

#### View Installed Software

Displaying pkginfo (long version) for only the application packages... Displaying pkginfo for package Vex PKGINST: Vex NAME: Intuity Application Software Set CATEGORY: set ARCH: 486 VERSION: 3.0-38 PSTAMP: 3.38.0 R3.0 IP38 Tue Jul 11 10:22:32 EDT 1995

Figure 10-4. Sample View Installed Software Window (Detailed Version)

| View Installed Software    |                 |                                        |  |  |
|----------------------------|-----------------|----------------------------------------|--|--|
| Displaying p               | okginfo for all | packages installed on this system      |  |  |
| application<br>softFAX 2.0 | IVC6DI          | AT&T Intuity IVC6 Device Interface for |  |  |
| intuity<br>Module          | OSmods          | Intuity Operating System Modifications |  |  |
| application                | VM              | AUDIX(R) Module marker file            |  |  |
| intuity                    | VM-dfltdb       | AUDIX(R) Default db                    |  |  |
| intuity                    | VM-files        | AUDIX(R) Files                         |  |  |
| intuity                    | VM-sw           | AUDIX(R) Software                      |  |  |
| system                     | аср             | Enhanced Application Compatibility     |  |  |

Figure 10-5. Sample View Installed Software Window (Abbreviated Version)

2. Locate the RFU title.

| INTUITY Messaging Solutions Release 4<br>MAP/100P Maintenance 585-313-114 | Issue 1<br>March 1998 |
|---------------------------------------------------------------------------|-----------------------|
| 10 Installing an RFU                                                      |                       |
| Installing an RFU                                                         | Page 10-8             |

Issue 1 March 1998

Page GL-1

## Glossary

#### 5ESS Switch

A central office switch manufactured by Lucent Technologies that can be integrated with the Lucent INTUITY system.

## A

#### accessed message

A message that was received and scanned (either the entire message or just the header).

#### ACA

See automatic circuit assurance.

#### ACD

See automatic call distribution.

#### activity menu

The list of options spoken to users when they first access a messaging system. Selecting an activity is the starting point for all user operations.

#### ADAP

See administration and data acquisition package.

#### address

INTUITY AUDIX user identification, containing the user's extension and machine, that indicates where the system needs to deliver a message. An address may include several users or mailing lists. Name or number addressing can be selected with the 💌 🛆 (Address) command.

#### adjunct

A separate system closely integrated with a switch, such as a Lucent INTUITY system or a call management system (CMS).

#### administration

The process of setting up a system (such as a switch or a messaging system) to function as desired. Options and defaults are normally set up (translated) by the system administrator or service personnel.

#### administration and data acquisition package (ADAP)

A software package that allows the system administrator to transfer system user, maintenance, or traffic data from an INTUITY AUDIX system to a personal computer (PC).

Page GL-2

#### ADU

See asynchronous data unit.

#### alarm log

A list of alarms that represent all of the active or resolved problems on a Lucent INTUITY system. The alarm log is stored in a software file on disk and can be accessed either locally or remotely on a terminal connected to the system.

#### alarms

Hardware, software, or environmental problems that may affect system operation. Alarms are classified as *major*, *minor*, or *warning*.

#### alphanumeric

Consisting of alphabetic and numeric symbols or punctuation marks.

#### ALT

See assemble, load, and test.

#### American wire gauge (AWG)

A standard measuring gauge for nonferrous conductors.

#### AMIS

See Audio Messaging Interchange Specification.

#### **AMIS** prefix

A number added to the destination number to indicate that it is an AMIS analog networking number.

#### analog networking

A method of transferring a message from one messaging system to another whereby the message is played back (voiced) during the transfer.

#### analog signal

In teleprocessing usage, a communications path that usually refers to a voice-grade telephone line.

#### announcement

A placeholder within the Lucent INTUITY system for playing fragments. Each event that may occur within AUDIX has one or more announcement numbers permanently assigned to it. Fragment numbers are then assigned to the announcement numbers.

#### announcement fragment

A numbered piece of spoken information that makes up a system message or prompt.

#### antistatic

A treatment for material to prevent the build-up of static electricity.

#### API

See application programming interface.

#### application

A computer software program.

#### application identifier

A two-letter code used in the administrator's log to identify the application or subsystem for which an alarm is being generated. There are eight application identifiers as follows: CA (Call Accounting), ML (MERLIN LEGEND), MT (Maintenance), NW (Digital Networking), SW (Switch Integration), VM (Voice Messaging), VP (Voice Processing), and VR (Voice Response).

Page GL-3

#### application programming interface (API)

A set of formalized software calls and routines that an application program can reference to access underlying network services.

#### assemble, load, and test (ALT)

The Lucent factory process that preloads software, installs hardware, and tests the system prior to shipping.

#### ASP

advanced signal processor

#### asynchronous communication

A method of data transmission in which bits or characters are sent at irregular intervals and spaced by start and stop bits rather than time. See also *synchronous communication*.

#### asynchronous data unit (ADU)

An electronic communications device that can extend data transmission over asynchronous lines more than 50 feet in length. Recommended ADUs for use with the Lucent INTUITY system include Z3A1 or Z3A4.

#### asynchronous transmission

A form of serial communications where each transmitted character is bracketed with a start bit and one or two stop bits. The Lucent INTUITY system provides asynchronous EIA-232 capabilities for INTUITY AUDIX Digital Networking, if required.

#### attendant console

A special-purpose telephone with numerous lines and features usually located at the front desk of a business or other organization. The front desk attendant uses this telephone to answer and transfer calls.

#### Audio Messaging Interchange Specification (AMIS)

An analog networking protocol that allows users to exchange messages with any messaging system that also has AMIS Analog Networking capabilities. Messages can be exchanged with users on Lucent INTUITY systems as well as with users on remote messaging systems made by vendors other than Lucent.

#### Audio Information Exchange (AUDIX)

A complete messaging system accessed and operated by touch-tone telephones and integrated with a switch.

#### audit

A software program that resolves filesystem incompatibilities and updates restored filesystems to a workable level of service. Audits are done automatically on a periodic basis, or can be performed on demand.

#### AUDIX

See Audio Information Exchange.

#### autodelete

An INTUITY AUDIX feature that allows users to designate that faxes be automatically deleted from their mailboxes after they are printed.

#### automated attendant

A Lucent INTUITY system feature that allows users to set up a main extension number with a menu of options that routes callers to an appropriate department at the touch of a button.

#### automatic call distribution (ACD)

The System 85, Generic 2, or Generic 3 call-distribution group of analog ports that connects Lucent INTUITY users to the system. See also *call-distribution group*.

#### automatic circuit assurance (ACA)

A feature of the switch that keeps records of both very long and very short calls and notifies the attendant when these calls exceed a certain parameter. The logic is that many very short calls or one very long one may suggest a trunk that is hung, broken, or out of order. The attendant can then physically dial into the trunk to check it.

#### automatic message scan

An INTUITY AUDIX feature that allows users to scan all message headers and messages at the touch of two buttons. With Lucent INTUITY FAX Messaging, this feature allows all new faxes to be bundled and transmitted over a single fax call delivery call. Also called *autoscan*.

#### autoprint

An INTUITY AUDIX feature that allows users to designate that faxes be automatically sent to a specified print destination.

#### autoscan

See automatic message scan.

#### AWG

See American wire gauge.

## B

#### background testing

Testing that runs continuously when the system is not busy doing other tasks.

#### backplane

A centrally located device within a computer to which individual circuit cards are plugged for communication across an internal bus.

#### backup

A duplicate copy of files and directories saved on a removable medium such as floppy diskette or tape. The back-up filesystem can be copied back (restored) if the active version is damaged (corrupted) or lost.

#### basic input/output system (BIOS)

A system that contains the buffers for sending information from a program to the actual hardware device for which the information is intended.

#### basic call transfer

The switch-hook flash method used to send the INTUITY AUDIX transfer command over analog voice ports.

#### basic rate access

See basic rate interface.

#### basic rate interface (BRI)

International standard protocol for connecting a station terminal to an integrated systems digital network (ISDN) switch. ISDN BRI supports two 64-Kbps information-bearer channels (B1 and B2), and one 16-Kbps call status and control (D) channel (a 2B + D format). Also called basic rate access.

#### binary synchronous communications (BSC)

A character-oriented synchronous link protocol.

Page GL-5

#### BIOS

See basic input/output system.

#### body

The part of a Lucent INTUITY voice mail that contains the actual spoken message. For a leave word calling (LWC) message, it is a standard system announcement.

#### boot

The operation to start a computer system by loading programs from disk to main memory (part of system initialization). Booting is typically accomplished by physically turning on or restarting the system. Also called *reboot*.

#### boot filesystem

The filesystem from which the system loads its initial programs.

#### BRI

See basic rate interface.

#### broadcast messaging

An INTUITY AUDIX feature that enables the system administrator and other designated users to send a message to all users automatically.

#### BSC

See binary synchronous communications.

#### buffer

A temporary storage area used to equalize or balance different operating speeds. A buffer can be used between a slow input device, such as a terminal keyboard, and the main computer, which operates at a very high speed.

#### bulletin board

An INTUITY AUDIX feature that allows a message to be played to callers who dial the bulletin board extension. Callers cannot leave a message since it is a listen-only service. Also called *information service*.

#### bundling

Combining several calls and handling them as a single call. See also automatic message scan.

#### bus

An electrical connection/cable allowing two or more wires, lines, or peripherals to be connected together.

#### busy-out/release

To remove a Lucent INTUITY device from service (make it appear busy or in use), and later restore it to service (release it). The Lucent INTUITY switch data link, voice ports, or networking ports can be busied out if they appear faulty or when maintenance tests are run.

## С

#### CA

Call accounting system application identifier. See application identifier.

#### call accounting system (CAS)

A software device that monitors and records information about a calling system.

#### INTUITY Messaging Solutions Release 4 Supplement for Technicians 585-313-401

Glossary

#### call-answer

An INTUITY AUDIX feature that allows the system to answer a call and record a message when the user is unavailable. Callers can be redirected to the system through the call coverage or call forwarding switch features. INTUITY AUDIX users can record a personal greeting for these callers.

#### call-answer language choice

The capability of user mailboxes to accept messages in different languages. For the INTUITY AUDIX application, this capability exists when the multilingual feature is turned on.

#### callback number

In AMIS analog networking, the telephone number transmitted to the recipient machine to be used in returning messages that cannot be delivered.

#### call classification analysis (CCA)

A process that enables application designers to use information available within the system to classify the disposition of originated and transferred calls.

#### call coverage

A switch feature that defines a preselected path for calls to follow if the first (or second) coverage points are not answered. The Lucent INTUITY system can be placed at the end of a coverage path to handle redirected calls through call coverage, send all calls, go to cover, etc.

#### call data handler process (CDH)

A software process that accumulates generic call statistics and application events.

#### call detail recording (CDR)

A switch feature that uses software and hardware to record call data. See also *call detail recording utility.* 

#### call detail recording utility (CDRU)

Applications software that collects, stores, optionally filters, and outputs call detail records for direct or polled output to peripheral devices. See also *call detail recording*.

#### call delivery

See message delivery.

#### call-distribution group

The set of analog port cards on the switch that connects switch users to the Lucent INTUITY system by distributing new calls to idle ports. This group (or split) is called automatic call distribution (ACD) on System 85, Generic 2, and Generic 3 and uniform call distribution (UCD) on System 75, Generic 1, and Generic 3. See also *automatic call distribution* and *uniform call distribution*.

#### call management system (CMS)

An inbound call distribution and management reporting package.

#### called tone (CED tone)

The distinctive tone generated by a fax endpoint when it answers a call (a constant 2100-Hz tone).

#### called subscriber information (CSI)

The identifier for the answering fax endpoint. This identifier is sent in the T.30 protocol and is generally the telephone number of the fax endpoint.

#### calling tone (CNG tone)

The distinctive tone generated by a fax endpoint when placing a call (a constant 1100-Hz tone that is on for 1/2 second, off for 3 seconds).

#### INTUITY Messaging Solutions Release 4 Supplement for Technicians 585-313-401

#### Glossary

#### call vectoring

A System 85 R2V4, Generic 2, and Generic 3 feature that uses a vector (switch program) to allow a switch administrator to customize the behavior of calls sent to an automatic call distribution (ACD) group.

#### card cage

An area within the Lucent INTUITY hardware platform that contains and secures all of the standard and optional circuit cards used in the system.

#### cartridge tape drive

A high-capacity data storage/retrieval device that can be used to transfer large amounts of information onto high-density magnetic cartridge tape based on a predetermined format. This tape is to be removed from the system and stored as a backup.

#### CAS

See call accouting system.

#### CCA

See call classification analysis.

#### CDH

See call data handler process.

#### CDR

See call detail recording.

#### CDRU

See call detail recording utility (CDRU).

#### **CED** tone

See called tone.

#### CELP

See code excited linear prediction.

#### central office (CO)

An office or location in which large telecommunication equipment such as telephone switches and network access facilities are maintained. In a CO, private customer lines are terminated and connected to the public network through common carriers.

#### central processing unit (CPU)

The component of the computer that manipulates data and processes instructions coming from software.

#### channel

A telecommunications transmission path for voice and/or data.

#### channel capacity

A measure of the maximum bit rate through a channel.

#### class of restriction (COR)

A feature that allows up to 64 classes of call-origination and call-termination restrictions for telephones, telephone groups, data modules, and trunk groups. See also *class of service*.

#### class of service (COS)

The standard set of INTUITY AUDIX features given to users when they are first administered (set up with a voice mailbox). See also *class of restriction*.

#### clear to send (CTS)

Located on Pin 5 of the 25-conductor RS-232 interface, CTS is used in the transfer of data between the computer and a serial device.

#### client

A computer that sends, receives and uses data, but that also shares a larger resource whose function is to do most data storage and processing. For Lucent INTUITY Message Manager, the user's PC running Message Manager is the client. See also *server*.

#### CMS

See call management system.

#### CNG tone

See *calling tone*.

#### СО

See central office.

#### COR

See class of restriction.

#### COS

See class of service.

#### code excited linear prediction (CELP)

An analog-to-digital voice coding scheme.

#### collocated

A Lucent INTUITY system installed in the same physical location as the host switch. See also *local installation*.

#### collocated adjunct

Two or more adjuncts that are serving the same switch (that is, each has voice port connections to the switch) or that are serving different switches but can be networked through a direct RS-232 connection due to their proximity.

#### comcode

A numbering system for telecommunications equipment used by Lucent Technologies. Each comcode is a 9-digit number that represents a specific piece of hardware, software, or documentation.

#### command

An instruction or request given by the user to the software to perform a particular function. An entire command consists of the command name and options. Also, one- or two-key touch tones that control a mailbox activity or function.

#### community

A group of telephone users administered with special send and receive messaging capabilities. A community is typically comprised of people who need full access to each other by telephone on a frequent basis. See also *default community*.

#### compound message

A message that combines a voice message and a fax message into one unit, which INTUITY AUDIX then

handles as a single message.

#### configuration

The particular combination of hardware and software components selected for a system, including external connections, internal options, and peripheral equipment.

#### INTUITY Messaging Solutions Release 4 Supplement for Technicians 585-313-401

Glossary

#### controller circuit card

A circuit card used on a computer system that controls its basic functionality and makes the system operational. These cards are used to control magnetic peripherals, video monitors, and basic system communications.

#### COS

See class of service.

#### coverage path

The sequence of alternate destinations to which a call to a user on a Lucent INTUITY system is automatically sent when it is not answered by the user. This sequence is set up on the switch, normally with the Lucent INTUITY system as the last or only destination.

#### CPU

See central processing unit.

#### cross connect

Distribution-system equipment used to terminate and administer communication circuits.

#### cross connection

The connection of one wire to another, usually by anchoring each wire to a connecting block and then placing a third wire between them so that an electrical connection is made.

#### CSI

See called subscriber information.

#### CTS

See clear to send.

## D

#### DAC

See dial access code.

#### database

A structured set of files, records, or tables. Also, a collection of filesystems and files in disk memory that store the voice and nonvoice (program data) necessary for Lucent INTUITY system operation.

#### data communications equipment (DCE)

Standard type of data interface normally used to connect to data terminal equipment (DTE) devices. DCE devices include the data service unit (DSU), the isolating data interface (IDI), and the modular processor data module (MPDM).

#### data communications interface unit (DCIU)

A switch device that allows nonvoice (data) communication between a Lucent INTUITY system and a Lucent switch. The DCIU is a high-speed synchronous data link that communicates with the common control switch processor over a direct memory access (DMA) channel that reads data directly from FP memory.

#### data link

A term used to describe the communications link used for data transmission from a source to a destination, for example, a telephone line for data transmission.

#### data service unit (DSU)

A device used to access digital data channels. DATAPHONE II 2500 DSUs are synchronous data communications equipment (DCE) devices used for extended-local Lucent INTUITY system connections. The 2600 or 2700 series may also be used; these support diagnostic testing and the DATAPHONE II Service network system.

#### data set

Another term for a modem, although a data set usually includes the telephone. See also modem.

#### data terminal equipment (DTE)

Standard type of data interface normally used for the endpoints in a connection. Normally the Lucent INTUITY system, most terminals, and the switch data link are DTE devices.

#### DBP

See data base processor.

#### DCE

See data communications equipment.

#### DCIU

See data communications interface unit.

#### DCP

See digital communications protocol.

#### DCS

See distributed communications system.

#### debug

See troubleshooting.

#### dedicated line

A communications path that does not go through a switch. A dedicated (hard-wired) path can be formed with directly connected cables. MPDMs, DSUs, or other devices can also be used to extend the distance that signals can travel directly through the building wiring.

#### default

A value that is automatically supplied by the system if no other value is specified.

#### default community

A group of telephone users administered with restrictions to prevent them from sending messages to or receiving messages from other communities. If a system is administered to use communities, the default community is comprised of all the AUDIX users defined on that system.

#### default print number

The user-administered extension to which autoprinted faxes are redirected upon their receipt into the user's mailbox. This default print destination is also provided as a print option when the user is manually retrieving and printing faxes from the mailbox.

#### delivered message

A message that has been successfully transmitted to a recipient's incoming mailbox.

#### demand testing

Testing performed on request (usually by service personnel).

#### diagnostic testing

A program run for testing and determining faults in the system.

#### dial-ahead/dial-through

The act of interrupting or preceding INTUITY AUDIX system announcements by typing (buffering) touch-tone commands in the order the system would normally prompt for them.

#### dial string

A series of numbers used to initiate a call to a remote AMIS machine. A dial string tells the switch what type of call is coming (local or long distance) and gives the switch time to obtain an outgoing port, if applicable

#### dialed number identification service (\*DNIS\_SVC)

An available channel service assignment on the Lucent INTUITY system. Assigning this service to a channel permits the Lucent INTUITY system to interpret information from the switch and operate the appropriate application for the incoming telephone call.

#### DID

See direct inward dialing.

#### digital communications protocol (DCP)

A 64-Kbps digital data transmission code with a 160-Kbps bipolar bit stream divided into two information (I) channels and one signaling (S) channel.

#### digital networking

A method of transferring messages between messaging systems in a digital format. See also *INTU-ITY AUDIX Digital Networking*.

#### digital signal processor (DSP)

A specialized digital microprocessor that performs calculations on digitized signals that were originally analog and then sends the results on.

#### **DIP** switch

See dual in-line package switch.

#### direct inward dialing (DID)

The ability for an outside caller to call an internal extension without having to pass through an operator or attendant.

#### direct memory access (DMA)

A quick method of moving data from a storage device directly to RAM, which speeds processing.

#### directory

1. A Lucent INTUITY AUDIX feature that allows you to hear a user's name and extension after pressing [\*] [\*] [N] at the activity menu. 2. A group of related files accessed by a common name in software.

#### display terminal

A data terminal with a screen and keyboard used for displaying Lucent INTUITY screens and performing maintenance or administration activities.

#### distributed communications system (DCS)

A network of two or more switches that uses logical and physical data links to provide full or partial feature transparency. Voice links are made using tie trunks.

#### distribution list

See mailing list.

#### DMA

See direct memory access.

#### DNIS

See dialed number identification service.

#### domain

An area where data processing resources are under common control. The INTUITY AUDIX system is one domain and an e-mail system is another domain.

#### DSP

See digital signal processor.

#### DSU

See data service unit.

#### DTE

See data terminal equipment.

#### DTMF

See dual tone multifrequency.

#### dual in-line package (DIP) switch

A small switch, usually attached to a printed circuit card, in which there are only two settings: on or off (or 0 or 1). DIP switches are used to configure the card in a semipermanent way.

#### dual language greetings

The capability of INTUITY AUDIX users to create personal greetings in two different languages one in a primary language and one in a secondary language. This capability exists when the multilingual feature is turned on and the prompts for user mailboxes can be in either of the two languages.

#### dual tone multifrequency (DTMF)

A way of signaling consisting of a pushbutton or touch-tone dial that sends out a sound consisting of two discrete tones that can be picked up and interpreted by telephone switches.

## Ε

#### **EIA interface**

A set of standards developed by the Electrical Industries Association (EIA) that specifies various electrical and mechanical characteristics for interfaces between electronic devices such as computers, terminals, and modems. Also known as *RS-232*.

#### ELA

**Enhanced-List Application** 

#### electrostatic discharge (ESD)

Discharge of a static charge on a surface or body through a conductive path to ground. ESD can be damaging to integrated circuits.

#### electronic mail

See e-mail.

#### electrostatic discharge (ESD)

The discharge of a static charge on a surface or body through a conductive path to ground, ESD can damage integrated circuits.

#### e-mail

The transfer of a wide variety of message types across a computer network (LAN or WAN). E-mail messages may be text messages containing only ASCII or may be complex multimedia messages containing embedded voice messages, software files, and images.

#### enabled/disabled

The state of a hardware device that indicates whether it is available for use by the Lucent INTUITY system. Devices must be equipped before they can be enabled (made active). See also equipped/unequipped.

#### endpoint

See fax endpoint.

#### enhanced call transfer

An INTUITY AUDIX feature that allows compatible switches to transmit messages digitally over the BX.25 (data) link. This feature is used for quick call transfers and requires a fully integrated digital switch. Callers can only transfer to other extensions in the switch dial plan.

#### enhanced serial data interface (ESDI)

A software- and hardware-controlled method used to store data on magnetic peripherals.

#### equipped/unequipped

The state of a networking channel that indicates whether Lucent INTUITY software has recognized it. Devices must be equipped before they can be enabled (made active). See also *enabled/disabled*.

#### error message

A message on the screen indicating that something is wrong and possibly suggesting how to correct it.

#### errors

Problems detected by the system during operation and recorded in the maintenance log. Errors can produce an alarm if they exceed a threshold.

#### escape from reply

The ability to quickly return to getting messages for a user who encounters a problem trying to respond to a message. To escape, the user presses [#].

#### escape to attendant

An INTUITY AUDIX feature that allows users with the call answer feature to have a personal attendant or operator administered to pick up their unanswered calls. A system-wide extension could also be used to send callers to a live agent.

#### ESD

See electrostatic discharge.

#### ESDI

See enhanced serial data interface.

#### event

An informational messages about the system's activities. For example, an event is logged when the system is rebooted. Events may or may not be related to errors and alarms.

### F

#### facilities restriction level (FRL)

A value that determines which types of calls the users of a switch are allowed to make.

#### facility out-of-service (FOOS)

State of operation during which the current channel is not receiving a dial tone and is not functioning.

#### facsimile

1. A digitized version of written, typed, or drawn material transmitted over telephone lines and printed out elsewhere. 2. Computer-generated text or graphics transmitted over computer networks. A computer-generated fax is typically printed to a fax machine, but can remain stored electronically.

#### fax

See facsimile.

#### fax addressing prefix

Uniquely identifies a particular fax nodepoint to the Lucent INTUITY system. Used by the system as a "template" to differentiate all call-delivery machines on the network from each other.

#### fax endpoint

Any device capable of receiving fax calls. Fax endpoints include fax machines, individual PC fax modems, fax ports on LAN fax servers, and ports on fax-enabled messaging systems.

#### fax print destination prefix

A dial string that the Lucent INTUITY system adds to the fax telephone number the user enters to print a fax. The system takes the full number (fax print destination prefix + fax telephone extension) and hunts through the machine translation numbers until it finds the specific fax endpoint.

#### field

An area on a screen, menu, or report where information can be typed or displayed.

#### FIFO

See first-in/first-out.

#### file

A collection of data treated as a basic unit of storage.

#### filename

Alphanumeric characters used to identify a particular file.

#### file redundancy

See mirroring.

#### file system

A collection of related files (programs or data) stored on disk that are required to initialize a Lucent INTUITY system.

#### first-in/first-out (FIFO)

A method of processing telephone calls or data in which the first call or data to be received is the first call or data to be processed.

#### F key

See function key.

#### FNPAC

See foreign numbering-plan area code.

#### FOOS

See facility out-of-service.

#### foreign exchange (FX)

A central office (CO) other than the one providing local access to the public telephone network.

#### foreign numbering-plan area code (FNPAC)

An area code other than the local area code that must be dialed to call outside the local geographical area.

#### format

To set up a disk, floppy diskette, or tape with a predetermined arrangement of characters so that the system can read the information on it.

#### FRL

See facilities restriction level.

#### function

Individual steps or procedures within a mailbox activity.

#### function key (F key)

A key on a computer keyboard programmed to perform a defined function when pressed. The user interface for the Lucent INTUITY system defines keys F1 through F8.

#### FX

See foreign exchange.

## G

#### Generic 1, 2, or 3

Lucent switch system software releases, designed for serving large communities of System 75 and System 85 users.

#### generic tape

A copy of the standard software and stand-alone tape utilities that is shipped with a new Lucent INTUITY system.

#### GOS

See grade of service.

#### grade of service (GOS)

A parameter that describes the delays in accessing a port on the Lucent INTUITY system. For example, if the GOS is P05, 95% of the callers hear the system answer and 5% hear ringing until a port becomes available to answer the call.

#### guaranteed fax

A feature of Lucent INTUITY FAX Messaging that temporarily stores faxes sent to a fax machine. In cases where the fax machine is busy or does not answer a call, the call is sent to an INTUITY AUDIX mailbox.

#### guest password

A feature that allows callers who are not INTUITY AUDIX users to leave messages on the system by dialing a user's extension and entering a system-wide guest password.

## Η

#### hard disk drive

A high-capacity data-storage and -retrieval device that is located inside a computer. A hard disk drive stores data on nonremovable high-density magnetic media based on a predetermined format for retrieval by the system at a later date.

#### INTUITY Messaging Solutions Release 4 Supplement for Technicians 585-313-401

Glossary

#### hardware

The physical components of a computer system. The central processing unit, disks, tape, and floppy drives are all hardware.

#### header

Information that the system creates to identify a message. A message header includes the originator or recipient, type of message, creation time, and delivery time.

#### help

A command run by pressing (HELP) or (CTRL) ? on a Lucent INTUITY display terminal to show the options available at your current screen position. In the INTUITY AUDIX system, press (\*) (H) on the telephone keypad to get a list of options. See also *on-line help*.

#### host switch

The switch directly connected to the Lucent INTUITY system over the data link. Also, the physical link connecting a Lucent INTUITY system to a distributed communications system (DCS) network.

#### hunt group

A group of analog ports on a switch usually administered to search for available ports in a circular pattern.

## Ι

#### I/O

Input/output.

#### IDI

See isolating data interface.

#### IMAPI

See INTUITY messaging application programming interface.

#### INADS

See initialization and administration system.

#### information service

See bulletin board.

#### initialization

The process of bringing a system to a predetermined operational state. The start-up procedure tests hardware; loads the boot filesystem programs; locates, mounts, and opens other required filesystems; and starts normal service.

#### initialization and administration system (INADS)

A computer-aided maintenance system used by remote technicians to track alarms.

#### initialize

To start up the system for the first time.

#### input

A signal fed into a circuit or channel.

#### integrated services digital network (ISDN)

A network that provides end-to-end digital connectivity to support a wide range of voice and data services.

#### integrated voice processing CELP (IVC6) card

A computer circuit card that supports both fax processing and voice processing capabilities. It provides two analog ports to support six analog channels. All telephone calls to and from the Lucent INTUITY system are processed through the IVC6 card.

#### interface

The device or software that forms the boundary between two devices or parts of a system, allowing them to work together. See also *user interface*.

#### internal e-mail

Software on a PC that provides messaging capability between users on the same AUDIX system, or to administered remote AUDIX systems and users. Users can create, send, and receive a message that contains multiple media types; specifically, voice, fax, text, or file attachments (software files, such as a word processing or spreadsheet file).

#### interrupt request (IRQ)

Within a PC, a signal sent from a device to the CPU to temporarily suspend normal processing and transfer control to an interrupt handling routine.

#### **INTUITY AUDIX Digital Networking**

A Lucent INTUITY feature that allows customers to link together up to 500 remote Lucent INTUITY machines for a total of up to 500,000 remote users. See also *digital networking*.

#### **INTUITY Message Manager**

A Windows-based software product that allows INTUITY AUDIX users to receive, store, and send their voice/FAX messages from a PC. The software also enables users to create and send multimedia messages that include voice, fax, file attachments, and text.

#### INTUITY messaging application programming interface (IMAPI)

A software function-call interface that allows INTUITY AUDIX to interact with Lucent INTUITY Message Manager.

#### IRQ

See interrupt request.

#### ISDN

See integrated services digital network.

#### isolating data interface (IDI)

A synchronous, full duplex data device used for cable connections between a Lucent INTUITY GPSC-AT/E card and the switch data communications interface unit (DCIU).

#### IVC6

See integrated voice processing CELP (IVC6) card.

## J

#### jumper

Pairs or sets of small prongs or pins on circuit cards and mother boards the placement of which determines the particular operation the computer selects. When two pins are covered, an electrical circuit is completed. When the jumper is uncovered, the connection is not made. The computer interprets these electrical connections as configuration information.

Page GL-18

## K

## L

#### label

The name assigned to a disk device (either a removable tape cartridge or permanent drive) through software. Cartridge labels may have a generic name (such as 3.3) to show the software release, or a descriptive name if for back-up copies (such as back01). Disk drive labels usually indicate the disk position (such as disk00 or disk02).

#### LAN

See local area network.

#### last-in/first-out (LIFO)

A method of processing telephone calls or data in which the last call (or data) received is the first call (or data) to be processed.

#### LCD

See liquid crystal display.

#### leave word calling (LWC)

A switch feature that allows the calling party to leave a standard (nonvoice) message for the called party using a feature button or dial access code.

#### LED

See light emitting diode.

#### LIFO

See last-in/first-out.

#### light emitting diode (LED)

A light on the hardware platform that shows the status of operations.

#### liquid crystal display (LCD)

The 10-character alphanumeric display that shows the status of the system, including alarms.

#### load

The process of reading software from external storage (such as disk) and placing a copy in system memory.

#### local area network (LAN)

A network of PCs that communicate with each other and that normally share the resources of one or more servers. Operation of Lucent INTUITY Message Manager requires that the INTUITY AUDIX system and the users' PCs be on a LAN.

#### local AUDIX machine

The Lucent INTUITY system where a user's INTUITY AUDIX mailbox is located. All users on this home machine are called *local users*.

#### local installation

A switch, adjunct, or peripheral device installed physically near the host switch or system. See also *collocated*.

#### local network

An INTUITY AUDIX Digital Network in which all Lucent INTUITY systems are connected to the same switch.

#### login

A unique code a user must enter to gain approved access to the Lucent INTUITY system. See also *password*.

#### login announcement

A feature enabling the system administrator and other designated users to create a mail message that is automatically played to all INTUITY AUDIX users every time they log in to the system.

#### **Lotus Notes**

Information management software for work groups that allows individuals to share and manipulate information over a local or wide area network

#### LWC

See leave word calling.

## Μ

#### magnetic peripherals

Data storage devices that use magnetic media to store information. Such devices include hard disk drives, floppy disk drives, and cartridge tape drives.

#### mailbox

A portion of disk memory allotted to each Lucent INTUITY system user for creating and storing outgoing and incoming messages.

#### mailing list

A group of user addresses assigned a list ID# and public or private status. A mailing list may be used to simplify the sending of messages to several users.

#### maintenance

The process of identifying system errors and correcting them, or taking steps to prevent problems from occurring.

#### major alarm

An alarm detected by Lucent INTUITY software that affects at least one fourth of the Lucent INTUITY ports in service. Often a major alarm indicates that service is affected.

#### MANOOS

See manually out-of-service.

#### manually out-of-service

State of operation during which a unit has been intentionally taken out of service.

#### MAP

See multi-application platform.

#### mean time between failures

The average time a manufacturer estimates will elapse before a failure occurs in a component or system.

#### media type

The form a message takes. The media types supported by the Lucent INTUITY system are voice, text, file attachments, and fax.

#### memory

A device that stores logic states such that data can be accessed and retrieved. Memory may be temporary (such as system RAM) or permanent (such as disk).

#### menu

A list of options displayed on a computer terminal screen or spoken by a voice processing system. Users choose the option that reflects what action they want the system to take.

#### menu tree

The way in which nested automated attendants are set up.

#### message categories

Groups of messages in INTUITY AUDIX users' mailboxes. Categories include *new*, *unopened*, and *old* for the incoming mailbox and *delivered*, *accessed*, *undelivered*, *undeliverable* (not deliverable), and *file cabinet* for the outgoing mailbox.

#### message component

A media type included in a multimedia message. These types include voice, text, file attachments, and fax messages.

#### message delivery

An optional Lucent INTUITY feature that permits users to send messages to any touch-tone telephone, as long as the telephone number is in the range of allowable numbers. This feature is an extension of the AMIS analog networking feature and is automatically available when the AMIS feature is activated.

#### Message Manager

See INTUITY Message Manager.

#### message waiting indicator (MWI)

An indicator that alerts Lucent INTUITY users that they have received new mail messages. An MWI can be an LED or neon lamp, or an audio tone (stutter dial tone).

#### message waiting lamp (MWL)

See message-waiting indicator.

#### migration

An installation that moves data to the Lucent INTUITY system from another type of Lucent messaging system, for example, from AUDIX R1, DEFINITY AUDIX, or AUDIX Voice Power.

#### minor alarm

An alarm detected by maintenance software that affects less than one fourth of the Lucent INTUITY ports in service, but has exceeded error thresholds or may impact service.

#### mirroring

A Lucent INTUITY system feature that allows data from crucial filesystems to be continuously copied to back-up (mirror) filesystems while the system is running. If the system has some problem where an original filesystem cannot be used, the backup filesystem is placed in service automatically.

#### ML

MERLIN LEGEND application identifier. See application identifier.

#### INTUITY Messaging Solutions Release 4 Supplement for Technicians 585-313-401

Glossary

#### mode code

A string of touch-tones from a MERLIN LEGEND switch. A mode code may send the INTUITY AUDIX system information such as call type, calling party, called party, and on/off signals for message waiting indicators.

#### modem

A device that converts data from a form that is compatible with data processing equipment (digital) to a form compatible with transmission facilities (analog), and vice-vera.

#### modular

A term that describes equipment made of plug-in units that can be added together to make the system larger, improve its capabilities, or expand its size.

#### modular processor data module (MPDM)

A data device that converts RS-232C or RS-449 protocol signals to digital communications protocol (DCP) used by System 75/85, Generic1, and Generic 3 switches. MPDMs can connect the Lucent INTUITY system to a switch DCIU or SCI link or connect terminals to a switch port card.

#### MPDM

See modular processor data module.

#### MT

Maintenance application identifier. See application identifier.

#### MTBF

See mean time between failures.

#### multi-application platform (MAP)

The computer hardware platform used by the Lucent INTUITY system.

#### multilingual feature

A feature that allows announcement sets to be active simultaneously in more than one language on the system. Mailboxes can be administered so that users can hear prompts in the language of their choice.

#### MWI

See message waiting indicator.

## Ν

#### networking

See INTUITY AUDIX Digital Networking.

#### networking prefix

A set of digits that identifies a Lucent INTUITY machine.

#### night attendant

The automated attendant created on a MERLIN LEGEND switch that automatically becomes active during off-hours. The night attendant substitutes for one or more daytime attendants.

#### not deliverable message

A message that could not be delivered after a specified number of attempts. This usually means that the user's mailbox is full.

#### NPA

See numbering plan area.

Page GL-22

#### NT

Networking application identifier. See application identifier.

#### MWL

See message waiting lamp.

#### Numbering plan area

Formal name for 3-digit telephone area codes in North America. Within an area code, no two telephone lines may have the same 7-digit phone number. The code is often designated as NXX, to indicate the three digits.

## 0

#### off-hook

See switch hook.

#### on-hook

See switch hook.

#### on-line help

A Lucent INTUITY system feature that provides information about user interface windows, screens, and menus by pressing a predetermined key. See also *help*.

#### open systems interconnection (OSI)

An internationally accepted framework of standards for communication between systems made by different vendors.

#### operating system (OS)

The set of software programs that runs the hardware and interprets software commands.

#### option

A choice selected from a menu, or an argument used in a command line to specify program output by modifying the execution of a command. When you do not specify any options, the command executes according to its default options.

#### OS

See operating system.

#### OSI

See open systems interconnection.

#### outcalling

A Lucent INTUITY system feature that allows the system to dial users' numbers to inform them they have new messages.

#### outgoing mailbox

A storage area on the Lucent INTUITY system where users can keep copies of messages for future reference or action.

Page GL-23

## P

#### parallel transmission

The transmission of several bits of data at the same time over different wires. Parallel transmission of data is usually faster than serial transmission.

#### password

1. A word or character string recognized automatically by the Lucent INTUITY system that allows a user access to his/her mailbox or a system administrator access to the system data base. 2. An alphanumeric string assigned to local and remote networked machines to identify the machines or the network. See also *login*.

#### password aging

An INTUITY AUDIX feature that allows administrators to set a length of time after which a user's AUDIX password or the administrator's system password expires. The user or administrator must then change the password.

#### PBX

See private branch exchange.

#### PC

See power converter.

#### PDM (processor data module)

See modular processor data module (MPDM).

#### peripheral device

Equipment such as a printer or terminal that is external to the Lucent INTUITY cabinet but necessary for full operation and maintenance of the system. Also called a *peripheral*.

#### personal directory

An INTUITY AUDIX feature that allows each user to create a private list of customized names.

#### personal fax extension

See secondary extension.

#### PI

See processor interface.

#### PIB

See processor interface.

#### pinouts

The signal description per pin number for a particular connector.

#### PMS

See property management system.

#### port

A connection or link between two devices that allows information to travel to a desired location. For example, a switch port connects to a Lucent INTUITY voice port to allow a caller to leave a message.

#### POST

See power-on self test.

#### power on self test (POST)

A set of diagnostics stored in ROM that tests components such as disk drives, keyboard, and memory each time the system is booted. If problems are identified, a message is sent to the screen.

#### priority call answer

An INTUITY AUDIX feature that allows users to designate a call answer message as a priority message. To make a message a priority message, the caller presses (2) after recording.

#### priority messaging

An INTUITY AUDIX feature that allows some users to send messages that are specially marked and preferentially presented to recipients. See also *priority outcalling*.

#### priority outcalling

An INTUITY AUDIX feature that works with the priority messaging feature by allowing the message recipient to elect to be notified by outcalling only when a priority message has been received. See also *priority messaging*.

#### private branch exchange (PBX)

An analog, digital, or electronic telephone switching system where data and voice transmissions are not confined to fixed communications paths, but are routed among available ports or channels. See also *switch*.

#### private mailing list

A list of addresses that only the Lucent INTUITY system user who owns it can access.

#### private messaging

A feature of INTUITY AUDIX that allows a user to send a message that cannot be forwarded by the recipient.

#### processor data module (PDM)

See modular processor data module (MPDM).

#### processor interface (PI)

A System 75, Generic 1, Generic 3i, Generic 3s, and Generic 3vs switch data link. Also called *processor interface board (PIB)*.

#### programmed function key

See function key.

#### property management system (PMS)

A product used by lodging establishments to automate the management of guest records, reservations, room assignments, and billing. In an integrated PMS environment, special software links the PMS to the Lucent INTUITY Lodging system so that both systems share a common set of messages and commands.

#### protocol

A set of conventions or rules governing the format and timing of message exchanges (signals) to control data movement and the detection and possible correction of errors.

#### public mailing list

A list of addresses that any INTUITY AUDIX user can use if that user knows the owner's list ID number and extension number. Only the owner can modify a public mailing list.

#### pulse-to-tone converter

A device connected to the switch that converts signals from a rotary pulses to touch tones. This device allows callers to use rotary telephones to access options in a Lucent INTUITY user's mailbox or in an automated attendant.
Page GL-25

## R

## RAM

See random access memory.

## random access memory (RAM)

The memory used in most computers to store the results of ongoing work and to provide space to store the operating system and applications that are actually running at any given moment.

## read-only memory (ROM)

A form of computer memory that allows values to be stored only once; after the data is initially recorded, the computer can only read the contents. ROM is used to supply constant code elements such as bootstrap loaders, network addresses, and other more or less unvarying programs or instructions.

### reboot

See boot.

### remote access

Sending and receiving data to and from a computer or controlling a computer with terminals or PCs connected through communications (that is, telephone) links.

### remote installation

A system, site, or piece of peripheral equipment that is installed in a different location from the host switch or system.

## remote maintenance

The ability of Lucent personnel to interact with a remote computer through a telephone line or LAN connection to perform diagnostics and some system repairs. See also *remote service center*.

### remote network

A network in which the systems are integrated with more than one switch.

### remote service center

A Lucent or Lucent-certified organization that provides remote support to Lucent INTUITY customers. Depending upon the terms of the maintenance contract, your remote service center may be notified of all major and minor alarms and have the ability to remotely log in to your system and remedy problems. See also *remote maintenance*.

### remote terminal

A terminal connected to a computer over a telephone line.

### remote users

INTUITY AUDIX users whose mailboxes reside on a remote INTUITY AUDIX Digital Networking machine.

## REN

See ringer equivalence number.

## reply loop escape

An INTUITY AUDIX feature that allows a user the option of continuing to respond to a message after trying to reply to a nonuser message.

## reply to sender

An INTUITY AUDIX feature that allows users to immediately place a call to the originator of an incoming message if that person is in the switch's dial plan.

## request to send (RTS)

One of the control signals on an EIA-232 connector that places the modem in the originate mode so that it can begin to send.

## restart

1. A Lucent INTUITY feature that allows INTUITY AUDIX users who have reached the system through the call answer feature to access their own mailboxes by entering the  $* \mathbb{R}$  (Restart) command. This feature is especially useful for long-distance calls or for users who want to access the Lucent INTUITY system when all the ports are busy. 2. The reinitialization of certain software, for example, *restarting* the messaging system.

### restore

The process of recovering lost or damaged files by retrieving them from available back-up tapes, floppy diskette, or another disk device.

## retention time

The amount of time messages are saved on disk before being automatically deleted from a user's mailbox.

## reusable upgrade kit (RUK)

A package shipped to the customer's site prior to an upgrade that contains materials the technician needs to complete the installation. This package includes an A/B switch box, a keyboard, a 25-foot coaxial cable, two T adapters, and terminations to a LAN circuit card. It remains the property of Lucent once the installation is finished.

## right-to-use (RTU) fee

A charge to the customer to access certain functions or capacities that are otherwise restricted, for example, additional voice or networking ports or hours of speech storage. Lucent personnel can update RTU parameters either at the customer's site or remotely via a modem.

### ringer equivalence number (REN)

A number required in the United States for registering your telephone equipment with a service provider.

## ROM

See read-only memory.

### **RS-232**

See EIA interface.

## RTS

See request to send.

## RUK

See reusable upgrade kit.

# S

## SCA

See switch communications adapter.

### scan

To automatically play mail messages, headers, or both.

## scheduled delivery time

A time and/or date that an INTUITY AUDIX user can assign to a message that tells the system when to deliver it. If a delivery time is omitted, the system sends the message immediately.

#### screen

That portion of the Lucent INTUITY user interface through which most administrative tasks are performed. Lucent INTUITY screens request user input in the form of a command from the enter command: prompt.

## SCSI

See small computer system interface.

## secondary extension

A second, fax-dedicated extension that directs incoming faxes directly into a user's mailbox without ringing the telephone. The secondary extension shares the same mailbox as the voice extension, but acts like a fax machine. Also called *personal fax extension*.

#### serial transmission

The transmission of one bit at a time over a single wire.

#### server

A computer that processes and stores data that is used by other smaller computers. For Lucent INTUITY Message Manager, INTUITY AUDIX is the server. See also *client*.

#### shielded cables

Cables that are protected from interference with metallic braid or foil.

#### SID

See switch integration device.

## SIMM

See single in-line memory module.

### simplified message service interface (SMSI)

Type of data link connection to an integrated 1A ESS or 5ESS switch in the Lucent INTUITY system.

### simplified message desk interface (SMDI)

Also known as station message desk interface. Type of data link from the central office that contains information and instructions for the Lucent INTUITY system. With SMDI, the caller need not re-enter the called number once the call terminates to the Lucent INTUITY system. See also *simplified message service interface*.

#### single in-line memory module (SIMM)

A method of containing random access memory (RAM) chips on narrow strips that attach directly to sockets on the CPU circuit card. Multiple SIMMs are sometimes installed on a single CPU circuit card.

#### small computer systems interface (SCSI)

An interface standard defining the physical, logical, and electrical connections to computer system peripherals such as tape and disk drives.

### **SMDI**

See station message desk interface.

### SMDR

See station message detail recording.

## SMSI

See simplified message service interface.

## INTUITY Messaging Solutions Release 4 Supplement for Technicians 585-313-401

#### Glossary

## SP

signal processor

### SSP

scaleable signal processor

## station message desk interface (SMDI

See simplified message desk interface.

## station message detail recording

See call detail recording (CDR).

### subscriber

A Lucent INTUITY user who has been assigned the ability to access the INTUITY AUDIX Voice Messaging system.

#### surge

A sudden rise and fall of voltage in an electrical circuit.

#### surge protector

A device that plugs into the telephone system and the commercial AC power outlet to protect the telephone system from damaging high-voltage surges.

#### SW

Switch integration application identifier. See application identifier.

#### switch

An automatic telephone exchange that allows the transmission of calls to and from the public telephone network. See also *private branch exchange (PBX)*.

### switched access

A connection made from one endpoint to another through switch port cards. This allows the endpoint (such as a terminal) to be used for several applications.

## switch hook

The device at the top of most telephones which is depressed when the handset is resting in the cradle (that is, when the telephone is *on hook*). This device is raised when the handset is picked up (that is, when the telephone is *off hook*).

### switch-hook flash

A signaling technique in which the signal is originated by momentarily depressing the switch hook.

#### switch integration

Sharing of information between a messaging system and a switch to provide a seamless interface to callers and system users. A fully integrated INTUITY AUDIX system, for example, answers each incoming telephone call with information taken directly from the switch. Such information includes the number being called and the circumstances under which the call was sent to it, for example, covered from a busy or unanswered extension.

## switch integration device (SID)

A combination of hardware and software that passes information from the switch to the Lucent INTUITY system thus allowing it to share information with non-Lucent switches. The operation of a SID is unique to the particular switch with which it interfaces.

#### switch network

Two or more interconnected switching systems.

Page GL-28

## synchronized mailbox

A mailbox that is paired with a corresponding mailbox in another domain and linked via software that keeps track of changes to either mailbox. When the contents of one mailbox change, the software replicates that change in the other mailbox.

## synchronizer

The name given to the trusted server by the e-mail vendor, Lotus Notes.

#### synchronous communication

A method of data transmission in which bits or characters are sent at regular time intervals, rather than being spaced by start and stop bits. See also *asynchronous communication*.

### synchronous transmission

A type of data transmission where the data characters and bits are exchanged at a fixed rate with the transmitter and receiver synchronized. This allows greater efficiency and supports more powerful protocols.

### System 75

An advanced digital switch manufactured by Lucent Technologies that supports up to 800 lines for voice and data communications.

#### System 75

An advanced digital switch manufactured by Lucent Technologies that supports up to 3000 lines for voice and data communications.

### system configuration

See configuration.

## Т

### T.30

The standard for Group III fax machines that covers the protocol used to manage a fax session and negotiate the capabilities supported by each fax endpoint.

### tape cartridge

One or more spare removable cartridges required to back up system information.

### tape drive

The physical unit that holds, reads, and writes to magnetic tape.

### TCP/IP

See transmission control protocol/internet protocol.

## TDD

See telecommunications device for the deaf.

## TDM

See time division multiplexing.

## telecommunications device for the deaf (TDD)

A device with a keyboard and display unit that connects to or substitutes for a telephone. The TDD allows a deaf or hearing-impaired person to communicate over the telephone lines with other people who have TDDs. It also allows a deaf person to communicate with the INTUITY AUDIX system.

#### terminal

See display terminal.

## INTUITY Messaging Solutions Release 4 Supplement for Technicians 585-313-401

Glossary

## terminal type

A number indicating the type of terminal from which a user is logging in to the Lucent INTUITY system. Terminal type is the last required entry before gaining access to the Lucent INTUITY display screens.

## terminating resistor

A grounding resistor placed at the end of a bus, line, or cable to prevent signals from being reflected or echoed.

## time division multiplexing (TDM)

A method of serving multiple channels simultaneously over a common transmission path by assigning the transmission path sequentially to the channels, with each assignment being for a discrete time interval.

### tip/ring

A term used to denote the analog telecommunications interface.

### tone generator

A device acoustically coupled to a rotary telephone used to produce touch-tone sounds.

## traffic

The flow of attempts, calls, and messages across a telecommunications network.

## translations

Software assignments that tell a system what to expect on a certain voice port or the data link, or how to handle incoming data. Translations customize the Lucent INTUITY system and switch features for users.

## transmission control protocol/internet protocol (TCP/IP)

A suite of protocols that allow disparate hosts to connect over a network. Transmission control protocol (TCP) organizes data on both ends of a connection and ensures that the data that arrives matches that which was sent. Internet protocol (IP) ensures that a message passes through all the necessary routers to the proper destination.

### T/R

See tip/ring.

### troubleshooting

The process of locating and correcting errors in computer programs (also called *debugging*) or systems.

### trusted server

A server that uses IMAPI to access an INTUITY AUDIX mailbox on behalf of a user and is empowered to do everything to a user message that INTUITY AUDIX can do.

## TTS

Text-to-Speech

# U

## UCD

See uniform call distribution.

## Undelete

An INTUITY AUDIX feature that allows users to restore the last message deleted by pressing 🚼 [U].

Page GL-31

## undelivered message

A message that has not yet been sent to an INTUITY AUDIX user's incoming mailbox. The message resides in the sender's outgoing mailbox and may be modified or redirected by the sender.

## unequipped

See equipped/unequipped.

### unfinished message

A message that was recorded but not approved or addressed, usually as the result of an interrupted INTUITY AUDIX session. Also called *working message*.

## uniform call distribution (UCD)

The type of call-distribution group (or hunt group) of analog port cards on some switches that connects users to the INTUITY AUDIX system. System 75, Generic 1, Generic 3, and some central office switches use UCD groups. See also *call-distribution group*.

### uninterruptable power supply (UPS)

An auxiliary power unit that provides continuous power in cases where commercial power is lost.

### UNIX operating system

A multi-user, multi-tasking computer operating system.

### upgrade

An installation that moves a Lucent INTUITY system to a newer release.

## untouched message

### UPS

See uninterruptable power supply.

## U. S. 123

An alternate announcement set in U. S. English whose prompts use numbers, not letters, to identify telephone keypad presses. For example, a prompt might say, "*Press star three,*" instead of, "*Press star D*."

### user interface

The devices by which users access their mailboxes, manage mailing lists, administer personal greetings, and use other messaging capabilities. Types of user interfaces include a touch-tone telephone keypad and a PC equipped with Lucent INTUITY Message Manager.

## user population

A combination of different types of users on which Lucent INTUITY configuration guidelines are based.

## V

#### vector

A customized program in the switch for processing incoming calls.

### VM

Voice messaging application identifier. See application identifier.

Page GL-32

## voice link

The Lucent INTUITY analog connection(s) to a call-distribution group (or hunt group) of analog ports on the switch.

## voice mail

See voice message.

## voice mailbox

See mailbox.

## voice message

Digitized information stored by the Lucent INTUITY system on disk memory. Also called voice mail.

## voice port

The IVC6 port that provides the interface between the Lucent INTUITY system and the analog ports on the switch.

## voice terminal

A telephone used for spoken communications with the Lucent INTUITY system. A touch-tone telephone with a message-waiting indicator is recommended for INTUITY AUDIX users.

## voicing

1. Speaking a message into the Lucent INTUITY system during recording. 2. Having the system play back a message or prompt to a user.

## VP

Voice platform application identifier. See application identifier.

## VR

Voice response application identifier. See application identifier.

# W

## WAN

See wide area network.

## wide area network (WAN)

A data network typically extending a local area network (LAN) over telephone lines to link with LANS in other buildings and/or geographic locations.

## window

That portion of the Lucent INTUITY user interface through which you can view system information or status.

## A

AMIS analog networking, installing, <u>8-2</u> announcements default set, installation, <u>8-4</u> optional language package set, installation, <u>8-4</u>

## B

busy tone, 1-8

# С

cadence, 1-3, 1-8 call progress tones, 1-2 additional, 1-12 determining, 1-16 circuit cards P5 200 MHz CPU CMOS parameter settings, 6-8 host adapter settings accessing, 6-5 advanced configuration options, 6-8 SCSI bus interface definitions, 6-6 SCSI device configuration, 6-7 installation, 6-3 maximum installed, 6-1 resource options, 6-2 view, 6-2 CMOS parameter settings, 6-8 CPU, see P5 200 MHz CPU circuit card

# D

dialtone, <u>1-8</u> not detected, <u>4-21</u> training, <u>1-3</u> special considerations, <u>1-7</u> digital networking software, installing, <u>8-2</u> disconnect recognition, <u>4-2</u> Page IN-1

Index

Page IN-2

## Е

electromagnetic interference, see "EMI reduction components"

## F

fax messaging, installing, <u>8-2</u> frequency groups, <u>1-2</u> setting, <u>1-2</u> specification for MERLIN LEGEND, <u>4-10</u> specifications, <u>1-2</u>, <u>2-2</u>, <u>3-2</u>

## G

Glossary, GL-1

## Η

host adapter settings, 6-5

## I

IMAPI, installing, 8-2

## L

Lodging software, installing, 9-1

## Μ

```
MERLIN LEGEND
dialtone not detected, <u>4-21</u>
disconnect recognition, <u>4-2</u>
frequency specification, <u>4-10</u>
outcalling, <u>4-22</u>
tone capture and analysis, <u>4-2</u>
call through INTUITY AUDIX method, <u>4-5</u>
external call method, <u>4-3</u>
Message Manager, installing, <u>8-2</u>
```

Index

Page IN-3

## Ν

networking AMIS analog, installing, <u>8-2</u> digital, software installing, <u>8-2</u>

## 0

OPCODE commands, <u>1-16</u> outcalling, <u>4-22</u>

## P

P5 200 MHz CPU circuit card CMOS parameter settings, <u>6-8</u> host adapter settings accessing, <u>6-5</u> advanced configuration options, <u>6-8</u> SCSI bus interface definitions, <u>6-6</u> SCSI device configuration, <u>6-7</u> installation, <u>6-3</u> maximum installed, <u>6-1</u> resource options, <u>6-2</u> view, <u>6-2</u>

# R

remote field update, see RFUs reorder tone, <u>1-8</u> RFUs installing, <u>10-4</u> removing existing, <u>10-2</u> verifying, <u>10-6</u> ring tone, <u>1-9</u>

## S

software AMIS analog networking, installing, <u>8-2</u> announcements default set, installation, <u>8-4</u> optional language package set, installation, <u>8-4</u> digital networking, installing, <u>8-2</u> fax messaging, installing, <u>8-2</u> IMAPI, installing, <u>8-2</u> Lodging, installing, <u>9-1</u> Message Manager, installing, <u>8-2</u>

## INTUITY Messaging Solutions Release 4 Supplement for Technicians 585-313-401

## Index

RFUs installing, <u>10-4</u> removing existing, <u>10-2</u> verifying, <u>10-6</u> stutter tone, <u>1-9</u> switch tones, <u>1-8</u>

# Т

tone busy, <u>1-8</u> customization, <u>1-2</u>, <u>2-2</u>, <u>3-2</u> dial, <u>1-8</u> reorder, <u>1-8</u> ring, <u>1-9</u> stutter, <u>1-9</u> tone capture and analysis, <u>4-2</u> call through INTUITY AUDIX method, <u>4-5</u> external call method, <u>4-3</u> Issue 1 March 1998

Page IN-4